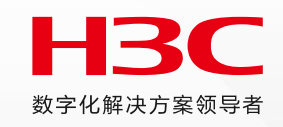

## ADCampus 7.1一专多能培训

### 技术服务部·智能管理产品支持部

2024/09/24

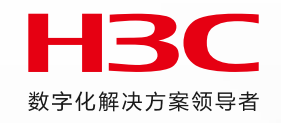

### 特性列表

| 模块         | 特性                   |  |  |  |  |  |
|------------|----------------------|--|--|--|--|--|
| 同文化活动及它社会要 | 国产化适配                |  |  |  |  |  |
| 国厂化迫配及女表印者 | 7.1 底盘、控制器、分析器安装部署介绍 |  |  |  |  |  |
|            | 全景运维地图               |  |  |  |  |  |
| 控制器特性      | 控制器数据一致性检查           |  |  |  |  |  |
|            | 支持展示离线ONU            |  |  |  |  |  |
|            | 逃生权限保持               |  |  |  |  |  |
|            | 防火墙支持SGT和IP-SGT订阅    |  |  |  |  |  |
| Vxlan场景    | VXLAN组网的AAA解耦方案      |  |  |  |  |  |
|            | VXLAN组播增强            |  |  |  |  |  |
|            | 企业微信认证               |  |  |  |  |  |
|            | VLAN组网 seed方案        |  |  |  |  |  |
| Vlan场景     | 传统网QoS               |  |  |  |  |  |
|            | VLAN场景适配             |  |  |  |  |  |
| DrootZ早    | BRAS代拨               |  |  |  |  |  |
| Bras场景     | BRAS哑终端认证拆分          |  |  |  |  |  |

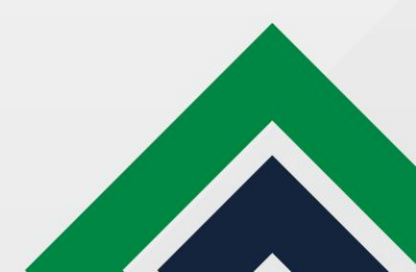

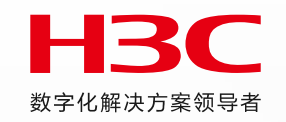

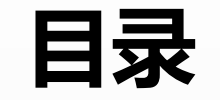

#### 01 国产化适配及ADCampus7.1安装部署简介

02 控制器新特性介绍

03 Vxlan场景新特性介绍

04 Vlan场景新特性介绍

05 BRAS场景新特性介绍

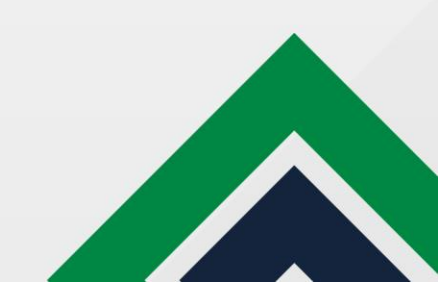

### 国产化适配目的

#### ■ 目的:

- 将操作系统、数据库、中间件都切换成我司自研的产品,提高自主创新能力和竞争力。
- 国产化可以降低对外国技术的依赖,降低外部风险,保障国家信息安全。
- 新的打包部署方式可以提高部署效率,提升用户体验。
- 使用侧感知:
  - 服务器降配
  - 统一数字底盘和组件部署方式的变化

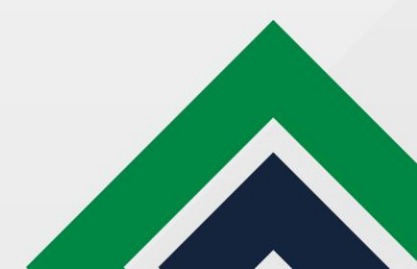

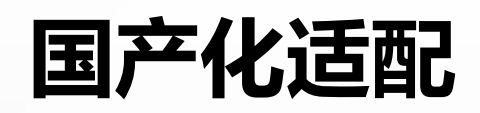

| 适配项      | 国产化适配方案                               | 后台查看方式                                                                                                    |
|----------|---------------------------------------|----------------------------------------------------------------------------------------------------|
| 操作系统     | H3Linux切换Ningos                       | <pre>[root@ningos01 ~]# cat /etc/*release<br/>NingOS release V3 (1.0.2403)<br/>NAME="NingOS"<br/>VERSION="V3 (1.0.2403)"<br/>ID="ningos"<br/>VERSION_ID="V3"<br/>PRETTY_NAME="NingOS V3 (1.0.2403)"<br/>ANSI_COLOR="0;31"<br/>VERSION_CODENAME=1.0.2403</pre>           |
| 数据库      | pg切换seasql                            | [root@campus1-6656cb6489-6zvzg/]# ps -ef<br>UID PID PPID C STIME TTY TIME CMD<br><br>ssadmin 2510 2509 0 Aug21 ? 00:00:00 seasql: logger<br>ssadmin 2512 2509 0 Aug21 ? 00:00:09 seasql: checkpointer<br>ssadmin 2513 2509 0 Aug21 ? 00:00:06 seasql: background writer |
| 中间件      | 底盘由Kafka切换seamq,campus控制<br>器进行适配     | [root@ningos01 ~]# kubectl get pod -A   grep seamq<br>service-software init-basers-seamq-job-dx9cj 0/1 Completed 0<br>32d<br>service-software seamq-base-controller-0 1/1 Running 0<br>17d                                                                              |
| Pod合并及瘦身 | 集群环境16个合并为4个<br>单机环境8个合并为2个<br>占用资源减少 | [root@ningos01~]# kubectl get pod -n campus<br>NAME READY STATUS RESTARTS AGE<br>campus1-6656cb6489-6zvzg 1/1 Running 1 31d<br>oam-pod-6cd7c99bc8-wcq8k 1/1 Running 1 31d                                                                                               |

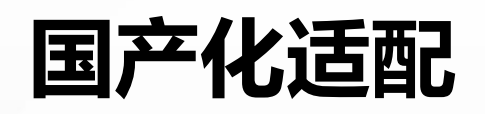

| 适配项     | 国产化适配方案               | 后台查看方式                                                                                                    |
|---------|-----------------------|----------------------------------------------------------------------------------------------------|
| Helm打包  | 组件支持并行部署,缩短部署时间       | [root@ningos01 ~]# helm list -n campus<br>NAME NAMESPACE REVISION UPDATED STATUS CHART<br>APP VERSION<br>campus campus 1 2024-08-09 13:04:45.494946439 +0800 CST deployed<br>campus-7101<br>init campus 1 2024-08-09 13:03:57.696065254 +0800 CST deployed<br>init-7101<br>oam campus 1 2024-08-09 13:04:45.394116684 +0800 CST deployed<br>oam-7101                  |
| Oam pod | Openjdk切openj9,降低内存占用 | [root@oam-pod-6cd7c99bc8-wcq8k /]# java -version<br>openjdk version "1.8.0_372"<br>IBM Semeru Runtime Open Edition (build 1.8.0_372-b07)<br>Eclipse OpenJ9 VM (build openj9-0.38.0, JRE 1.8.0 Linux amd64-64-Bit Compressed<br>References 20230518_663 (JIT enabled, AOT enabled)<br>OpenJ9 - d57d05932<br>OMR - 855813495<br>JCL - dd0ccb1fb5 based on jdk8u372-b07) |
| 开发语言    | Python2切python 3      | [root@campus1-6656cb6489-6zvzg/]# rpm -qa   grep python<br>python3-gpgme-1.16.0-2.nos1.x86_64<br>python3-libcomps-0.1.18-2.nos1.x86_64<br>python3-libdnf-0.69.0-2.nos1.x86_64<br>                                                                                                    |

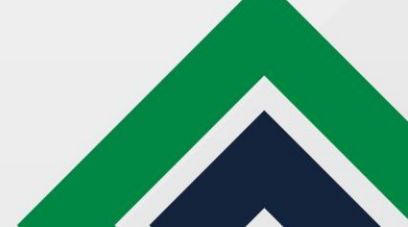

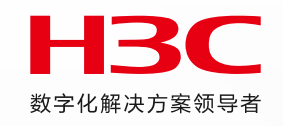

1. 金融、运营商、海外局点不使用7.1方案;

- 2. 公司立项的重大项目中不使用7.1方案;
- 3. 如果项目有操作系统、数据库、中间件、XC设备款型等整体的国产化要求, 仅7.1方案支持;
- 4. 对功能特性、新需求的强制要求, 仅7.1方案合入的, 需要使用7.1方案;
- 5. 短期内不支持6.x方案升级至7.1,预计明年Q2支持,但不会让在网局点随意升级至7.1方案。

如果托付电子流评估使用7.1方案开局,二线会拉通研发、一线、市场等多方开会,谨慎评估使用7.1方案的必要性;如达成共识必须要用7.1方案,则至少今年会对该项目的实施过程重点关注。

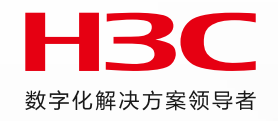

# ADCampus7.1安装部署简介

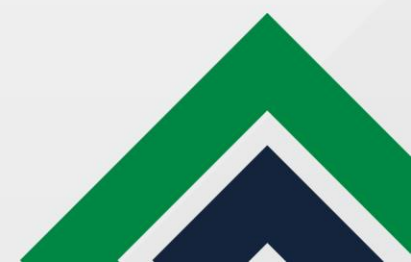

### 7.1方案安装部署过程概述

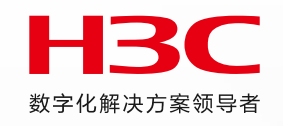

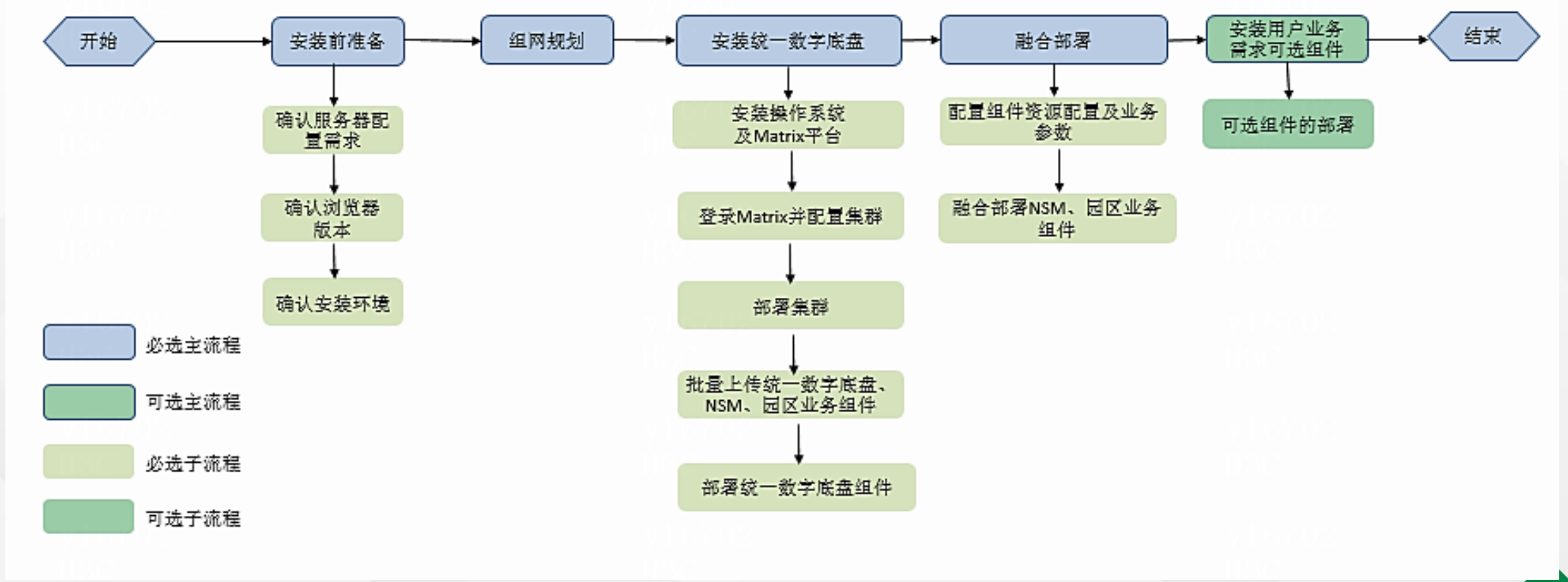

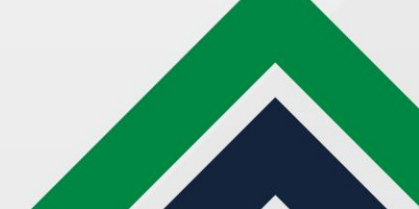

## ADCampus7.1方案各组件版本及资料下载路径

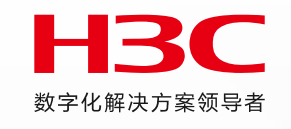

|       | 分类                             | 安装包名称                                                          | 功能说明                                                                                               | FTP路径                                                                                                    | 部署指导                             | 说           | 明           |
|-------|--------------------------------|----------------------------------------------------------------|----------------------------------------------------------------------------------------------------|----------------------------------------------------------------------------------------------------|----------------------------------|-------------|-------------|
|       |                                | NingOS-version.iso                                             | H3C 磐宁 NingOS 操作系统的安装包                                                                             |                                                                                                    | https://www.h3c.com/cn/          | S           | 5           |
| 统一数字底 | UDTP_Base_version_platform.zip | 基础服务组件:提供融合部署、用户管理、权限管理、资源管理、租户管理、<br>菜单管理、日志中心、备份恢复和健康检查等基础功能 | /New_Internal_Versions(新内部版本归档)/01-IP网络产品<br>/30-业务软件/03-U-Center(一体化运维)/03-H3C_U-<br>Center 5.0.8 | Service/Document Soft<br>ware/Document Center/<br>SDN/Catalog/TYSZDP/T<br>YSZDP/Installation/Insta                                                           | S<br>A<br>达                      | ;<br>,      |             |
| 盘应用   |                                | BMP_Common_version_platform.zip                                | 通用服务组件:提供大屏管理、告警、<br>告警聚合和告警订阅等功能                                                                  | Center 5.0 & 统一数字底盘&各类V9组件(信创版本)/01-<br>H3C_PLAT_2.0 (统一数字底盘)         Ilation Manual/<br>101-191                                                             |                                  | 必<br>进      | ら<br>5<br>5 |
|       | 包                              | BMP_Connect_version_platform.zip                               | 连接服务组件:提供上下级站点管理、<br>WebSocket通道管理和NETCONF通道<br>管理功能                                               |                                                                                                    | Long/ ? ChiD=1030333             |             |             |
| 4     |                                | U-Center_UCP_BasePlat_version_platform.zip                     | 基础网络管理的依赖包                                                                                         | /New_Internal_Versions(新内部版本归档)/01-IP网络产品<br>/30-业务软件/03-U-Center(一体化运维)/03-H3C <b>U-</b>                                                                    |                                  |             |             |
|       |                                | U-Center_UCP_CollectPlat_version_platform.zip                  | 基础网络管理的依赖包                                                                                         | Center 5.0 & 统一数字底盘&各类V9组件(信创版本)/15-<br>H3C_U-Center_UCP_5.0(UCenter基础平台)                                                                                    |                                  | S<br>E      |             |
|       | 基                              | NSM_FCAPS-Res_version_platform.zip                             | 网络设备的发现、纳管和基本信息管理                                                                                  |                                                                                                    |                                  | 必<br>选      | S<br>A      |
|       | <b>山网络</b> 曾                   | NSM_FCAPS-Perf_version_platform.zip                            | 网络设备性能监控和展示                                                                                        | /New_Internal_Versions(新内部版本归档)/01-IP网络产品<br>/30-业务软件/03-U-Center(一体化运维)/03-H3C_ <b>U-</b>                                                                   | 可参考对应版本的版本<br>说明书 <b>"版本安装操作</b> |             | 均<br>可      |
|       | <b>理应</b><br>用                 | NSM_FCAPS-ICC_version_platform.zip                             | 网络设备配置和软件部署、配置备份、<br>配置审计                                                                          | Center 5.0 & 统一数字底盘&各类V9组件(信创版本)/10-<br>H3C_U-Center_NSM_5.0(网络设备管理)                                                                                         | 指导"章节                            |             | 选           |
|       | 包                              | NSM_FCAPS-Topo_version_platform.zip                            |                                                                                                    |                                                                                                    |                                  | S           |             |
|       |                                | U-Center_CMDB_version_platform.zip                             | 使用网络全景运维地图功能时需要部署<br>(全景运维地图功能使用)                                                                  | /New_Internal_Versions(新内部版本归档)/01-IP网络产品<br>/30-业务软件/03-U-Center(一体化运维)/03-H3C_U-<br>Center 5.0 & 统一数字底盘&各类V9组件(信创版本)/07-<br>H3C_U-Center_CMDB_5.0(配置管理数据库) |                                  | E<br>可<br>选 |             |

## ADCampus7.1方案各组件版本及资料下载路径

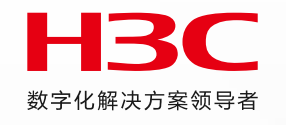

|                   | 安装包名称                      | 功能说明                                |                                  | FTP路径                                                                                                    | 部署指导                                                                                                    | 说明                                                                                                    |
|-------------------|----------------------------|-------------------------------------|----------------------------------|----------------------------------------------------------------------------------------------------|----------------------------------------------------------------------------------------------------|----------------------------------------------------------------------------------------------------|
| SeerEngine-Campus |                            | 园区控制组件                              |                                  | /New_Internal_Versions(新内部版本归档)/01-IP网络产品/50-新网络产品/01.SDN(包括SeerEngine-Campus、SeerEngine-DC、SeerEngine-WAN、SeerEngine-SDWAN、SeerAnalyzer、License Server、WVAS)/12.H3C SeerEngine-Campus(包含SeerEngine_CAMPUS、VCFC-CAMPUS、UNIS_SDNC_CAMPUS)/01.正式版本 |                                                                                                    | 必选                                                                                                    |
|                   | VDHCP                      | 用于设备自动化上线及终端                        | 地址分配                             | /New_Internal_Versions(新内部版本归档)/01-IP网络产品/50-新网络产品/01.SDN(包括SeerEngine-Campus、SeerEngine-DC、SeerEngine-WAN、SeerEngine-SDWAN、SeerAnalyzer、License Server、WVAS)/16.H3C vDHCP                                                                       |                                                                                                    | 必选                                                                                                    |
|                   | EIA                        | 提供终端用户认证功                           | 能                                |                                                                                                    | https://www.h3c.com/cn/                                                                                                    | 必选                                                                                                    |
| EIA               | BRANCH                     | EIA分级功能                             |                                  | /New_Internal_Versions(新内部版本归档)/01-IP网络产品/30-业务软件/03-U-Center<br>(一体化运维)/03-H3C_U-Center 5.0 & 统一数字底盘&各类V9组件(信创版本)<br>/20- H3C_iMC_V9组件信创版本/-iMC EIA(终端用户智能接入)                                                                                   | Service/Document_Soft<br>ware/Document_Center/<br>SDN/Catalog/Campus/S                                                                                                    | 司供                                                                                                    |
|                   | ТАМ                        | 设备用户认证功能                            | 1                                |                                                                                                    | eerEngine-<br>Campus/Installation/Inst<br>allation_Manual/H3C_S                                                                                                    | <u>مر</u> رب                                                                                           |
|                   | Campus_Wlan_Base           | 无线基础服务功能                            | 在不安装分<br>析器时,可<br>以仅安装<br>iwm相关组 | /New_Internal_Versions(新内部版本归档)/01-IP网络产品/30-业务软件/03-U-Center<br>(一体化运维)/03-H3C_U-Center 5.0 & 统一数字底盘&各类V9组件(信创版本)<br>/20- H3C_iMC_V9组件信创版本/-iMC iWM(智能无线管理)                                                                                     | <u>eerEngine Campus E7</u><br><u>1XX-</u><br>20330/# Toc171080181                                                                                                    | 无线场景必选(SE/SA)                                                                                          |
| iWM               | Campus_Wlan_Mana<br>gement | 智能无线管理功能                            |                                  |                                                                                                    | EIA和iWM可结合版本说<br>明书查看                                                                                                    | 无线场景必选(SE)<br>无线场景可选(SA)                                                                               |
|                   | Campus_Wlan_OP             | 智能无线运维功能                            | 的无线运维。                           |                                                                                                    |                                                                                                    | 无线场景可选(SE)<br>无线场景必选(SA)                                                                               |
|                   | EAD                        | 终端安全管理,用于终端用户安全状态的准<br>入控制          |                                  | /New_Internal_Versions(新内部版本归档)/01-IP网络产品/30-业务软件/03-U-Center<br>(一体化运维) /03-H3C_U-Center 5.0 & 统一数字底盘&各类V9组件(信创版本)<br>/20- H3C_iMC_V9组件信创版本/-iMC EAD(终端准入控制)                                                                                    |                                                                                                    | <b></b> *#                                                                                             |
| EPS               |                            | 端点探测管理,用于对网络中的<br>行管理。              | 的各种端点进                           | /New_Internal_Versions(新内部版本归档)/01-IP网络产品/30-业务软件/03-U-Center<br>(一体化运维) /03-H3C_U-Center 5.0 & 统一数字底盘&各类V9组件(信创版本)<br>/20- H3C_iMC_V9组件信创版本/-iMC EPS(端点探测系统)                                                                                    |                                                                                                    | ישלה                                                                                                   |
| SeerAnalyzer      |                            | 分析组件,用于对设备性能、用户接入、业务流量的实时数据采集和状态感知。 |                                  | /New_Internal_Versions(新内部版本归档)/01-IP网络产品/50-新网络产品/01.SDN(包括SeerEngine-Campus、SeerEngine-DC、SeerEngine-WAN、SeerEngine-SDWAN、SeerAnalyzer、License Server、WVAS)/15.H3C SeerAnalyzer/01.正式版本(海外版本请在海外FTP目录或OneDrive取用)                              | https://www.h3c.com/cn/<br>Service/Document_Soft<br>ware/Document_Center/<br>Home/Public/00-<br>Public/Installation/Install<br>ation_Manual/H3C_Seer<br>Analyzer_E71xx-<br>20570/?CHID=1048232 | 可选<br>(如安装, Campus场<br>景必选Analyzer-<br>Collector<br>, Platform, Telemetry,<br>Diagnosis, AI, User<br>) |

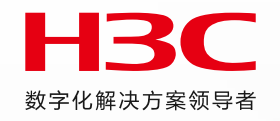

# 操作系统安装注意事项强调

### (以控制器+分析器融合部署为例)

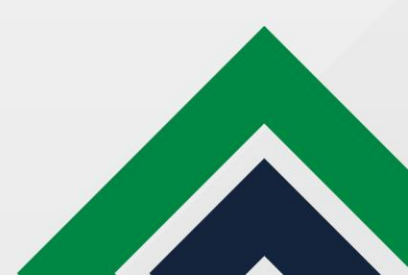

### 配置磁盘分区

- **H**3C 数字化解决方案领导者
- 当根分区所在磁盘可用空间不低于1.7T时,系统将会自动分区,如对分区没有要求,可采用自动分区方式;当根分区 所在磁盘可用空间低于1T时,需用户手动分区。
- ADCampus方案中请勿使用自动分区,需要手动分区

| 安装目标位置<br>完成(D)                                                                                                | NingOS Release 1.0.2403 安装<br>III cn                  | <b>手动分区</b><br>完成(D)                                                                                           | NingOS Release 1.0.2403 安装<br>III Cn                 |
|----------------------------------------------------------------------------------------------------|-------------------------------------------------------|----------------------------------------------------------------------------------------------------|------------------------------------------------------|
| <b>设备选择</b><br>选择您想要将系统安装到的设备。在您点击"开始安装"按钮之前,选择的设备                                                             | 备并不会被操作。                                              | ▼新 NingOS Release 1.0.2403 安装<br>您还没有为 NingOS Release 1.0.2403 的安装创建任何挂载点。您可以:                                 |                                                      |
| 本地标准磁盘<br>50 GiB 2.4 TiB 2 TiB<br>0x1af4 00x1af4 0x1af4<br>vda / 34.41 GiB 空闲 vdb / 1.97 MiB 空闲 vdc / 2 TiB 空闲 | 此处未选择的磁盘将不会被操作。                                       | <ul> <li>点击这里自动创建它们(C)。</li> <li>通过点击"+"按钮创建新挂载点。</li> <li>新挂载点将使用以下分区方案(N):</li> <li>标准分区</li> <li></li></ul> |                                                      |
| 专用磁盘 & 网络磁盘<br>添加磁盘(A)                                                                                         |                                                       |                                                                                                    | 在您为 NingOS Release 1.0.2403 安装创建挂载点后,您可在这里浏览它们的详细信息。 |
| 存储配置<br>○ 自动(U)                                                                                                | 此处未选择的磁盘将不会被操作。                                       |                                                                                                    |                                                      |
| <u>完整磁盘摘要以及引导程序(F)</u>                                                                                         | 已选择 3 个磁盘;容量 4.45 TiB;2.03 TiB 空闲 <mark>刷新(R)…</mark> | +     -     C       可用空间     急空间       4.45 TiB     4.45 TiB                                                   |                                                      |
| ▲ 分区模式已改变——已计划的存储配置变更将被取消。                                                                                     |                                                       | 已选择 <u>3个存储设备(S)</u>                                                                                           | 放弃所有更改(D)                                            |

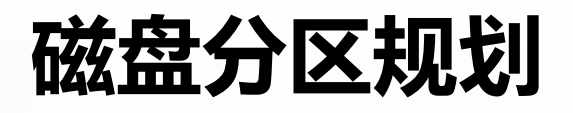

#### •综合控制器+分析器的部署指导

| 序号 | 磁盘               | 挂载点                                                  | 分区说明                                | 控制器推荐容量<br>(参考方案安装部署指导) | 分析器推荐容量<br>(参考E7102) | 适用模式          | 文件系统                 | 备注                                                                                                    |
|----|------------------|------------------------------------------------------|-------------------------------------|-------------------------|----------------------|---------------|----------------------|----------------------------------------------------------------------------------------------------|
|    |                  | /var/lib/docker                                      | 与Docker的运行有关                        | 400 GiB                 | 200 GiB              | BIOS模式/UEFI模式 | ext4                 | 根据产品需求设置容量大小                                                                                                    |
|    |                  | /boot                                                |                                     | 1024 MiB                | 1024 MiB             | BIOS模式/UEFI模式 | ext4                 | 不少于1024 MiB                                                                                                    |
|    |                  | swap                                                 |                                     | 1024 MiB                | 4 GiB                | BIOS模式/UEFI模式 | swap                 | 不少于1024 MiB                                                                                                    |
|    | <u>z</u>         | /var/lib/ssdata                                      | 供数据库和中间件使用                          | 450 GiB                 | 640 GiB              | BIOS模式/UEFI模式 | ext4                 | <ul> <li>磁盘空间充足时,可适当扩容。</li> <li>对于SA:园区无线运维组件业务数据存储在<br/>/var/lib/ssdata路径下,有无线业务时在线用户1w及以下,<br/>/var/lib/ssdata需要增加500G容量,在线用户1w以上,<br/>/var/lib/ssdata需要增加1T容量。</li> </ul> |
| 1  | 统                | /var/lib/ssdata/logcenter                            | 用于存放日志数据                            | 400 GiB                 | 290 GiB              | BIOS模式/UEFI模式 | ext4                 | 磁盘空间充足时,可适当扩容                                                                                                    |
|    | 盘                | 1                                                    | Matrix使用,包括K8s,Harbor<br>和各组件上传的安装包 | 400 GiB                 | 200 GiB              | BIOS模式/UEFI模式 | ext4                 |                                                                                                    |
|    |                  | /opt/matrix/app/data/base-<br>service/backupRecovery | 业务备份数据存放使用                          | 90 GiB                  | 110 GiB              | BIOS模式/UEFI模式 | ext4                 | <ul> <li>(可选)</li> <li>不创建此分区时,业务备份数据存放于根分区下</li> <li>创建此分区时,业务备份数据存放于此分区下</li> <li>创建此分区,此分区使用的磁盘空间需要从根分区划出,<br/>由于各业务场景需求不同,需要根据实际情况划分大小</li> </ul>                         |
|    |                  | /var/lib/ssdata/middleware/seaio                     | 对应6期版本的GlusterFS功能                  | 350GiB                  | 70 GiB               | BIOS模式/UEFI模式 | ext4                 |                                                                                                    |
|    |                  | /boot/efi                                            | 系统为UEFI模式时才需配置                      | 200 MiB                 | 200 MiB              | UEFI模式        | EFI System Partition | 不少于200 MiB                                                                                                    |
| 2  | 数<br>据<br>盘      | /var/lib/ssdata/middleware/seasqlpl<br>us-uc         | 部署控制器时需要,网管使用                       | 100 GiB                 | /                    | BIOS模式/UEFI模式 | ext4                 | <ul> <li>要求挂载一个单独的磁盘。</li> <li>部署seasqlplus-uc实例的节点需要此分区,推荐每个节点都部署</li> </ul>                                                                                                 |
| 3  | E<br>T<br>C<br>D | /var/lib/etcd                                        |                                     | 50 GiB                  | 50 GiB               | BIOS模式/UEFI模式 | ext4                 | •建议挂载一个单独的磁盘。建议磁盘容量不低于51GB,否则手动分区可能会失败<br>•Master节点需要此分区,Worker节点不需要此分区                                                                                                    |
| 4  | 数                | /sa_data/mpp_data                                    | 存储分析组件的业务数据和                        | /                       | 1300GB               |               | ext4                 |                                                                                                    |
|    | 店<br>盘           | /sa_data/kafka_data                                  | Kafka数据                             | /                       | 700GB                |               | ext4                 |                                                                                                    |

### 网络和主机名配置—单网卡

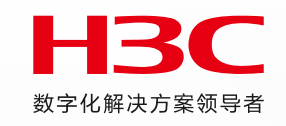

- 单张网卡配置
- 配置IPv4、IPv6地址时必须指定网关,否则在创建集群时可能出现问题。
- 配置IPv6单栈环境时,必须禁用IPv4地址,否则IPv6地址配置不生效。若部署双栈集群,必须同时配置IPv4和IPv6地址。
- 不允许在操作系统中配置DNS 服务器。

| 网络和主机名 <b>N)</b><br>完成(D)                          |                                                                                                    | NingOS Release 1.0.2403 安装<br>■ cn | 网络和主机名(_N)<br><sub>完成(D)</sub>        |                                                                                                    | NingOS Release 1.0.2<br>⊠ cn |
|----------------------------------------------------|----------------------------------------------------------------------------------------------------|------------------------------------|---------------------------------------|----------------------------------------------------------------------------------------------------|------------------------------|
| <mark>▲ 以太网 (ens3)</mark><br>Virtio network device | 編輯 ens3     ×       连接名称(N)     Ens3       常規     以太网     802.1X 安全性     DCB     代理     IPv6 设置       ●     自动以优先级连接(A)     ●     -     +       ●     所有用户都可以连接这个网络(U)     ●     -     +       ・     日动正接到 VPN     ●     ●     ●       流量计费连接(M)     ●     ●     ●     ● |                                    | ▲ 以太网 (ens3)<br>Virtio network device | 編輯 ens3<br>连接名称(N) ens3<br>達接名称(N) ens3<br>常規 以太网 802.1X 安全性 DCB 代理 IPv4 设置 IPv6 设置<br>方法(M) 手动<br>地址<br>切片 Z 网络四 四关 添加(A)<br>99.1.7.2 255.255.0 99.1.7.254 新除(D)<br>DNS 服务器(V) |                              |
| + —<br>主机名(H): lishujuan                           | 取消(C) 保存(S)                                                                                                    | 配置(C)<br>当前主机名: localhost          | + -<br>主机名(H): Lishujuan              | 搜索域(E)<br>DHCP 客户端 ID<br>图 需要 IPv4 地址完成这个连接<br>路由(R)…<br>取消(C) 保存(S)                                                                                                    | 配置<br>当前主机名:                 |

### 网络和主机名配置---Bond

• NingOS 操作系统安装过程中,配置网卡绑定

推荐使用Mode2 或Mode4:

- Mode2 (XOR) 表示XOR Hash 负载分担, 需与交换机的静态聚合模式配合。
- Mode4 (802.3ad) 表示支持802.3ad 协议, 需与交换机的动态聚合模式配合。

| <b>网络和主机名(_N)</b><br>完成(D)                                                   |                                                                              | NingOS Release 1.0.2403 安装<br><b>四 cn</b> |
|------------------------------------------------------------------------------|------------------------------------------------------------------------------|-------------------------------------------|
| ▲ 以太网 (ens10)<br>Virtio network device ▲ 以太网 (ens3)<br>Virtio network device | 上版开连接<br>医件地址 OC:DA-41:1D:1D:27<br>速度 添加设备 × 选择您要添加设备的类型(5) Bond 取消(C) 添加(A) | )                                         |

#### 连接名称 (bond 网卡名称) 和接口名称保持一致, 仅支持字母、数字和下划线的组合,不支持"-"。

数字化解决方案领导者

| Network for the (s. s.) |        | 4 DOILO | ı    |       |         |    |  |
|-------------------------|--------|---------|------|-------|---------|----|--|
| 连接名称(N) bo              | ndl    |         | 保持   | 一致    |         |    |  |
| 常规 绑定                   | 代理     | ∎ I     | 役支   | 持字日   | IPv6 设置 | 字、 |  |
| 接口名称(I)                 | bond1  |         | 下戈   | 线     |         |    |  |
|                         |        | 绑       | 定的词  | 车接(C) |         |    |  |
|                         |        |         | 添加   | (A)   |         |    |  |
|                         |        |         | 编辑   | (E)   |         |    |  |
|                         |        |         | 删除   | (D)   |         |    |  |
| 模式(0)                   | 轮循     |         |      | •     |         |    |  |
| 链路监测(L)                 | MII (} | 推荐)     |      | -     |         |    |  |
| 监测频率(F)                 | 1      |         | +    | 毫秒    |         |    |  |
| 链路开启延时(U)               | 0      | —       | +    | 毫秒    |         |    |  |
| 链路关闭延时(D)               | 0      | —       | +    | 毫秒    |         |    |  |
| МТЦ                     | 自动     | —       | +    | 字节    |         |    |  |
|                         |        |         | 取消(( | c)    | 保存(S    | )  |  |

### 网络和主机名配置---Bond

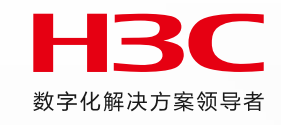

×

IPv6 设置

添加(A)

删除(D)

路由(R)…

保存(S)

-

编辑 bond1 (on localhost)

IPv4 设置

取消(C)

网关

代理

×

IPv6 设置

IPv4 设置

绑定的连接(C)

添加(A)

编辑(E)

删除(D)

+

+

+

+

取消(C)

-

-

毫秒

毫秒

毫秒

字节

保存(S)

连接名称(N)

常规

方法(M)

地址

DNS 服务器(V)

DHCP 客户端 ID

搜索域(E)

需要 IPv4 地址完成这个连接

地址

bond1

绑定

手动

子网掩码

99.1.7.2 255.255.255.0 99.1.7.254

• 配置bond口参数

#### 模式为异或/802.3ad; 监测频率调整为120; 配置IPv4/IPv6地址, 仅配置IPv6地址时需禁用IPv4

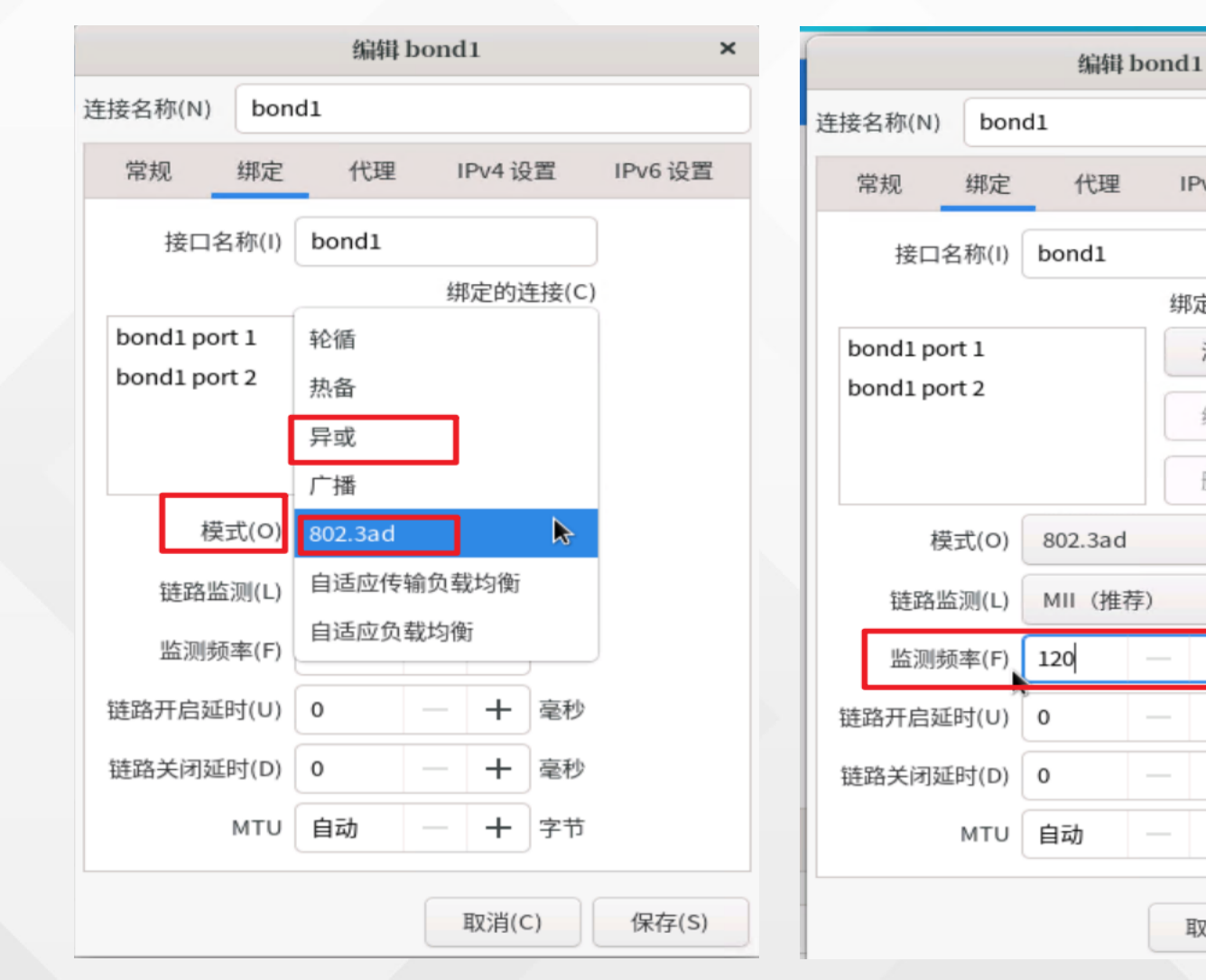

### 网络和主机名配置----Bond

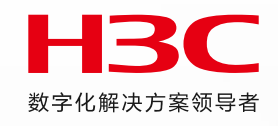

• 禁用成员口的IPv4和IPv6

成员网卡配置默认是DHCP,若服务器重启,成员网卡会因为DHCP获取不到地址而导致网卡无法启动。所以需要修改成员网卡的地址配置方式。

| - 以十网 (10)                            |                                          |                  |                                                                                                    |                     |                        |                  |
|---------------------------------------|------------------------------------------|------------------|----------------------------------------------------------------------------------------------------|---------------------|------------------------|------------------|
| よいな所 (ensit)<br>Virtio network device | 编輯 ens10 ×                               |                  | よいしょう いいしょう いいしょう いんしょう いんしょう いんしょう いんしょう いんしょう いんしょう いんしょう いんしょう しんしょう しんしょう しんしょう しんしょう いんしょう しんしょう しんしょ しんしょ | 编辑。                 | ens10 ×                |                  |
| よりした (ens3)<br>Virtio network device  | 连接名称(N) ens10                            |                  | より<br>以太网 (ens3)<br>Virtig network device                                                                                                    | 连接名称(N) ens10       |                        |                  |
| Bond - bond1 (bond1)                  | 常规 以太网 802.1X 安全性 DCB 代理 IPv4 设置 IPv6 设置 |                  | Bond - bond1 (bond1)                                                                                                    | 常规 以太网 802.1X 安全性 D | DCB 代理 IPv4 设置 IPv6 设置 |                  |
|                                       | 方法(M) 自动 (DHCP)                          |                  |                                                                                                    | 方法(M 已禁用            | •                      |                  |
|                                       | 附加静态y自动(DHCP)仅地址                         |                  |                                                                                                    |                     |                        |                  |
|                                       | 地址 手动<br>仅本地转路                           |                  |                                                                                                    | 地址前缀                | <b>网关</b> 添加(A)        |                  |
|                                       | 与其它计算机共享                                 |                  |                                                                                                    |                     | 删除(D)                  |                  |
|                                       | 已禁用                                      |                  |                                                                                                    | DNS 服务器(V)          |                        |                  |
|                                       | 附加 DNS 服务器(V)                            |                  |                                                                                                    | 搜索域(E)              |                        |                  |
|                                       | 附加搜索域(E)                                 |                  |                                                                                                    | IPv6 隐私扩展(P) 默认     | *                      |                  |
|                                       | DHCP客户端ID                                |                  |                                                                                                    | IPv6 地址生成模式 EUI64   | •                      |                  |
|                                       | □ 需要 IPv4 地址完成这个连接                       |                  |                                                                                                    | □ 需要 IPv6 地址完成这个连接  |                        |                  |
| + -                                   | 路由(R)…                                   | 配置(C)            | + -                                                                                                    |                     | 路由(R)…                 | 配置(C)            |
| 主机名(H):                               | 取消(C) 保存(S)                              | 当前主机名: localhost | 主机名(山):                                                                                                    |                     | 取消(C) 保存(S)            | 当前主机名; localhost |
|                                       |                                          |                  | 工作(T) ·                                                                                                    |                     |                        | 当时主行吗, tocathost |

### 选择管理员帐户设置

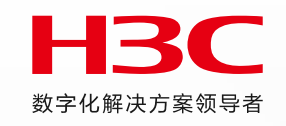

- 部署Matrix 集群,需为集群中的所有节点选择相同的用户名。
- 使用root用户作为管理员帐户,该用户拥有所有功能的操作权限,admin用户将不被创建。
- 使用admin用户作为管理员帐户,需同时设置root密码。需先设置root密码,再创建admin用户。 创建admin用户后将会禁用 root用户的SSH权限。勾选"为此用户账户 (wheel 组成员)添加管理权限(M)"将admin 帐户作为管理员。

| ROOT帐户 |                                                                    | NingOS Release 1.0.2403 安装 | 创建用户  |        |                                         | NingOS Release 1.0.2403 安装 |
|--------|--------------------------------------------------------------------|----------------------------|-------|--------|-----------------------------------------|----------------------------|
| 完成(D)  | •                                                                  | 🖾 cn                       | 完成(D) |        |                                         | 🖾 cn                       |
|        | root 帐户用于管理系统。                                                     |                            | [ [   | 全名(F)  | adJinin                                 |                            |
|        | root 用户(也称为超级用户)具有整个系统的完整访问权限。因此,最好仅在执行系统维<br>护或管理时以 root 用户登录该系统。 |                            | ,     | 用户名(U) | admin<br>I 为此用户账户 (wheel 组成员) 添加管理权限(M) |                            |
|        | ○ 禁用 root 账户(D)                                                    |                            |       |        | ✓需要密码才能使用该帐户(R)                         |                            |
|        | 禁用 root 帐户将锁定帐户并禁用 root 帐户的远程访问权限。这将阻止对系统意外的<br>管理访问。              |                            |       | 密码(P)  |                                         | or<br>好                    |
|        | ○ 启用 root 账户(E)                                                    |                            | 确证    | 认密码(C) | •••••                                   | 7                          |
|        | 启用 root 帐户将允许您设置 root 密码并选择性地启用对此系统上的 root 帐户的远<br>程访问。            |                            |       |        | 使用SM3算法加密密码                             |                            |
|        |                                                                    |                            |       |        | 高级(A)                                   |                            |
|        | KOOT 密码. 空密码                                                       |                            |       |        |                                         |                            |
|        | 确认(C):                                                             |                            |       |        |                                         |                            |
|        | 使用SM3算法加密密码                                                        |                            |       |        |                                         |                            |

可通过修改/etc/ssh/sshd\_config文件中的PermitRootLogin为yes启用root用户SSH权限

### 安装软件依赖包及工具包

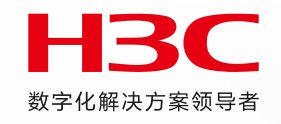

- NingOS V3.1.0 ISO 集成了操作系统和依赖包。在完成操作系统的安装后,将自动安装需要的依赖包。RHEL8.8、麒麟V10 SP2、统信UOS V20操作系统需手动安装依赖包
- 均需要手动安装Matrix 等应用软件包。
- NingOS V3.1.0 ISO 集成了部分工具包(如tcpdump),存放于/product\_config/rpms 目录中,可以使用rpm -ivh 安装。

```
[root@lishu]uan ~]#
[root@lishujuan ~]# cd /product config/rpms/
[root@lishujuan rpms]# cc
总用量 5168
drwxr-xr-x. 2 admin wheel   4096  8月 28 20:14 bcc-tools
-r--r--. 1 admin wheel 138581 8月 28 20:14 blktrace-1.3.0-2.nos1.x86_64.rpm
-r--r-- 1 admin wheel 47257 8月 28 20:14 ftp-0.17-80.nos1.x86 64.rpm
-r--r-- . 1 admin wheel 4552656 8月 28 20:14 h3diag-1.4.1-hl2.noarch.rpm
-r--r--r-. 1 admin wheel 474945 8月 28 20:14 tcpdump-4.99.1-6.nos1.x86 64.rpm
-r--r--. 1 admin wheel 66653 8月 28 20:14 telnet-0.17-78.nos1.x86 64.rpm
[root@lishujuan rpms]#
[root@lishujuan rpms]# rpm -ivh tcpdump-4.99.1-6.nos1.x86_64.rpm
警告: tcpdump-4.99.1-6.nos1.x86_64.rpm: 头V3 RSA/SHA1 Signature, 密钥 ID 418613a2: NOKEY
                               Verifying...
准备中....
                             正在升级/安装...
  1:tcpdump-14:4.99.1-6.nos1
                               [root@lishujuan rpms]#
```

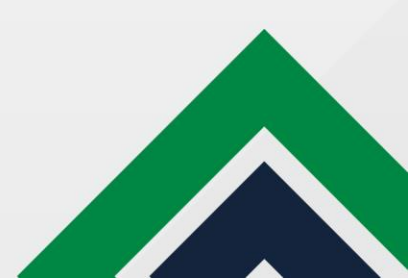

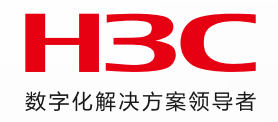

# 统一数字底盘安装注意事项

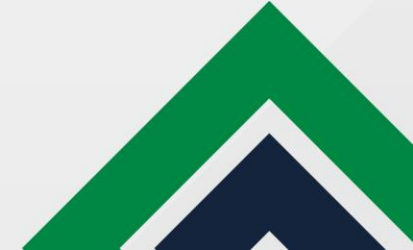

### 创建Matrix集群

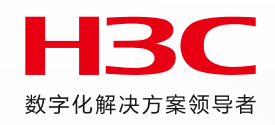

#### 创建集群

- 增加节点,填写对应的IP、用户名、密码,支持批量增加
- Matrix 部署完成后,如需执行kubectl 命令,请断开重连当前SSH 会话后再执行对应命令,否则kubectl 命令无法执行, 提示The connection to the server localhost:8080 was refused - did you specify the right host or port?

| 集詳部署 |                                                                              | ③ 相           | 集群部署                                                                                                    |                                                                                                    |
|------|------------------------------------------------------------------------------|---------------|----------------------------------------------------------------------------------------------------|----------------------------------------------------------------------------------------------------|
| ⑦    | <b>②</b><br>创建集群                                                             |               |                                                                                                    | Master节点                                                                                                    |
|      | □节点 × 出增加 ⑦ ○ 是 ● 否 类型 Master *节点 IP 地址 99.1.7.2 *用户名 ↓ foot *密码 ↓ BGP路由配置 ⑦ | Worker节点      | 9/30                                                                                                    | +                                                                                                    |
|      | 歐調調                                                                          | 遠单机部署: 5.5min | 正在部署中⑦<br>部署时间预计15分钟(该时间与3<br>Node: [lishujuan] [Step: 3/30] 2024-0<br>Node: [lishujuan] [Step: 3/30] 2024-0<br>Node: [lishujuan] [Step: 3/30] 2024-0<br>Node: [lishujuan] [Step: 3/30] 2024-0<br>Node: [lishujuan] [Step: 2/30] 2024-0<br>Node: [lishujuan] [Step: 2/30] 2024-0<br>Node: [lishujuan] [Step: 2/30] 2024-0<br>Node: [lishujuan] [Step: 2/30] 2024-0<br>Node: [lishujuan] [Step: 2/30] 2024-0<br>Node: [lishujuan] [Step: 1/30] 2024-0<br>Node: [lishujuan] [Step: 1/30] | 环境性能有关,可能略有偏差),请耐心等待。           36-31 13:08:20         TOKENINIT-SUCCESS           38-31 13:08:20         TOKENINIT-COMPLETE           38-31 13:08:20         TOKENINIT-PROCESSING           38-31 13:08:20         TOKENINIT-START           38-31 13:08:20         STOPMATRIXMONITOR-SUCCESS           38-31 13:08:20         STOPMATRIXMONITOR-SUCCESS           38-31 13:08:20         STOPMATRIXMONITOR-SUCCESS           38-31 13:08:20         STOPMATRIXMONITOR-SUCCESSING           38-31 13:08:20         STOPMATRIXMONITOR-SUCCESSING           38-31 13:08:20         STOPMATRIXMONITOR-START           38-31 13:08:20         STOPMATRIXMONITOR-START           38-31 13:08:20         SSHLOGINSECRET-SUCCESS           38-31 13:08:20         SSHLOGINSECRET-COMPLETE           38-31 13:08:20         SSHLOGINSECRET-PROCESSING           38-31 13:08:18         SSHLOGINSECRET-START |

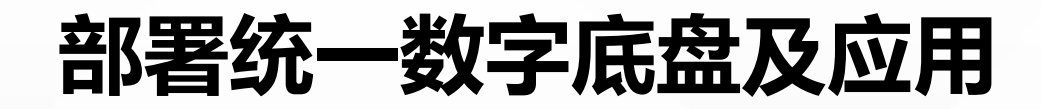

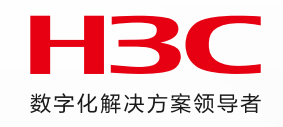

应用包仅支持在Matrix 页面进行部署,支持批量上传应用包,但必须先部署Base,再部署其他应用。 部署UDTP\_BASE:部署-应用-上传组件包

Base 部署完成后,原[部署>应用]页面自动更新为[部署>融合部署]页面,可在该页面下部署其他可选包。

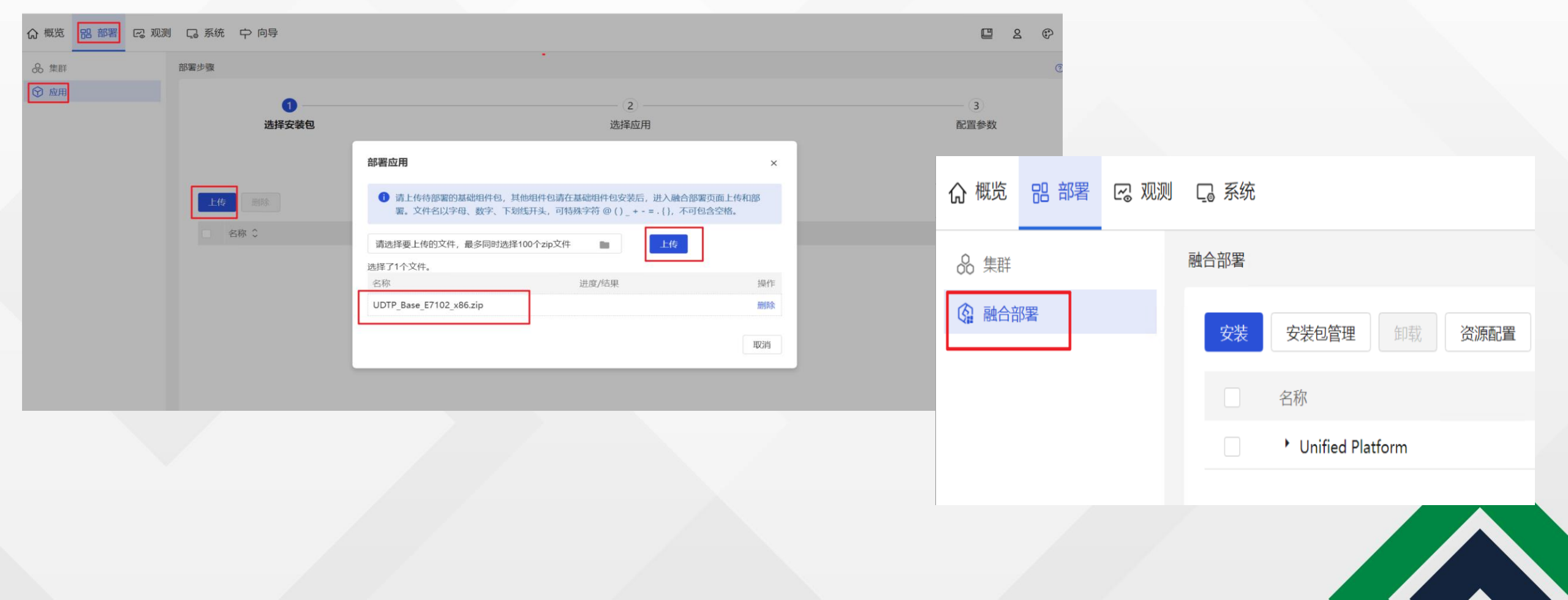

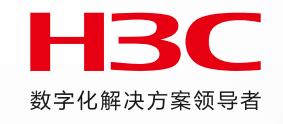

- 上传其他所需组件包: 部署-融合部署-安装包管理-上传
- 使用批量上传功能同时上传应用包时,浏览器部署页面不能关闭,PC不可以进入睡眠状态、不可以断开PC到集群的网络(可以切换 浏览器页签、最小化浏览器、锁定PC屏幕),否则会导致部分组件不能正常部署。

| 名称 ♀                                                                                                    | 版本 🗘                                                        | 大小 ≎                                                                       | 创建时间 🗘                                                                                                    | 操作 |
|----------------------------------------------------------------------------------------------------|-------------------------------------------------------------|----------------------------------------------------------------------------|----------------------------------------------------------------------------------------------------|----|
| Analyzer-User-E7101_x86_64.zip                                                                                                    | E7101                                                       | 388.47M                                                                    | 2024-08-31 15:03:44                                                                                                    | Ē  |
| Analyzer-Telemetry-E7101_x86_64.zip                                                                                                    | E7101                                                       | 1956.52M                                                                   | 2024-08-31 15:02:27                                                                                                    | Ē  |
| Analyzer-Platform-E7101_x86_64.zip 分析器                                                                                                    | E7101                                                       | 830.77M                                                                    | 2024-08-31 14:59:58                                                                                                    | Ē  |
| Analyzer-Diagnosis-E7101_x86_64.zip                                                                                                    | E7101                                                       | 412.78M                                                                    | 2024-08-31 14:58:35                                                                                                    | Ē  |
| Analyzer-Al-E7101_x86_64.zip                                                                                                    | E7101                                                       | 597.03M                                                                    | 2024-08-31 14:57:53                                                                                                    | Ē  |
| Campus_Wlan_Management_E7101_x86.zip                                                                                                    | E7101                                                       | 776.71M                                                                    | 2024-08-31 14:46:44                                                                                                    | Ē  |
| Campus_Wlan_Base_E7101_x86.zip iwm                                                                                                    | E7101                                                       | 5285.4M                                                                    | 2024-08-31 14:45:18                                                                                                    | Ē  |
| EIA-E7101.zip                                                                                                    | E7101                                                       | 1362.25M                                                                   | 2024-08-31 14:21:20                                                                                                    | Ē  |
| vDHCPS_H3C-R7101-X64.zip EIA、vdhcp、控                                                                                                    | 制器                                                          | 188.44M                                                                    | 2024-08-31 14:19:46                                                                                                    | Ē  |
|                                                                                                    |                                                             |                                                                            |                                                                                                    | _  |
| SeerEngine_CAMPUS-E7101-MATRIX.zip                                                                                                    | E7101                                                       | 1542.29M                                                                   | 2024-08-31 14:19:21                                                                                                    | 直  |
| SeerEngine_CAMPUS-E7101-MATRIX.zip       U-Center_UCP_CollectPlat_E7101_x86.zip                                                                                                    | E7101<br>E7101                                              | 1542.29M<br>381.69M                                                        | 2024-08-31 14:19:21<br>2024-08-31 14:09:13                                                                                                    |    |
| SeerEngine_CAMPUS-E7101-MATRIX.zip<br>U-Center_UCP_CollectPlat_E7101_x86.zip<br>U-Center_UCP_BasePlat_E7101_x86.zip                                                                                                    | E7101<br>E7101<br>E7101                                     | 1542.29M<br>381.69M<br>838.86M                                             | 2024-08-31 14:19:21<br>2024-08-31 14:09:13<br>2024-08-31 14:08:33                                                                                             |    |
| SeerEngine_CAMPUS-E7101-MATRIX.zip<br>U-Center_UCP_CollectPlat_E7101_x86.zip<br>U-Center_UCP_BasePlat_E7101_x86.zip<br>NSM_FCAPS-Res_E7101_x86.zip                                                                                                    | E7101<br>E7101<br>E7101<br>E7101                            | 1542.29M<br>381.69M<br>838.86M<br>318.21M                                  | 2024-08-31 14:19:21<br>2024-08-31 14:09:13<br>2024-08-31 14:08:33<br>2024-08-31 14:07:01                                                                      |    |
| SeerEngine_CAMPUS-E7101-MATRIX.zip         U-Center_UCP_CollectPlat_E7101_x86.zip         U-Center_UCP_BasePlat_E7101_x86.zip         NSM_FCAPS-Res_E7101_x86.zip         NSM_FCAPS-Perf_E7101_x86.zip                                                                       | E7101<br>E7101<br>E7101<br>E7101<br>E7101                   | 1542.29M<br>381.69M<br>838.86M<br>318.21M<br>121.46M                       | 2024-08-31 14:19:21<br>2024-08-31 14:09:13<br>2024-08-31 14:08:33<br>2024-08-31 14:07:01<br>2024-08-31 14:06:20                                               |    |
| SeerEngine_CAMPUS-E7101-MATRIX.zip         U-Center_UCP_CollectPlat_E7101_x86.zip         U-Center_UCP_BasePlat_E7101_x86.zip         NSM_FCAPS-Res_E7101_x86.zip         NSM_FCAPS-Perf_E7101_x86.zip         NSM_FCAPS-ICC_E7101_x86.zip                                   | E7101<br>E7101<br>E7101<br>E7101<br>E7101<br>E7101          | 1542.29M<br>381.69M<br>838.86M<br>318.21M<br>121.46M<br>453.46M            | 2024-08-31 14:19:21<br>2024-08-31 14:09:13<br>2024-08-31 14:08:33<br>2024-08-31 14:07:01<br>2024-08-31 14:06:20<br>2024-08-31 14:05:36                        |    |
| SeerEngine_CAMPUS-E7101-MATRIX.zip         U-Center_UCP_CollectPlat_E7101_x86.zip         U-Center_UCP_BasePlat_E7101_x86.zip         NSM_FCAPS-Res_E7101_x86.zip         NSM_FCAPS-Perf_E7101_x86.zip         NSM_FCAPS-ICC_E7101_x86.zip         BMP_Connect_E7102_x86.zip | E7101<br>E7101<br>E7101<br>E7101<br>E7101<br>E7101<br>E7102 | 1542.29M<br>381.69M<br>838.86M<br>318.21M<br>121.46M<br>453.46M<br>164.58M | 2024-08-31 14:19:21<br>2024-08-31 14:09:13<br>2024-08-31 14:08:33<br>2024-08-31 14:07:01<br>2024-08-31 14:06:20<br>2024-08-31 14:05:36<br>2024-08-31 14:04:57 |    |

Unified Platform

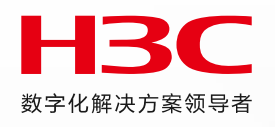

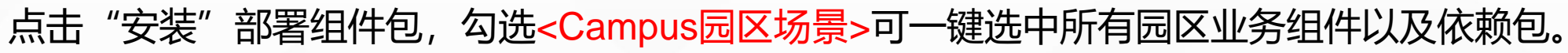

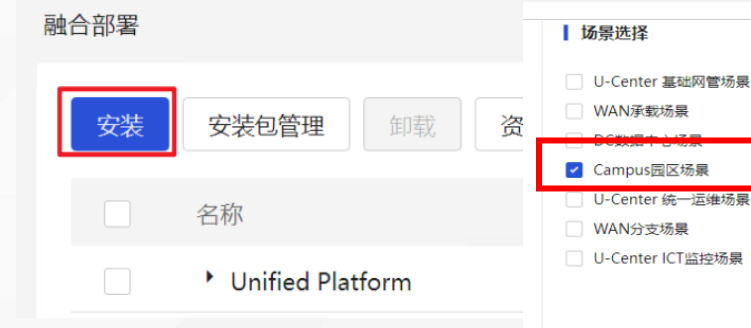

|   | UDTP_Base ⑦<br>推荐 I 已安装                       | BMP_Common ⑦<br>可选 🗹 未安装                  | BMP_Connect ⑦<br>可选 🗹 未安装 | BMP_Extension ⑦<br>可选 无安装包     | BMP_Syslog ⑦<br>可选   元安装包 |
|---|-----------------------------------------------|-------------------------------------------|---------------------------|--------------------------------|---------------------------|
| 1 | ~ U-Center                                    |                                           |                           |                                |                           |
|   | UCP_BasePlat ⑦<br>可选 Z 未安装                    | UCP_CollectPlat ⑦<br>可选 Z 未安装             |                           |                                |                           |
| 1 | ~ 基础网络管理                                      |                                           |                           |                                |                           |
|   | 网络资源 ⑦<br>推荐                                  | NSM_Perf ⑦<br>推荐                          | 网管智能配置中心 ⑦<br>可透 ✓ 未安装    |                                |                           |
| < | ~ 园区网络场景                                      |                                           |                           |                                |                           |
|   | SeerEngine-Campus ⑦<br>推荐                 未安装 | EIA ⑦<br>可选 🗹 未安装                         | iWM_Base ⑦<br>推荐   ☑ 未安装  | iWM_Management ⑦<br>可选   ☑ 未安装 |                           |
| 1 | ~ 分析组件                                        |                                           |                           |                                |                           |
|   | 分析平台 ⑦<br>(注) 株安装                             | <b>网络分析</b> ⑦<br>可选                       | 用户分析 ⑦ 可適 ✓ 未安装           | 诊断分析 ⑦ 可适  ✓ 未安装               | AI预测分析 ⑦<br>可选            |
| 1 | ~ 公共服务                                        |                                           |                           |                                |                           |
|   | vDHCPS ⑦<br>推荐 マ 未安装                          | <ul><li>采集组件 ⑦</li><li>可选 ✓ 未安装</li></ul> |                           |                                |                           |
|   |                                               |                                           |                           |                                |                           |

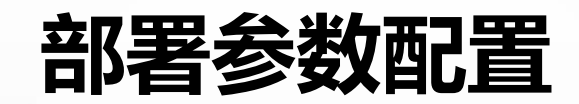

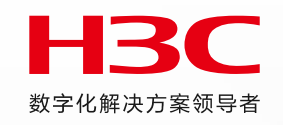

#### 控制器: 创建网络、绑定节点、确认信息

| 3MP_Common,BMP_Conne                  | ect,UCP_CollectPlat,网络资源,NSM_P | erf,网管智能配置中心,i\ | WM_Base,iWM_Management,网络分析,用 | 1户分析,诊断分析应用不需要配置参数。 |        |           |             |     |
|---------------------------------------|--------------------------------|-----------------|-------------------------------|---------------------|--------|-----------|-------------|-----|
| asePlat SeerEngine                    | -Campus EIA 分析平台               | AI预测分析          | vDHCPS 采集组件                   |                     |        |           |             |     |
|                                       | 网络配置                           |                 |                               | ○<br>节点绑定           |        |           | ○<br>节点信息确认 |     |
| 络                                     | L                              |                 |                               |                     |        |           |             |     |
| 洛:lishujuan                           |                                |                 |                               |                     |        |           |             |     |
| * 网络类型                                | MACVLAN ~                      |                 |                               |                     | * 网络名称 | lishujuan |             |     |
| VLAN                                  |                                |                 |                               |                     |        |           |             |     |
| * 子网                                  |                                |                 |                               |                     |        |           |             |     |
| 创建                                    |                                |                 |                               |                     |        |           |             |     |
| 子网名称                                  | 子网网段                           | 网关              | 地址池                           | 操作                  |        |           |             |     |
| ishujuan                              | 99.1.7.0/24                    | 99.1.7.254      | 99.1.7.1~99.1.7.32            | <u>e</u> =          |        |           |             |     |
| * 丰机                                  |                                |                 |                               |                     |        |           |             |     |
|                                       |                                |                 |                               |                     |        |           |             |     |
|                                       |                                |                 | 42.14                         |                     |        |           |             |     |
| 主机名称<br>lishujuan                     | 느ㅋㅋㅋ<br>ens3                   |                 | 操作<br>2 市                     |                     |        |           |             |     |
|                                       |                                |                 |                               |                     |        |           |             |     |
| UUUU111111111111111111111111111111111 | 5朔定按钮才可生效。                     |                 |                               |                     |        |           |             |     |
| 确定                                    |                                |                 |                               |                     |        |           |             |     |
|                                       |                                |                 |                               |                     |        |           | 激活 Winde    | ows |
|                                       |                                |                 |                               |                     |        |           |             |     |
|                                       |                                |                 |                               |                     |        |           |             |     |
|                                       |                                |                 |                               |                     |        |           |             |     |

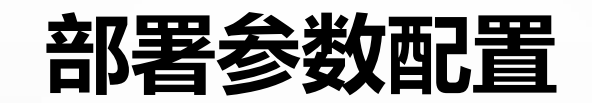

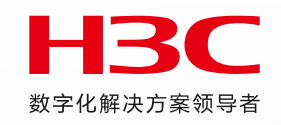

控制器:创建网络、绑定节点、确认信息

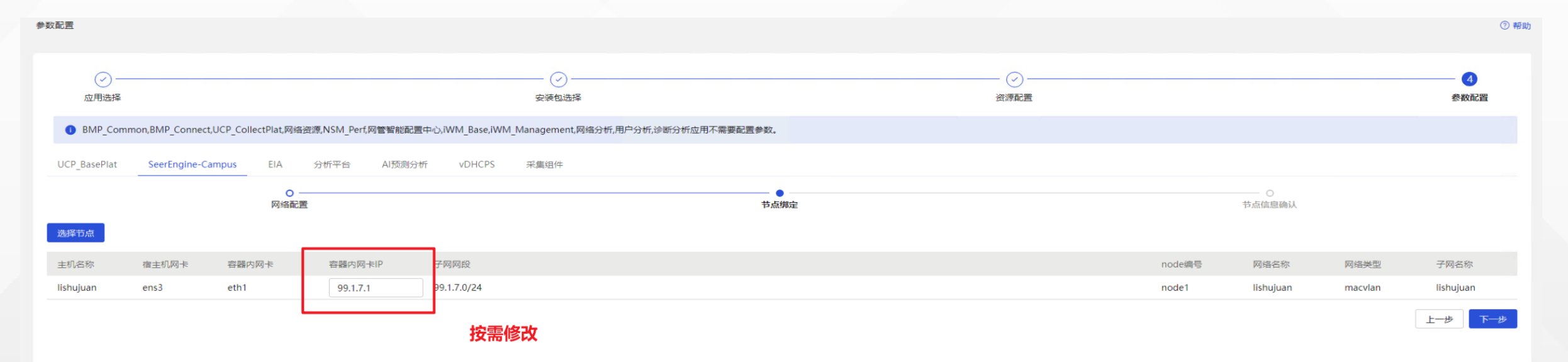

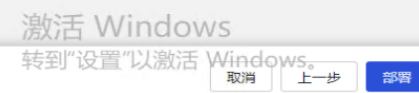

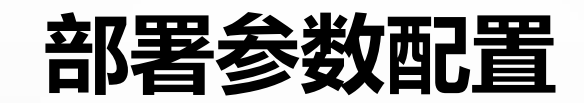

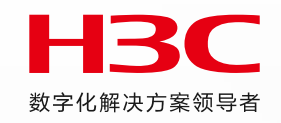

#### 控制器: 创建网络、绑定节点、确认信息

| ✓ —— 应用选择        |                 |                                        |                |    |             | <br>   |           |         |           |
|------------------|-----------------|----------------------------------------|----------------|----|-------------|--------|-----------|---------|-----------|
| iWM_Base,iW      | /M_Management,网 | 络分析,用户分析,诊断分                           | 分析应用不需要配置参数。   |    |             |        |           |         |           |
| SeerEngine-Campu | JS EIA          | 分析平台 AI预测                              | 则分析 vDHCPS 采集组 | H¢ |             | Г      |           | 1       |           |
|                  |                 | ○ ──────────────────────────────────── |                |    | - O         | <br>   |           |         |           |
| 主机名称             | 宿主机网卡           | 容器内网卡                                  | 容器内网卡IP        |    | 子网网段        | node编号 | 网络名称      | 网络类型    | 子网名称      |
| lishujuan        | ens3            | eth1                                   | 99.1.7.4       |    | 99.1.7.0/24 | node1  | lishujuan | macvlan | lishujuan |

上一步

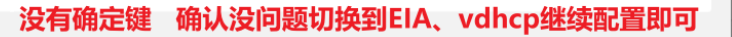

激活 Windows

转到"设置"以激活 Windows。 取消 上一步 譯

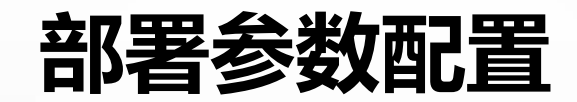

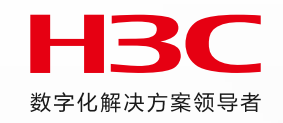

#### vdhcp: 创建网络(支持选择南向单栈或双栈)、绑定节点、确认信息

#### IP、备份组号按需修改,不要和已有IP冲突

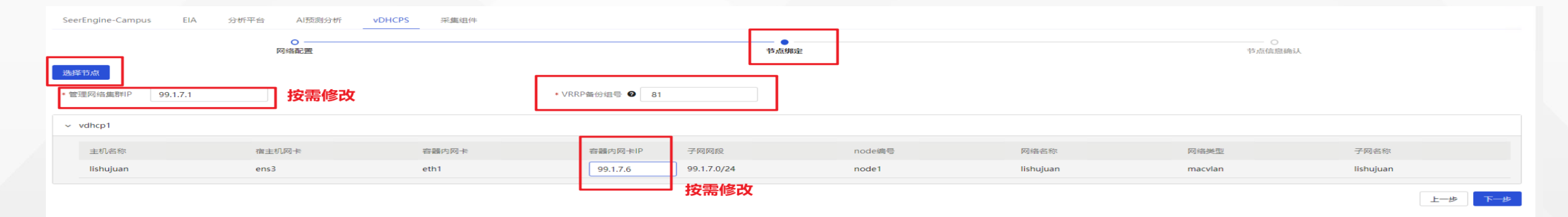

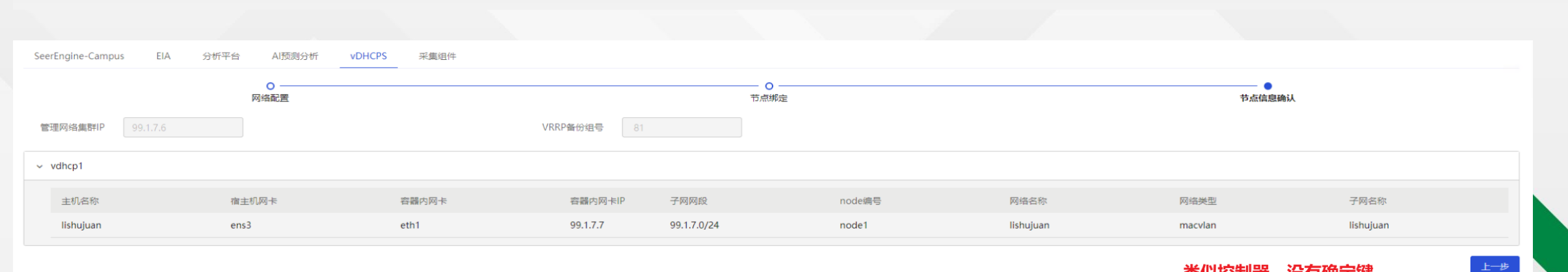

类似控制器,没有确定键

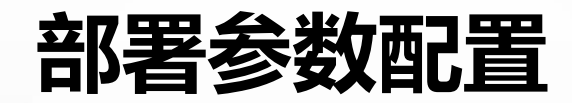

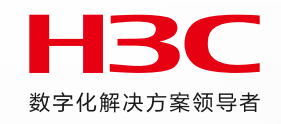

EIA: 节点数大于3时可选绑定节点 需要在本页点击"应用"才能部署

| 参数配置                                                                                                |    |        | ③ 帮助 |
|----------------------------------------------------------------------------------------------------|----|--------|------|
| <ul> <li>应用选择</li> </ul>                                                                            |    |        | <br> |
| ● iWM_Base,iWM_Management,网络分析,用户分析,诊断分析应用不需要配置参数。                                                  |    |        |      |
| SeerEngine-Campus EIA 分析平台 AI预则分析 vDHCPS 采集组件                                                       |    |        |      |
| <ul> <li>绑定节点功能仅在总节点数大于3时可选;</li> <li>配置节点信息之后,请单击&lt;应用&gt;按钮,统一生成配置文件,再单击&lt;部署&gt;按钮。</li> </ul> |    |        |      |
| 节点绑定                                                                                                |    |        |      |
| 是否绑定节点部署 不启用 ~                                                                                      |    |        |      |
|                                                                                                    | 应用 | 需要点击应用 |      |
|                                                                                                    |    |        |      |
|                                                                                                    |    |        |      |
|                                                                                                    |    |        |      |

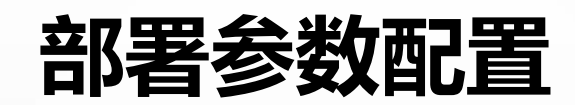

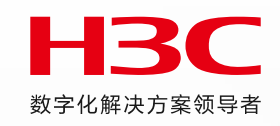

#### 分析平台:需要点应用生效

| 記畫                                               |                                         |                                       | 0 |
|--------------------------------------------------|-----------------------------------------|---------------------------------------|---|
| ✓ 应用选择                                           |                                         | · · · · · · · · · · · · · · · · · · · | 3 |
| iWM_Base,iWM_Management,网络分析,用户分析,诊断分析应用不需要配置参数。 |                                         |                                       |   |
| SeerEngine-Campus EIA 分析平台 AI预则分析 vDHCPS 采集组件    |                                         |                                       |   |
| ● 参数配置之后,请点击"应用"按钮,统一生成配置文件,再点击"部署"按钮。           |                                         |                                       |   |
| 场景配置                                             |                                         |                                       |   |
| ◆ 场景选择 🗹 Campus 📄 DC 📄 WAN<br><b>节点配置</b>        |                                         |                                       |   |
| 节点绑定                                             | 國國國國國國國國國國國國國國國國國國國國國國國國國國國國國國國國國國國國國國國 |                                       |   |
|                                                  |                                         |                                       |   |
|                                                  |                                         |                                       |   |

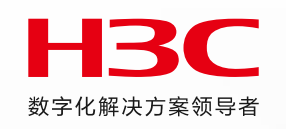

#### 分析器AI预测分析:需要点应用生效

| ○                                     |                  |    | <br>参数配置 |
|---------------------------------------|------------------|----|----------|
| ) iWM_Base,iWM_Management,网络分析,用户分析,该 | 断分析应用不需要配置参数。    |    |          |
| rEngine-Campus EIA 分析平台 A/            | 预测分析 vDHCPS 采集组件 |    |          |
| 参数配置之后,请点击"应用"按钮,统一生成配置               | 文件,再点击"部署"按钮。    |    |          |
|                                       |                  |    |          |
| 负载社务容益尽致 💿 负载节点数                      |                  |    |          |
| 节点配置                                  |                  |    |          |
| も急病定                                  |                  | 应用 |          |
|                                       |                  |    |          |
|                                       |                  |    |          |
|                                       |                  |    |          |
|                                       |                  |    |          |
|                                       |                  |    |          |
|                                       |                  |    |          |
|                                       |                  |    |          |

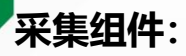

- 节点配置
- 单机模式:采集组件不支持节点绑定,默认部署在Master节点。
- 集群模式:采集组件支持任选Master或者Worker中的一个或三个节点部署,不启用节点绑定默认部署在Master节点。
- 网络配置
- 南北向网络合一:无需配置网络,直接进行下一步,不推荐使用
- 南向单协议: 创建一个IPv4或IPv6网络。
- 南向双协议: 创建一个IPv4和一个IPv6网络。

| iWM_Base,iWM_                                                                                                    | _Management,网络分析                                                  | ,用户分析,诊断分析应用7                | 下需要配置参数。                                                                                                    |                                                                                                  |                                                              |                                            |                                           |                           |                         |                       |
|----------------------------------------------------------------------------------------------------|-------------------------------------------------------------------|------------------------------|----------------------------------------------------------------------------------------------------|--------------------------------------------------------------------------------------------------|--------------------------------------------------------------|--------------------------------------------|-------------------------------------------|---------------------------|-------------------------|-----------------------|
| Engine-Campus                                                                                                    | EIA 分析平                                                           | 台 AI预测分析                     | vDHCPS 采集组件                                                                                                    |                                                                                                  |                                                              |                                            |                                           |                           |                         |                       |
| 2置网络信息之后,                                                                                                    | , 请单击<应用>按钮,绣                                                     | 5一生成配置文件,再单击                 | 5<部署>按钮。                                                                                                    |                                                                                                  |                                                              |                                            |                                           |                           |                         |                       |
| 紀置                                                                                                    |                                                                   |                              |                                                                                                    |                                                                                                  |                                                              |                                            |                                           |                           |                         |                       |
| Analyzei                                                                                                    | r-Collector                                                       | 节点绑定                         |                                                                                                    |                                                                                                  |                                                              |                                            |                                           |                           |                         | 可以新                   |
| ΦÆ                                                                                                    |                                                                   |                              |                                                                                                    |                                                                                                  |                                                              |                                            |                                           |                           |                         |                       |
|                                                                                                    | * 网络方家 🔿 南北                                                       | ;向网络合一 💿 南向                  | 单协议 🔘 南向双协议                                                                                                    |                                                                                                  |                                                              |                                            |                                           |                           |                         |                       |
|                                                                                                    |                                                                   |                              |                                                                                                    |                                                                                                  |                                                              |                                            |                                           |                           |                         |                       |
| * 选                                                                                                    | 择管理网络 lishuju                                                     | ian                          | ▲ ✓ ● 或者沿用控                                                                                                    | 的网络                                                                                              | * 选择子网                                                       | lishujuan                                  | ~                                         |                           |                         |                       |
| * 选                                                                                                    | 择管理网络 lishuju                                                     | ian                          | ◎    或者沿用控                                                                                                    | <b>注制器的网络</b>                                                                                    | * 选择了网                                                       | lishujuan                                  | ~                                         |                           |                         |                       |
| * 选<br><b>信息</b><br>动采 <b>集</b> 网络信息                                                                                                    | 择管理网络 lishuju                                                     | ian                          | ▲ 或者沿用控                                                                                                    | <b>注制器的网络</b>                                                                                    | * 选择子网                                                       | lishujuan                                  | ~                                         |                           |                         |                       |
| * 進辞IP                                                                                                    | 择管理网络 lishuju<br>99.1.7.11                                        | Jan                          | ▲ · · · ● 或者沿用控                                                                                                    | 2制器的网络<br>按需修改                                                                                   | * 违择于网                                                       | lishujuan                                  | v                                         |                           |                         |                       |
| * 选<br>动采集网络信息<br>* 集群IP<br>主机名称                                                                                                    | 择管理网络 lishuju<br>99.1.7.11<br>宿主机网卡                               | ian<br>容顯內阿卡                 | ▼● 或者沿用控<br>或者沿用控                                                                                                    | 注制器的网络<br>按需修改<br><sup>网☆</sup>                                                                  | * 选择子网<br>子阿阿段                                               | Iishujuan<br>#Bäizhtts                     | ▼<br>node鏡号                               | 网络名称                      | 网络美型                    | 子网                    |
| * 遗<br>动采集网络信息<br>* 集群IP<br>主机名称<br>lishujuan                                                                                                    | 容徳理网络 lishuju<br>99.1.7.11<br>宿主机网卡<br>ens3                       | aan<br>春韻內阿卡<br>eth1         | ★ ● 或者沿用控<br>或者沿用控                                                                                                    | 2<br>制器的网络<br>按需修改<br>风<br>尽<br>●<br>99.1.7.254                                                  | <ul> <li>・造得子网</li> <li>子网网段</li> <li>99.1.7.0/24</li> </ul> | IIshujuan                                  | <ul> <li>node適号</li> <li>node1</li> </ul> | 网络名称<br>lishujuan         | 网络类型<br>MACVLAN         | 子阿<br>lishujuan       |
| * 选<br>动采集网络信息<br>* 集群IP<br>主机名称<br>IIshujuan<br>动采集网络信息                                                                                                    | 容管運网络 lishuju<br>99.1.7.11<br>宿主机网卡<br>ens3                       | ian<br>春藤内阿卡<br>eth1         | ★ ● 或者沿用控 ○ 費 ○ 費 ○ ₱ ○ ₱ ○ ₱ ○ ₱ ○ ₱ ○ ₱ ○ ₱ ○ ₱ ○ ₱ ○ ₱ ○ ₱ ○ ₱ ○ ₱ ○ ₱ ○ ₱ ○ ₱ ○ ₱ ○ ₱ ○ ₱ ○ ₱ ○ ₱ ○ ₱ ○ ₱ ○ ₱ ○ ₱ ○ ₱ ○ ₱ ○ ₱ ○ ₱ ○ ₱ ○ ₱ ○ ₱ ○ ₱ ○ ₱ ○ ₱ ○ ₱ ○ ₱ ○ ₱ ○ ₱ ○ ₱ ○ ₱ ○ ₱ ○ ₱ ○ ₱ ○ ₱ ○ ₱ ○ ₱ ○ ₱ ○ ₱ ○ ₱ ○ ₱ ○ ₱ ○ ₱ ○ ₱ ○ ₱ ○ ₱ ○ ₱ ○ ₱ ○ ₱ ○ ₱ ○ ₱ ○ ₱ ○ ₱ ○ ₱ ○ ₱ ○ ₱ ○ ₱ ○ ₱ ○ ₱ ○ ₱ ○ ₱ ○ ₱ | <b>注制器的网络</b><br>按需修改<br>风<br>メ<br>99.1.7.254                                                    | * 选择子网<br>子列网段<br>99.1.7.0/24                                | Iishujuan<br>#8%22%<br>99,1.7.1~99,1.7.32  | ×<br>node總号<br>node1                      | 网络名称<br>lishujuan         | 网络类型<br>MACVLAN         | 子问<br>lishujuan       |
| <ul> <li>选示</li> <li>选示</li> <li>集研IP</li> <li>集研IP</li> <li>生机合称</li> <li>115hujuan</li> <li>动环集网络信息</li> <li>・集研IP</li> </ul>                                                                                                    | 择管理网络 lishuju<br>99.1.7.11<br>有主机网卡<br>ens3<br>99.1.7.13          | an<br>容器内网卡<br>eth1          | ★★● 或者沿用控<br>或者沿用控<br>● 99.1.7.12                                                                                                    | 注制器的网络<br><b>技需修改</b><br>◎<br>◎<br>○<br>○<br>○<br>○<br>○<br>○<br>○<br>○<br>○<br>○<br>○<br>○<br>○ | * 选择子网<br>子网网段<br>99.1.7.0/24                                | Iishujuan<br>#842/h8<br>99.1.7.1~99.1.7.32 | ×<br>node調号<br>node1                      | 网络名称<br>lishujuan         | 网络类型<br>MACVLAN         | 子阿<br>lishujuan       |
| <ul> <li>(法)</li> <li>(法)</li> <li>((1)</li> <li>(1)</li> <li>(1)<td>探管連网络 lishuju<br/>99.1.7.11<br/>復主机网卡<br/>ens3<br/>99.1.7.13<br/>復主机网卡</td><td>an<br/>容韻內阿卡<br/>eth1<br/>容韻內阿卡</td><td>▲ ● 或者沿用控<br/>雪器内网卡IP地址<br/>99.1.7.12</td><td><b>注制器的网络</b></td><td><ul> <li>・造得子网</li> <li>デの阿段</li> <li>99.1.7.0/24</li> </ul></td><td>IIshujuan<br/>Hataba<br/>99.1.7.1~99.1.7.32</td><td><ul> <li>node適号</li> <li>node</li> </ul></td><td>网络名称<br/>lishujuan<br/>网络名称</td><td>网络类型<br/>MACVLAN<br/>网络类型</td><td>子网<br/>lishujuan<br/>子网</td></li></ul> | 探管連网络 lishuju<br>99.1.7.11<br>復主机网卡<br>ens3<br>99.1.7.13<br>復主机网卡 | an<br>容韻內阿卡<br>eth1<br>容韻內阿卡 | ▲ ● 或者沿用控<br>雪器内网卡IP地址<br>99.1.7.12                                                                                                    | <b>注制器的网络</b>                                                                                    | <ul> <li>・造得子网</li> <li>デの阿段</li> <li>99.1.7.0/24</li> </ul> | IIshujuan<br>Hataba<br>99.1.7.1~99.1.7.32  | <ul> <li>node適号</li> <li>node</li> </ul>  | 网络名称<br>lishujuan<br>网络名称 | 网络类型<br>MACVLAN<br>网络类型 | 子网<br>lishujuan<br>子网 |

HBC

数字化解决方案领导者

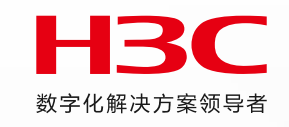

#### 在各组件的参数配置页面配置完参数并点击<应用>按钮以后,单击<部署>按钮,部署组件。

| ■ 依赖的中间件节点确认                 | 0                      |    |     |
|------------------------------|------------------------|----|-----|
| * seasql-business            | lishujuan <sub>X</sub> | ~  | 未部署 |
| * seasqlplus-sa              | lishujuan 🗙            | ~  | 未部署 |
| * seasqlcache-<br>persistent | lishujuan              | ~  | 已部署 |
| * seamq-base                 | lishujuan              | ~  | 已部署 |
| * seamq-analyse              | lishujuan x            | ~  | 未部署 |
| ▶ 应用节点确认 ⑦                   |                        |    |     |
| 分析平台                         | lishujuan              | ~  |     |
| AI预测分析                       | lishujuan              | ~  |     |
| VDHCPS                       | lishujuan              | ~  |     |
| 采集组件                         | lishujuan              | ~  |     |
| ◇ 部署的应用确认 ②                  |                        |    |     |
| 应用名称                         |                        | 版本 |     |

| 应用名称              | 版本    |
|-------------------|-------|
| SeerEngine-Campus | E7101 |
| EIA               | E7101 |
| iWM_Base          | E7101 |
| iWM_Management    | E7101 |
| 分析平台              | E7101 |
| 网络分析              | E7101 |
| 用户分析              | E7101 |
| 诊断分析              | E7101 |
| AI预测分析            | E7101 |
| vDHCPS            | R7101 |
| 采集组件              | E7101 |
|                   |       |

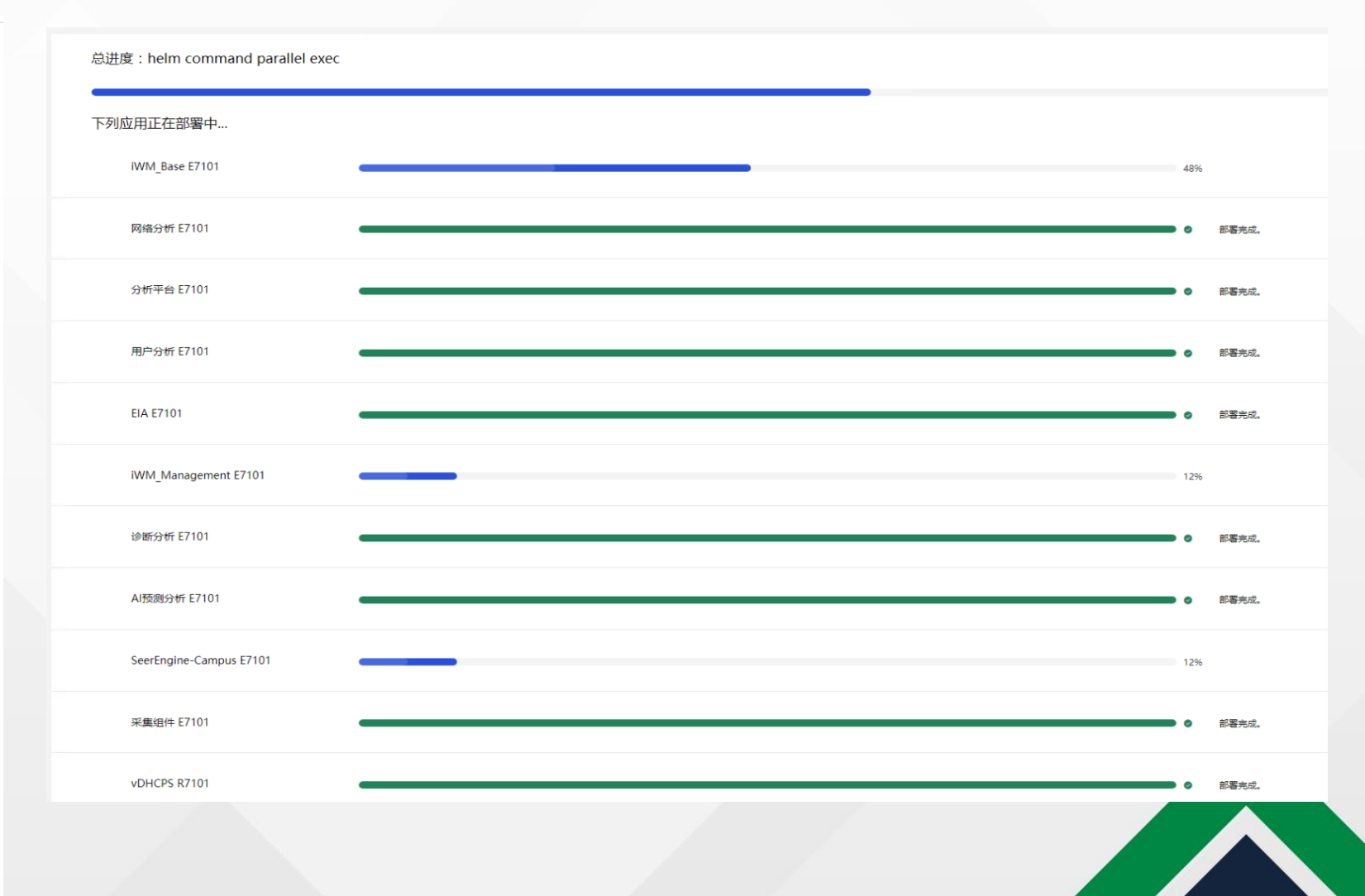

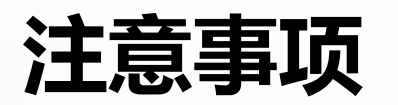

园区场景单机融合部署控制器和分析器时:

单机部署园区管控析产品:统一数字底盘+NSM+vDHCP+SeerEngine+EIA+iWM+SeerAnalyzer,微服务数量会超过规格限制

(300个), 需要对Kubernetes启动参数进行调整至400个。具体操作:

(1) 首先确认当前单机环境已部署Matrix, 且系统运行正常。

(2) 进入后台命令行,编辑Kubernetes的配置文件:

vi /etc/systemd/system/kubelet.service.d/10-kubeadm.conf

将--max-pods=300改为--max-pods=400

#### [Service]

Environment="KUBELET\_KUBECONFIG\_ARGS=--bootstrap-kubeconfig=/etc/kubernetes/bootstrap-kubelet.conf --kubeconfig=/etc/kubernetes/kubelet.conf" Environment="KUBELET\_SYSTEM\_PODS\_ARGS=--pod-manifest-path=/etc/kubernetes/manifests --pod\_infra\_container\_image=matrix-registry.h3c.com:8088/matrix/pause:3.4.1" Environment="KUBELET\_NETWORK\_ARGS=--network-plugin=cni --cni-conf-dir=/etc/cni/net.d --cni-bin-dir=/opt/cni/bin"

Environment="KUBELET\_DNS\_ARGS=--cluster-dns=10.96.0.10 --cluster-domain=cluster.local --resolv-conf=/opt/matrix/k8s/conf/dns/resolv.conf"

Environment="KUBELET\_AUTHZ\_ARGS=--authorization-mode=Webhook --authentication-token-webhook=true --client-ca-file=/etc/kubernetes/pki/ca.crt"

Environment="KUBELET\_CGROUP\_ARGS=--cgroup-driver=systemd --system-reserved=cpu=1,memory=6Gi"

Environment="KUBELET\_CERTIFICATE\_ARGS=--rotate-certificates=true --cert-dir=/var/lib/kubelet/pki"

Environment="KUBELET\_EXTRA\_ARGS=--feature\_gates=EphemeralContainers=true --fail-swap-on=false --node-labels=kubernetes.io/hostname=lishujuan,node=node1,master=m aster1,role=master --node-ip=99.1.7.2 --max-pods=400 --tls-cipher-suites=TLS\_ECDHE\_ECDSA\_WITH\_AES\_128\_GCM\_SHA256,TLS\_ECDHE\_ECDSA\_WITH\_AES\_256\_GCM\_SHA284,TLS\_ECDHE HE\_ECDSA\_WITH\_CHACHA20\_POLY1305,TLS\_ECDHE\_RSA\_WITH\_AES\_128\_GCM\_SHA256,TLS\_ECDHE\_RSA\_WITH\_AES\_256\_GCM\_SHA384,TLS\_ECDHE\_RSA\_WITH\_CHACHA20\_POLY1305" Environment="KUBELET\_LOG\_ARGS=--v=2 --logtostderr=true"

#### ExecStart=

ExecStart=/bin/sh -c "/usr/bin/kubelet \$KUBELET\_KUBECONFIG\_ARGS \$KUBELET\_SYSTEM\_PODS\_ARGS \$KUBELET\_NETWORK\_ARGS \$KUBELET\_DNS\_ARGS \$KUBELET\_AUTHZ\_ARGS \$KUBELET\_C ADVISOR\_ARGS \$KUBELET\_CGROUP\_ARGS \$KUBELET\_CERTIFICATE\_ARGS \$KUBELET\_EXTRA\_ARGS \$KUBELET\_LOG\_ARGS 1>>/var/log/matrix-diag/Matrix/kubelet/kubelet.log 2>&1"

#### (3) 保存配置文件之后,重启kubelet服务即可生效

systemctl daemon-reload && systemctl restart kubelet

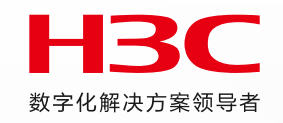

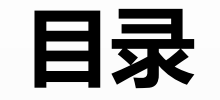

#### 01 国产化适配及AD Campus7.1安装部署简介

02 控制器新特性介绍

03 Vxlan场景新特性介绍

04 Vlan场景新特性介绍

05 BRAS场景新特性介绍

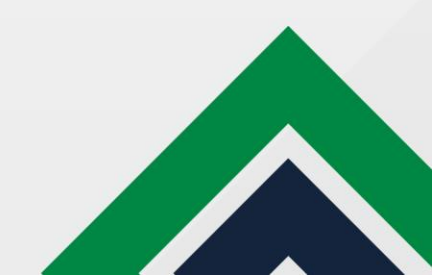
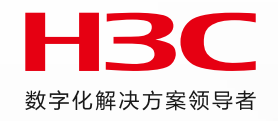

# 全景运维地图

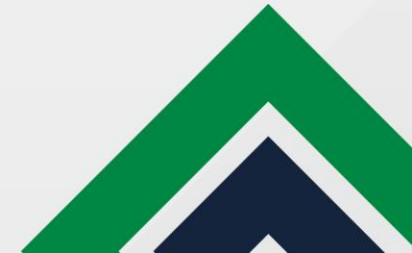

# 全景运维地图简介

- 全景运维地图:全景运维地图支持对全网资源进行拓扑展示和编排,提供右键快捷菜单,并展示资源告警情况,设备上下线状态,链路 Tip等信息。运维人员可以通过全景运维地图入口直观的了解整个网络环境的运行状态并进行排障处理。
- 需要安装CMDB和NSM\_TOPO组件
- 点击【监控】默认展示全景运维地图的全景拓扑,包括控制组件上创建的所有站点,融合部署场景会展示通过不同控制组件创建的站点

| 公首页 中向导 公告                                                          | 警 🛄 监控 🞯 管理 👒 自动化 🖂 分析              | 近 に 系統                | 8 <b>8</b> 8                                                                                                    |
|---------------------------------------------------------------------|-------------------------------------|-----------------------|----------------------------------------------------------------------------------------------------|
| ● ● ● ● ● ● ● ● ● ● ● ● ● ● ● ● ● ● ●                               | ⑦ ⑦ ⑦ 品 ◎ ♀ ②<br>上一视图下一视图视图节点 连线 地图 |                       | ② ①   ③   ③   ⑤   ⑤   ⑤   ⑤   ⑤   ⑤   ⑤   ⑤   ⑤   ⑧   ⑧   ⑧   ⑧   ⑧   ⑧   ⑧   ⑧   ⑧   ⑧   ⑧   ⑧   ⑧   ⑧   ⑧   ⑧   ⑧   ⑧   ⑧   ⑧   ⑧   ⑧   ⑧   ⑧   ⑧   ⑧   ⑧   ⑧   ⑧   ⑧   ⑧   ⑧   ⑧   ⑧   ⑧   ⑧   ⑧   ⑧   ⑧   ⑧   ⑧   ⑧   ⑧   ⑧   ⑧   ⑧   ⑧   ⑧   ⑧   ⑧   ⑧   ⑧   ⑧   ⑧   ⑧   ⑧   ⑧   ⑧   ⑧   ⑧   ⑧   ⑧   ⑧   ⑧   ⑧   ⑧   ⑧   ⑧   ⑧   ⑧   ⑧   ⑧   ⑧   ⑧   ⑧   ⑧   ⑧   ⑧   ⑧   ⑧   ⑧   ⑧   ⑧   ⑧   ⑧   ⑧   ⑧   ⑧   ⑧   ⑧   ⑧   ⑧   ⑧   ⑧   ⑧   ⑧   ⑧   ⑧   ⑧   ⑧   ⑧   ⑧   ⑧   ⑧   ⑧   ⑧   ⑧   ⑧   ⑧   ⑧   ⑧   ⑧   ⑧   ⑧   ⑧   ⑧   ⑧   ⑧   ⑧   ⑧   ⑧   ⑧   ⑧   ⑧   ⑧   ⑧   ⑧   ⑧   ⑧   ⑧   ⑧   ⑧   ⑧   ⑧   ⑧   ⑧   ⑧   ⑧   ⑧   ⑧   ⑧   ⑧   ⑧   ⑧   ⑧   ⑧   ⑧   ⑧   ⑧   ⑧   ⑧   ⑧   ⑧   ⑧   ⑧   ⑧   ⑧   ⑧   ⑧   ⑧   ⑧   ⑧   ⑧   ⑧   ⑧   ⑧   ⑧   ⑧   ⑧   ⑧   ⑧ |
| <ul> <li>■ 全景运维地图</li> <li>■ 全景拓扑</li> <li>&gt; ■ 园区全网视图</li> </ul> |                                     | ▲ 站点 2 / 2 □ 设备 4 / 4 |                                                                                                    |
|                                                                     | <                                   | site208               |                                                                                                    |

# 园区全网视图

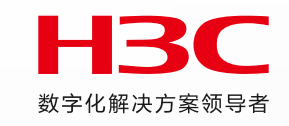

- ADCampus控制组件上创建的fabric绑定站点后, 会创建园区全网视图。侧拉栏页签支持隐藏。
  - 园区向导:提供设备上线规划、接入网络规划、用户上线规划的一键跳转配置功能。
  - 告警统计:展示园区所有站点的资源告警信息级别和总数。
  - 告警详情列表:展示资源告警详情,支持选中跳转。

|                               | 腔 @ 管理 喻 自动化 四 分析 [          | こ 系统             |                                                                                  | 2                    |                                                                     |
|-------------------------------|------------------------------|------------------|----------------------------------------------------------------------------------|----------------------|---------------------------------------------------------------------|
| ■ ③ # 请输入搜索值 Q ④ (<br>上一视图 下- | ⑦ 品 ◎ ~ ②<br>一视图 视图 节点 连线 地图 |                  |                                                                                  |                      | い 合 ①<br>調新 版職 報                                                    |
| <b>是</b> 全景运维地图               |                              | 盐点2/2     富设备4/4 |                                                                                  |                      | ×                                                                   |
|                               |                              |                  |                                                                                  |                      |                                                                     |
|                               |                              |                  | 园区向导                                                                             |                      |                                                                     |
|                               |                              |                  |                                                                                  | Æ                    | 2                                                                   |
|                               |                              |                  | 设备上线规划                                                                           | 接入网络规划 用             | 户上线规划                                                               |
|                               |                              |                  |                                                                                  |                      |                                                                     |
|                               |                              |                  | 告警统计                                                                             |                      |                                                                     |
|                               |                              |                  |                                                                                  |                      | 紧急 💼                                                                |
| <                             |                              |                  |                                                                                  |                      | <b>##</b>                                                           |
| <                             |                              | tin 200 cite 210 |                                                                                  | 8                    | 重要                                                                  |
| <                             |                              | site208 site210  |                                                                                  | <b>8</b><br>总数       | 重要 <b>==</b><br>次重 <b>=</b><br>啓告 <b>=</b><br>通知 <b>=</b>           |
| < .                           |                              | site208 site210  |                                                                                  | <b>8</b>             | 重要 <b>    </b><br>次重 <b>   </b><br>啓告 <b>    </b><br>通知 <b>    </b> |
| <                             |                              | site208 site210  | 告察洋情                                                                             | 8                    | 重要 <b>=</b><br>次重 <b>=</b><br>啓告 <b>=</b><br>通知 <b>=</b>            |
| <                             |                              | site208 site210  | <b>告警详情</b><br>时间 等级                                                             | 8 送数                 | 重要 の かいしん しん しん しん しん しん しん しん しん しん しん しん しん し                     |
| ¢                             |                              | site208 site210  | 告警详情           时间         等級           11:2         紧急                           | 8<br>医学生的 100004(21) | 重要<br>次重<br>警告<br>通知<br>一                                           |
| <                             |                              | site208 site210  | 告答详情           时间         等级           11:2         紧急           11:2         紧急 | 8<br>送<br>法          | <b>亜要 =</b><br>次里 =<br>適知 =<br>通知 =<br>送路<br>设路 "spine              |

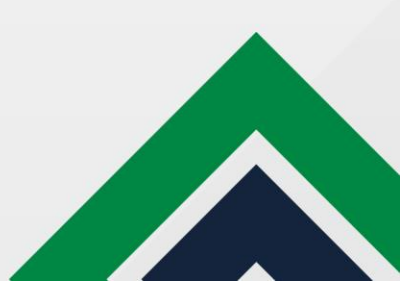

# 站点TIP

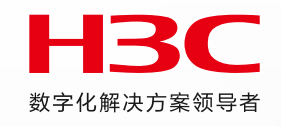

- 左键单击站点,展示该站点下的关键信息,包含告警、Fabric、设备、告警信息等。 节点颜色以告警级别进行标示,若最高告警为紧急告警则置为红色,若最高告警为重要告警则置为橙色。
  - 关注告警: 展示当前站点的最高等级的告警信息, 如果最高等级的告警信息有多条, 则展示最新的告警信息。
  - Fabric: 展示园区当前站点下的Fabric信息, 支持跳转至Fabric配置页面。
  - 设备:展示当前站点下的设备类型以及设备数量。
  - 告警信息:展示当前站点下的告警类型以及告警数量,支持跳转至告警页面进行处理。

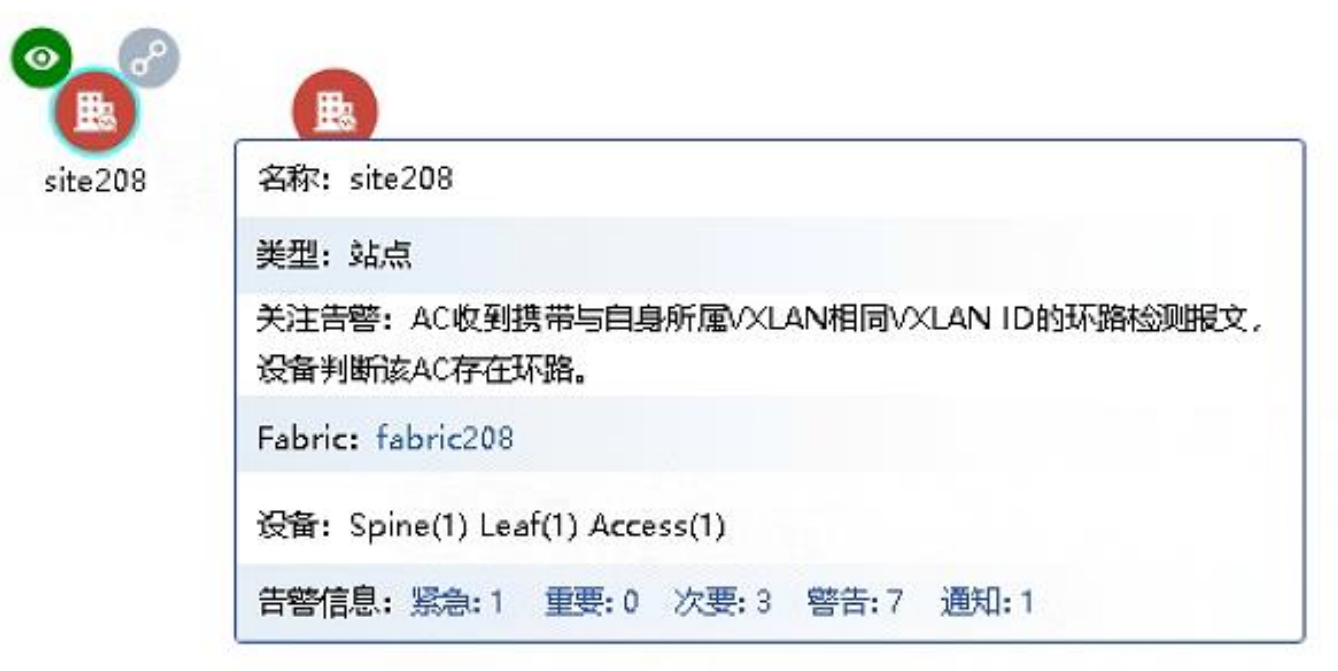

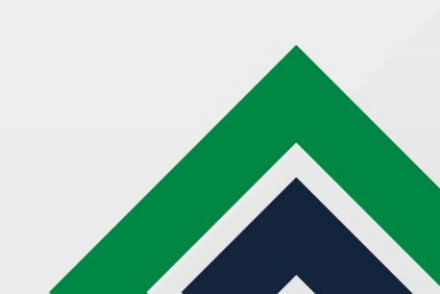

# GIS地图设置

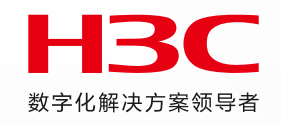

### ■ GIS地图设置坐标可以精确到经纬度。 需要客户申请键值才能使用。

| 择地图         | >                                                                                 |
|-------------|-----------------------------------------------------------------------------------|
| 选择地图        | GIS地图 ~                                                                           |
| GIS地图配置     |                                                                                   |
| * 选择地图      | 谷歌地图 ~                                                                            |
| * API地址     |                                                                                   |
|             | 谷政地图的APIDBut是:<br>https://maps.googleapis.com/maps/api/js<br>该值必须填写。              |
| * 键值        |                                                                                   |
|             | 申请键值链接:https://code.google.com/apis/console, API<br>和键值需要成对配置地图才能正常使用。<br>该值必须填写。 |
| * 经度(GPS坐标) | 116.2                                                                             |
| *纬度(GPS坐标)  | 39.55                                                                             |
| 主题选择        | 请选择                                                                               |
| * 使用说明      | 使用地图之前,请联系地图供应商获取地图使用权限,如未<br>允许获取地图使用权限,新华三不承担法律责任。                              |

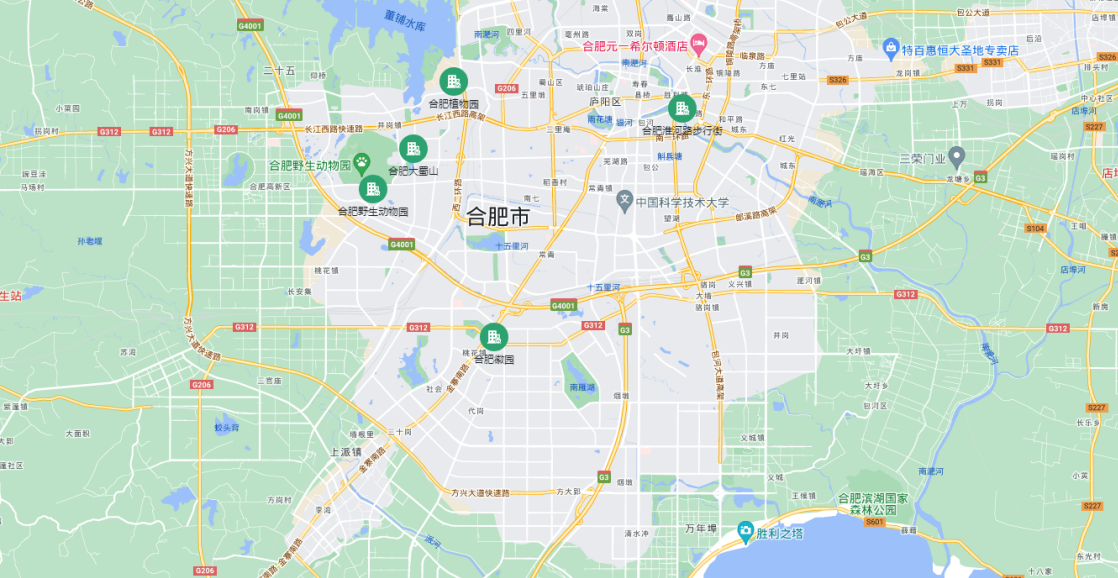

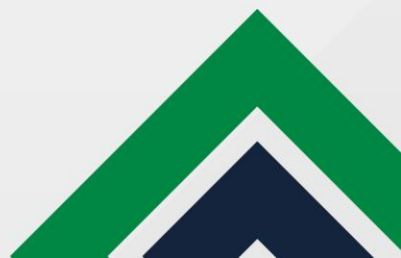

## 站点视图

**H**3C 数字化解决方案领导者

■ 若该站点被多个Fabric绑定,会展示该站点下绑定的所有fabric及对应设备

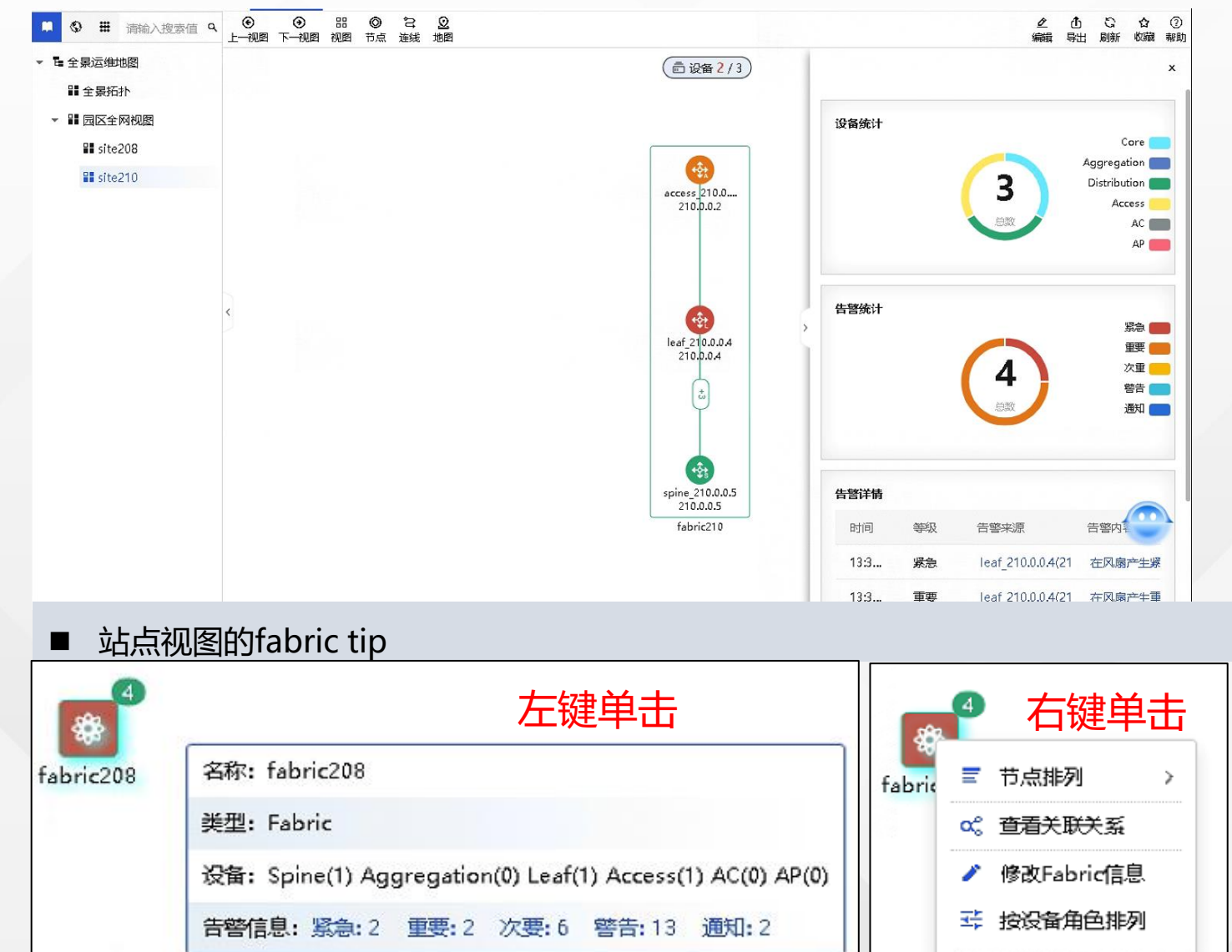

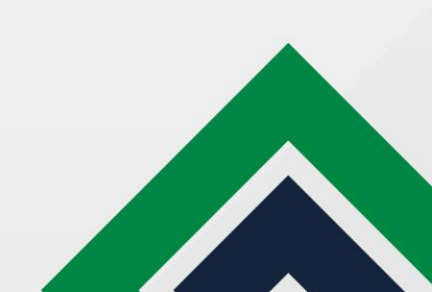

# Tip

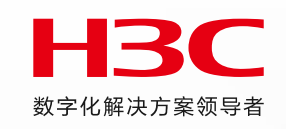

### ■ 站点视图的设备tip

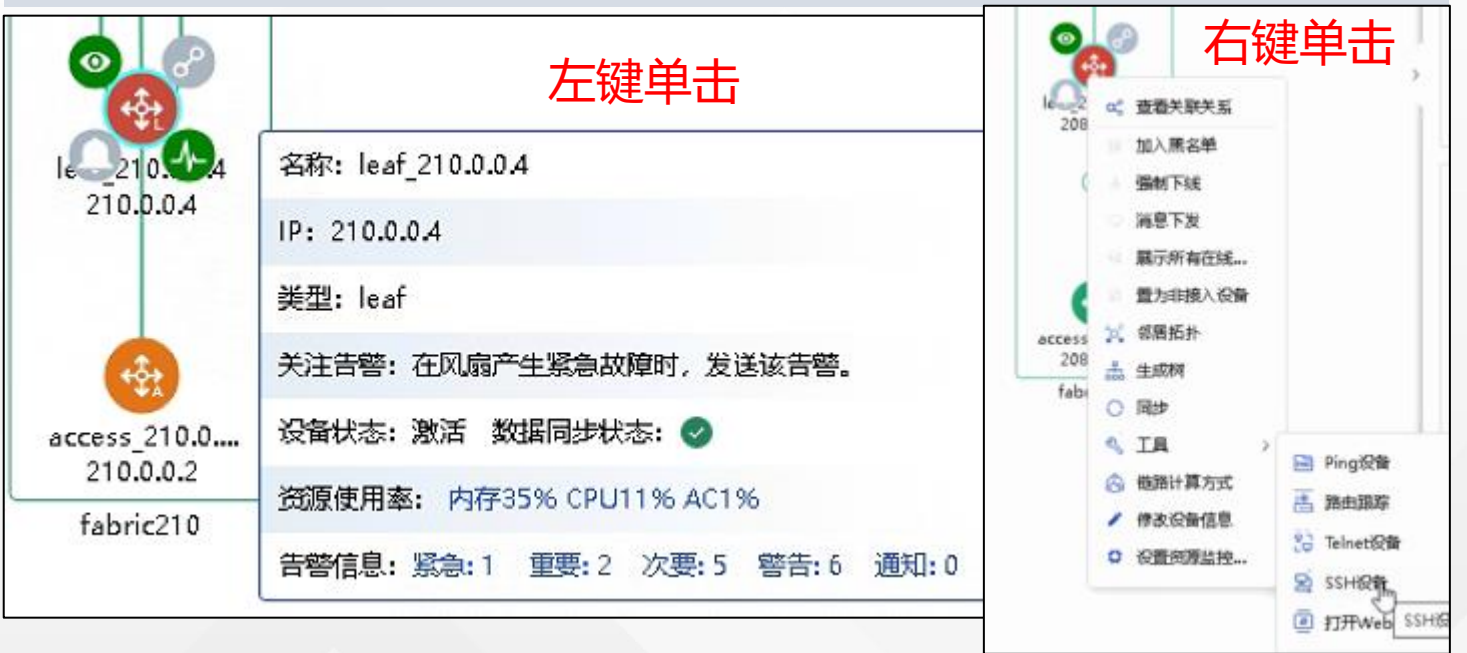

### ■ 操作步骤

- 下载putty.zip,并解压到C盘。即C:\putty\路径
   下有putty.bat, putty.exe, putty.reg三个文件。
- 双击运行C:\putty\putty.reg文件。
- 单击设备对应操作列的Telnet设备图标或者SSH 设备图标, 弹出确认对话框。
- 单击 < 打开putty.bat > 按钮, 弹出窗口。

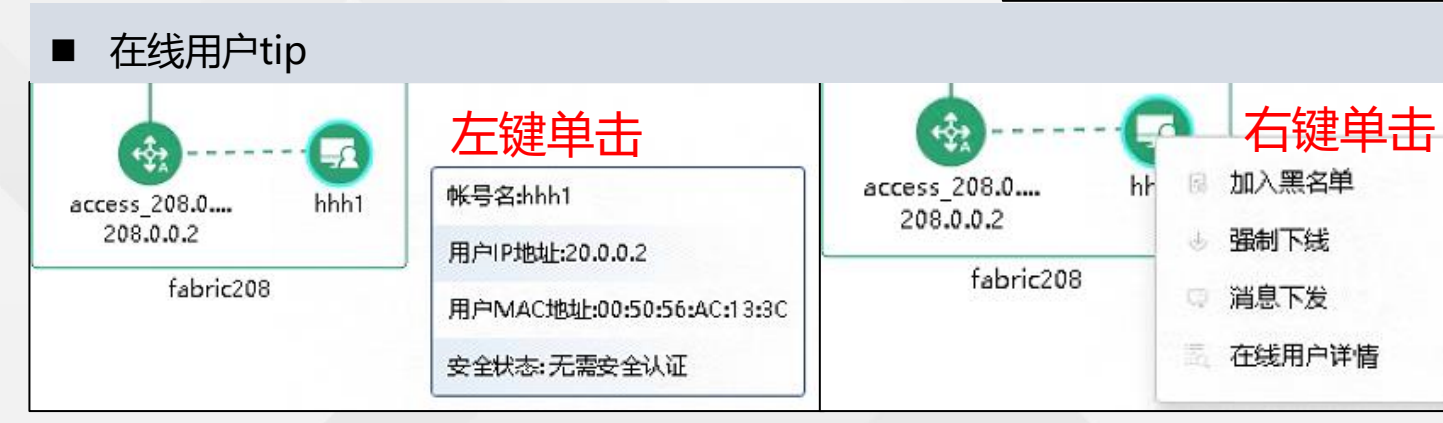

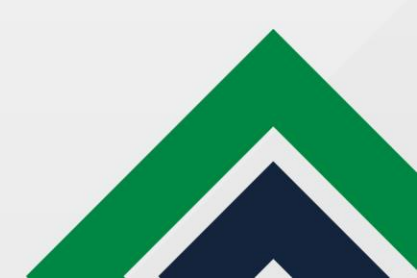

### 搜索逻辑

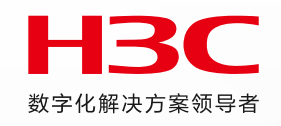

- 页内搜索:搜索当前页的数据,如下图搜索site210页内的设备、IP等,搜不到site208的信息
- 全局搜索: 在全景拓扑和园区全网视图下进行内容搜索
- 视图搜索: 只能搜索站点视图名称,不能搜索视图下的设备。如果想搜索视图、fabric、设备或者用户等, 切到全局搜索下进行搜索。

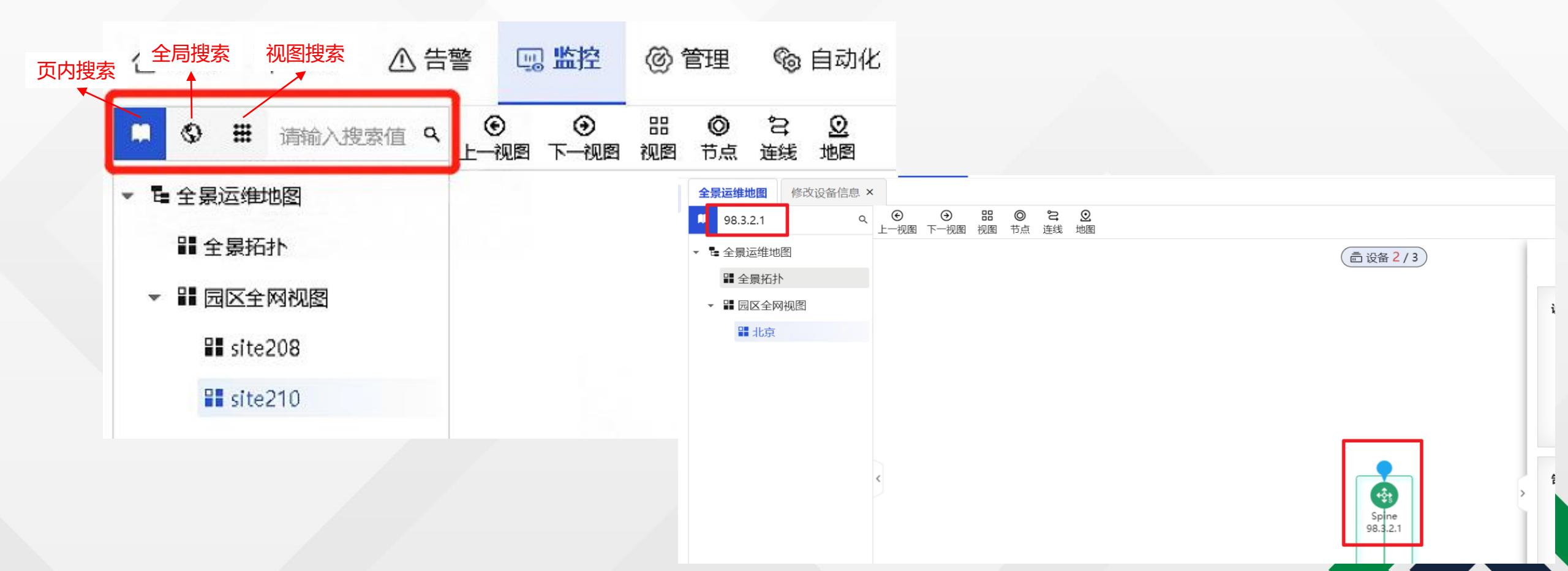

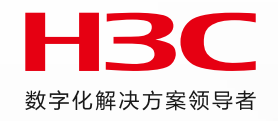

# 控制器数据一致性检查

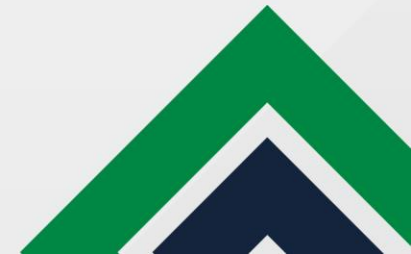

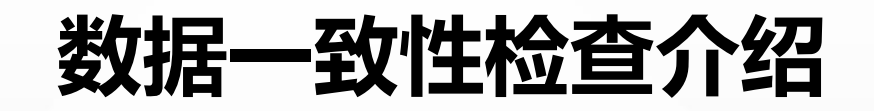

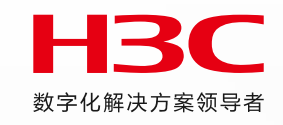

- 当前园区控制组件支持数据一致性比较,会对主备节点数据库数据进行比较。针对的场景主要是升级或者主备倒换等,切主之后可以通过这个功能去对各节点的数据进行检查。
- 实际业务中有的表字段可能因为升级场景或者使用方式发送改变,差异结果对控制器业务无影响, 但是数据一致性检查会检查出差异。
- 针对上述情况,支持用户对没有业务影响的表或者字段添加到白名单中。增加到白名单中的表和属性列不再参与数据一致性比较
- 局限性:当前只支持控制器的数据一致性检查(如安全组、私有网络等),但EIA/vDHCP还未合入

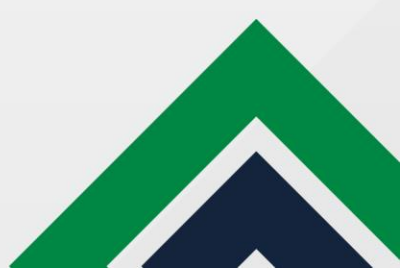

数据一致性检查界面

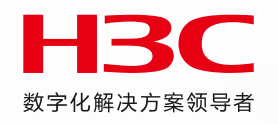

功能入口

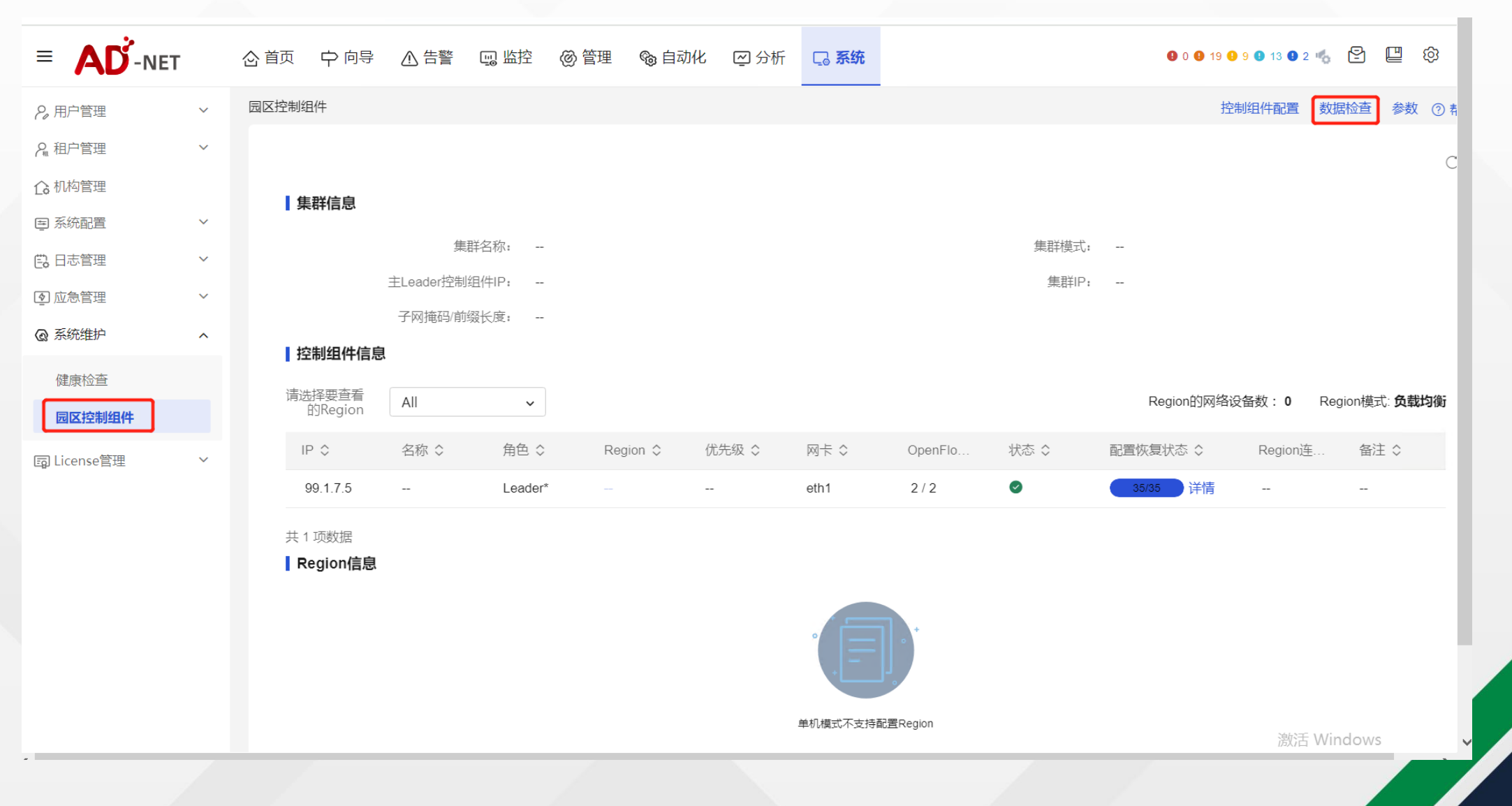

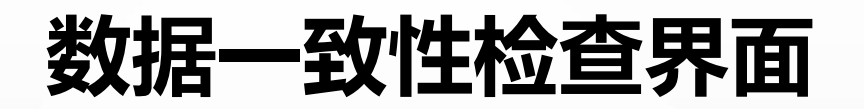

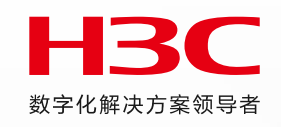

■ 检查效果:一致会绿灯,不一致会红灯

#### 数据一致性

|               | <b>下</b> 下  | 山夕畄   |         | 支       | 持下载当前节点和主节 | 5点<br>···································· |
|---------------|-------------|-------|---------|---------|------------|--------------------------------------------|
| 开始检查停止检查      | 数据白名単 パジパリト |       |         | 数       | 据库数据的差异报告  | 下载当前节点数据库备份数据                              |
| 控制组件IP地址      | 控制组件名称      | 主机名称  | 集群配置角色  | 集群数据一致性 | 状态         | 操作                                         |
| 221.221.221.2 | 1           | uc190 | Leader* |         |            | T 🔁                                        |
| 221.221.221.3 | 2           | uc191 | Leader  | 0       |            | ₽ 🖬                                        |
| 221.221.221.4 | 3           | uc192 | Leader  | 0       |            | 다 <b>말</b>                                 |
| 共 3 项数据       |             |       |         |         | < 1 >      | 15条/页 > 跳至                                 |

| 表名称  |
|------|
| ^    |
| _ 10 |
| 淀    |
|      |
|      |
|      |

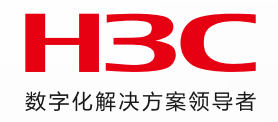

# 支持展示离线ONU

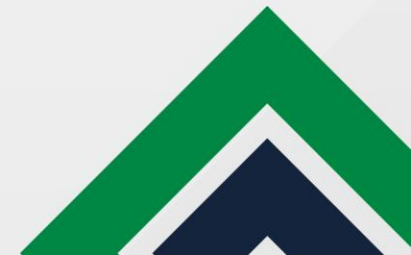

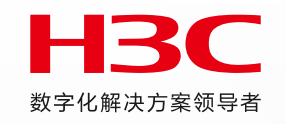

- 背景:原有场景下控制器界面只展示最近的ONU。部分局点通过Campus控制器从网管同步过来ONU之后,客户验收需要在平台上看到纳管了多少的ONU,多少在线多少不在线,因为环境限制没法把所有ONU都上线,所以控制器上始终只能看到不全数量的ONU。
- 新版本合入了可以同步离线ONU的特性,并且将保留原有的离线ONU的上线位置,只要上线过都可以看到。如果存在一个ONU迁徙端口,也可以同时保留两条记录。即:ONU换位置上线不删除原位置ONU,支持不同ONU绑定同一MAC

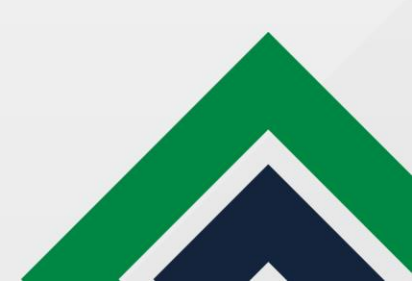

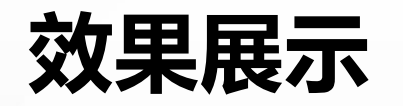

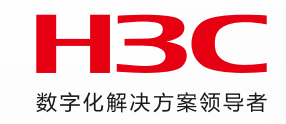

### 支持同步离线ONU到控制器

### 点击同步,OLT设备会把绑定了MAC的ONU(包括在线和离线)从网管侧同步到控制组件

| 🕀 园区网络  | ^ | PON设备        |              |        |              |                                    |     |         |         | 批           |
|---------|---|--------------|--------------|--------|--------------|------------------------------------|-----|---------|---------|-------------|
| Fabrics |   | 交换设备 无线设备 PO | N设备安全设备BR/   | AS设备   |              |                                    |     |         |         |             |
| 网络设备    |   | OLT设备 ONU设备  | 分光器          |        | 确定           | ×                                  |     |         |         |             |
| 隔离域     |   |              |              |        | 该操作将会更新OL    | T接口列表和OLT单板列表内容并<br>自 以沿各为准常删给制组件侧 |     | 0       |         |             |
| 私有网络    |   |              |              |        | ● 的OLT接口以及OL | 之,以及面为定有副空间组件网<br>T单板。同时会把绑定了MAC的  |     |         |         |             |
| 安全组     |   | OLT设备标签 ♀    | OLT管理IP \$   | 设备状态 🛇 | ONU设备同步到控    | 制组件,请谨慎操作。                         | 分光器 | OLT单板列表 | 操作      | =           |
| 网络策略    |   | dis-75X-1    | 100.245.74.2 | 激活     |              |                                    | 分光器 | OLT单板列表 |         | <i>i</i> 20 |
| 应用策略    |   | 共1项数据        |              |        |              | 蚁油 棚走                              |     |         | 15条/页 ~ | 跳至          |
| 网络参数    |   |              |              |        |              |                                    |     |         |         |             |
|         |   |              |              |        |              |                                    |     |         |         |             |
|         |   |              |              |        |              |                                    |     |         |         |             |

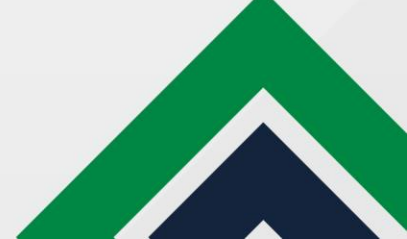

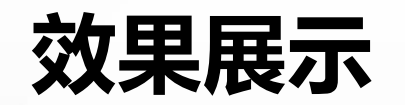

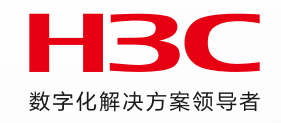

### ONU换位置上线不删除原位置ONU,支持不同ONU绑定同一mac

| 🕀 园区网络  | ^ | PON设备       |                      |            |                   |           |              |          |       |         | 批量配置 ⑦         |
|---------|---|-------------|----------------------|------------|-------------------|-----------|--------------|----------|-------|---------|----------------|
| Fabrics |   | 交换设备 无线设备   | PON设备 安全设备           | BRAS设备     |                   |           |              |          |       |         |                |
| 网络设备    |   | OLT设备 ONU设备 | 分光器                  |            |                   |           |              |          |       |         |                |
| 隔离域     |   |             |                      |            |                   |           |              |          |       |         |                |
| 私有网络    |   |             | 北里同歩 导出              |            |                   |           |              |          | 全部    | ▶ 別名    | ۹ 🗳 С          |
| 安全组     |   | □ 状态 🗘      | 别名 \$                | 名称 💲       | ONU MAC \$        | OLT设 \$   | OLT管理IP \$   | 源分光器 🛇   | UNI列表 | 描述 💲    | 操作             |
| 网络策略    |   |             | Onu4/0/6:1 Interface | Onu4/0/6:1 | 8c:94:6a:0f:3d:ed | dis-75X-1 | 100.245.74.2 | Olt4/0/6 | UNI列表 |         | 88 🖪 🖉 💼 💿     |
| 应用策略    |   |             | Onu4/0/7:1 Interface | Onu4/0/7:1 | 8c:94:6a:06:46:60 | dis-75X-1 | 100.245.74.2 | Olt4/0/7 | UNI列表 |         | 88 🖪 🖉 🗇 🕫     |
| 网络参数    |   |             | Onu4/0/7:2 Interface | Onu4/0/7:2 | 94:28:2e:c7:cb:ac | dis-75X-1 | 100.245.74.2 | Olt4/0/7 | UNI列表 |         | 88 R 🖉 🖻 66    |
|         |   |             | Onu4/0/5:1 Interface | Onu4/0/5:1 | 8c:94:6a:0f:3d:ed | dis-75X-1 | 100.245.74.2 | Olt4/0/5 | UNI列表 |         | 88 2 1 6       |
|         |   |             | Onu4/0/8:1 Interface | Onu4/0/8:1 | 94:28:2e:c7:cb:ac | dis-75X-1 | 100.245.74.2 | Olt4/0/8 | UNI列表 |         | 88 🖪 🖉 🗰 🚳     |
|         |   |             | Onu4/0/8:2 Interface | Onu4/0/8:2 | 8c:94:6a:06:46:60 | dis-75X-1 | 100.245.74.2 | Olt4/0/8 | UNI列表 |         | 88 🖪 🖉 🖻 🞯     |
|         |   |             | Onu4/0/6:3 Interface | Onu4/0/6:3 | 8c:94:6a:0f:11:13 | dis-75X-1 | 100.245.74.2 | Olt4/0/6 | UNI列表 |         | 88 🖪 🖉 💼 🕫     |
|         |   | 共7项数据       |                      |            |                   |           |              |          |       | < 1 > [ | 15 余页 v 跳至 //页 |

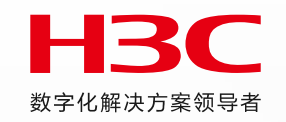

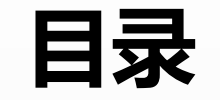

### 01 国产化适配及AD Campus7.1安装部署简介

02 控制器新特性介绍

03 Vxlan场景新特性介绍

04 Vlan场景新特性介绍

05 BRAS场景新特性介绍

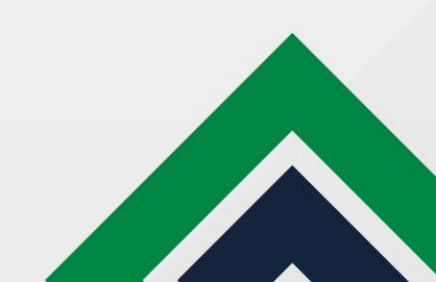

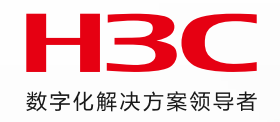

# 逃生权限保持

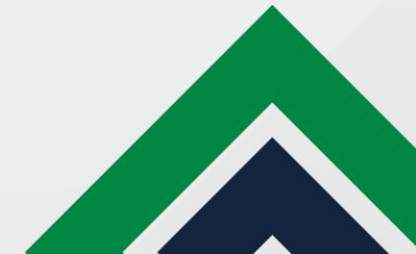

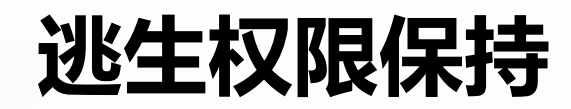

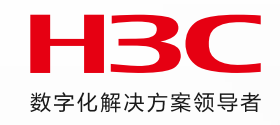

### ● 背景:

部分金融局点对用户的权限有强管控,不允许逃生的时候,所有的终端都用同一个网段的地址,希望仍能保持原有业务IP。

● 实现效果

802.1x/mac认证用户上线后,设备本地缓存记录服务器授权关键信息,进入逃生时使用缓存的信息授权给用户,使用户仍用原先 业务网段IP上线。全新上线终端查不到缓存表项按正常逃生流程进入critical vxlan,获取逃生网段IP。

- 手工配置(仅支持在XC设备上手配,控制器暂不支持下发,预计Q4合入)
  - Radius配置
- 认证表项查看
  - 802.1X认证
  - MAC认证
  - 逃生权限保持
- 注意事项

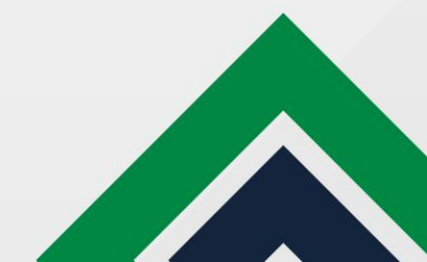

## 手工配置

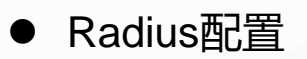

# 开启AAA用户授权信息缓存功能。 <Sysname> system-view [Sysname] aaa authorization-cache enable #

#开启 lan-access用户的RADIUS授权信息缓存功能。 <Sysname> system-view [Sysname] domain xx (在认证域下配置) [Sysname-isp-test] authorization lan-access radius-cache enable #

#配置授权信息缓存的过期时间为10小时。缺省授权信息缓存的过期时间为336小时 <Sysname> system-view [Sysname] aaa authorization-cache expiry 10 #

# 修改AAA用户授权信息缓存功能的最大记录条数为8K条。 <Sysname> system-view [Sysname] aaa authorization-cache number 8000 # aaa authorization-cache expiry x取值范围为 0~2147483647,单位为小时。过期时间取值为0时, 表示用户的授权信息缓存不会老化。即上过线的用户 无论在离线多久,在eia故障时都可以继承原来的权 限继续业务访问。

## 表项查看

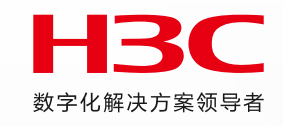

### • 802.1X认证

#### 正常802.1X用户认证表项

[fabric1-fs55-1]dis dot1x connection Total connections: 1 Slot ID: 1 User MAC address: Ocda-411d-d8d6 Access interface: Bridge-Aggregation2 M-LAG NAS-IP type: Peer M-LAG user state: Inactive Username: hz-cw1 User access state: Successful Authentication domain: campus IPv4 address: 12.1.0.6 IPv4 address source: IP Source Guard EAP packet identifier: 2 Authentication method: CHAP AAA authentication method: RADIUS Initial VLAN: 141 Authorization untagged VLAN: N/A Authorization tagged VLAN list: N/A Authorization VSI: vsi5 Authorization microsegment ID: N/A

802.1X认证之后认证点设备自动生成一个cache缓存表项 通过display aaa authorization-cache [dot1x | mac-auth | static | web-auth] [mac mac-address]查看

| User MAC address: 0cda-411d-d8d6     |      |
|--------------------------------------|------|
| Username: hz-cw1                     |      |
| Access type: 802.1x authentication   |      |
| UUID: N/A                            |      |
| AAA authentication method: RADIUS    |      |
| Authorization VSI: vsi5              |      |
| Authorization microsegment ID: N/A   | . 0. |
| Authorization microsegment name: N/A |      |
| Authorization VLAN ID: N/A           | 0    |
| Authorization VLAN name: N/A         |      |
| [fabric1_fa55_1]                     |      |

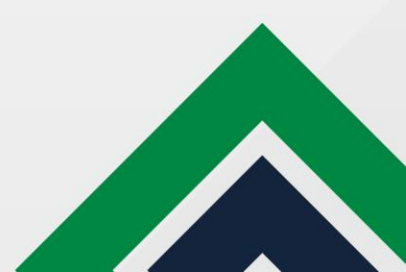

## 表项查看

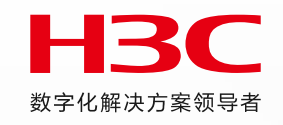

### • MAC认证

### 正常MAC用户认证表项

[fabric1-fs55-1] dis mac-au connection Total connections: 1 Slot ID: 1 User MAC address: Ocda-411d-7027 M-LAG NAS-IP type; Local M-LAG user state: Active Access interface: Bridge-Aggregation2 Username: Ocda411d7027 User access state: Successful Authentication domain: campus IPv4 address: 12.1.0.9 IPv4 address source: IP Source Guard Initial VLAN: 141 Authorization untagged VLAN; N/A Authorization tagged VLAN: N/A Authorization VSI: vsi5 Authorization microsegment ID: N/A Authorization ACL number/name: N/A Authorization dynamic ACL name: N/A Authorization user profile: N/A

#### MAC认证之后认证点设备自动生成一个cache缓存表项 通过display aaa authorization-cache查看

[fabric1-fs55-1]dis aaa authorization-cache Total cache entries: 2

User MAC address: Ocda-411d-7027 Username: 0cda411d7027 Access type: MAC authentication UUID: N/A AAA authentication method: RADIUS Authorization VSI: vsi5 Authorization microsegment ID: N/A Authorization microsegment name: N/A Authorization VLAN ID: N/A Authorization VLAN name: N/A Egress VLAN ID: N/A Egress VLAN Name: N/A Authorization ACL number: N/A Authorization ACL name: N/A Authorization ACL version: N/A Authorization user profile: N/A

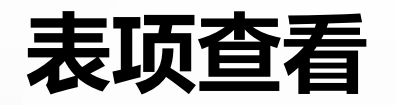

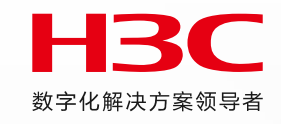

静态IP用户认证

#### 正常认证表项

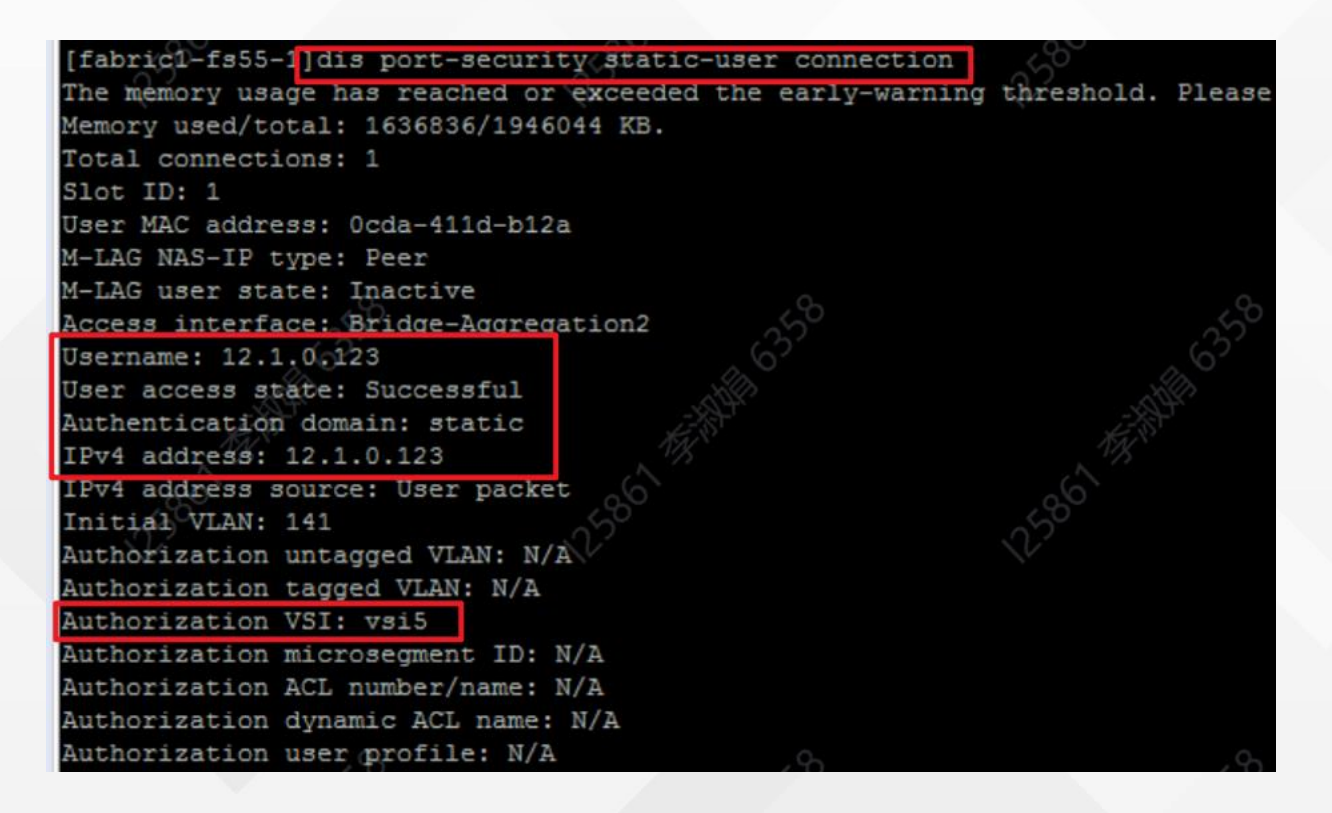

#### 认证点设备自动生成一个cache缓存表项 通过display aaa authorization-cache查看

[fabric1-fs55-1]dis aaa authorization-cache mac Ocda-411d-b12a The memory usage has reached or exceeded the early-warning threshold. Pleas Memory used/total: 1637088/1946044 KB. Total cache entries: 1

User MAC address: Ocda-411d-b12a Username: 12.1.0.123 Access type: Static user access UUID: N/A AAA authentication method: RADIUS

Authorization VSI; Vsi5

Authorization microsegment ID: N/A Authorization microsegment name: N/A Authorization VLAN ID: N/A Authorization VLAN name: N/A Egress VLAN ID: N/A Egress VLAN Name: N/A Authorization ACL number: N/A Authorization ACL name: N/A Authorization ACL version: N/A Authorization user profile: N/A

#### [fabric1-fs55-1]

• 使能逃生权限保持后,静态IP认证用户也会生成cache表项,此时逃生是依靠cache表项的。

• 静态IP认证用户的认证域下也需要配置authorization lan-access radius-cache enable

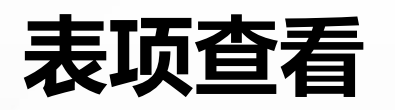

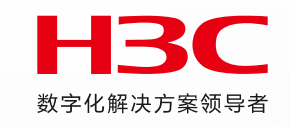

● 逃生权限保持

当用户下线后, cache认证表项开始<mark>倒计时3小时 (倒计时时间可自定义)</mark>

|                                         |                                         | (Tapitot tood that and anountipation one                   | and an                   |
|-----------------------------------------|-----------------------------------------|------------------------------------------------------------|--------------------------|
| [fabricl-fs55-1]dis aaa author          |                                         | <fabric1-fs55-1>dis aaa authorization-cac</fabric1-fs55-1> | he mac Ocda-411d-b12a    |
| [fabric1-fs55-1]dis aaa authorization-c | ache 🖉                                  | The memory usage has reached or exceeded                   | the early-warning thresh |
| Total cache entries: 2                  | ALC: NOT                                | Memory used/total: 1637332/1946044 KB.                     | 000                      |
| EST.                                    | EST                                     | Total cache entries: 1                                     |                          |
| User MAC address: Ocda-411d-d8d6        |                                         | less NRC addresses Ands 4114 bills                         |                          |
| Username: NW1ZHxpTOv530U1kLOF0Jzg2++E=  | hz-cw1                                  | Jser MAC address: Ocda-411d-b12a                           |                          |
| Access type: 802.1x authentication      | ~~~~~~~~~~~~~~~~~~~~~~~~~~~~~~~~~~~~~~~ | Access type: Static user access                            |                          |
| Remaining time: 2:57:42 (hh:mm:ss)      |                                         | Remaining time: 2:59:45 (hh:mm:ss)                         |                          |
| UUID: N/A                               |                                         | JUID: N/A                                                  |                          |
| AAA authentication method: RADIUS       |                                         | AAA authentication method: RADIUS                          | 静态IP用户                   |
| Authorization VSI: vsi5                 |                                         | Authorization VSI: vsi5                                    |                          |
| Authorization microsegment ID: N/A      |                                         | Authorization microsegment ID: N/A                         |                          |
| Authorization microsegment name: N/A    | 802.1x                                  | Authorization Microsegment name: N/A                       |                          |
| Authorization VLAN TD: N/A              | 60 <u>1</u> 11                          | Authorization VLAN name: N/A                               |                          |
| Authorization VIAN name: N/A            |                                         | Egress VLAN ID: N/A                                        |                          |
| Farman WAN ID: N/A                      |                                         | Egress VLAN Name: N/A                                      |                          |
| Egress VLAN ID: N/A                     |                                         | Authorization ACL number: N/A                              |                          |
| Egress VLAN Name: N/A                   |                                         | Authorization ACL name: N/A                                |                          |
| Authorization ACL number: N/A           | The second                              | Authorization ACL version: N/A                             |                          |
| Authorization ACL name: N/A             |                                         | Authorization user profile: N/A                            |                          |
| Authorization ACL version: N/A          | 180                                     |                                                            |                          |
| Authorization user profile: N/A         |                                         |                                                            |                          |

## 表项查看

### • 逃生权限保持

radius故障时终端再上线。仍可以获取业务网段IP 接入状态是:critical domain,逃生状态

<fabric1-fs55-1>dis dot kfabric1-fs55-1>dis dot1x con <fabric1-fs55-1>dis dot1x connection Total connections: 1 Slot ID: 1 User MAC address: Ocda-411d-d8d6 Access interface: Bridge-Aggregation2 M-LAG NAS-IP type: Peer M-LAG user state: Inactive Username: hz-cw1 User access state: Critical domain Authentication domain: campus IPv4 address: 12.1.0.8 IPv6 address: 12:1::ACB4:971D:D05B:ED2D IPV4 address source: IF Source/Guard IPv6 address source: User packet EAP packet identifier: 3 Authentication method: CHAP AAA authentication method: RADIUS Initial VLAN: 141

### Cache不再倒计时

User MAC a@dress: Ocda-411d-d8d6 Username: hz-xz1 Access type: 802.1x authentication UUID: N/A AAA authentication method: RADIUS Authorization VSI: vsi11 Authorization microsegment ID: N/A Authorization microsegment name: N/A Authorization VLAN ID: N/A Authorization VLAN name: N/A Egress VLAN ID: N/A Egress VLAN Name: N/A Authorization ACL number: N/A Authorization ACL name: N/A Authorization ACL version: N/A Authorization user profile: N/A

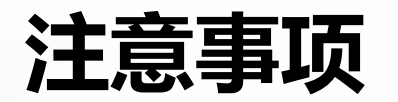

- 1. 目前此功能只支持在**XC设备上手动配置**,控制器前台预计Q4合入。XGS设备不开发新特性,如果现网有明确需求case by case分析。
- 2. 逃生权限保持只能在终端曾经认证过的设备上进行权限保持。逃生后迁移到其他未认证过的设备上无法进行逃生权限保持。
- 3. Cache表项仅存在于运行数据库,最大表项限制和设备支持的用户数量一致,对硬件资源无影响,可以通过aaa authorization-cache max-number命令进行配置。
- **4. 如果设备发生重启,则逃生缓存表项会删除。**MLAG场景,两台Leaf中的一台如果重启,则cache表项会丢失,重启完后缓存表项也不会从另一台同步过来,导致重启后只有一半用户可以匹配cache获取原业务网段的IP,另一半会进入普通的逃生。(mlag场景根据奇偶mac分别在两台设备认证)
- 5. 对MAC PORTAL认证, BYOD用户不会生成缓存表项。
- 6. 无线认证AC设备暂不支持。
- 7. 因为逃生权限保持功能在逃生时需要从业务DHCP获取地址,所以该功能在EIA故障时适用,集群故障时(此时vDHCP也故障)不适用。 此时需要reset aaa authorization-cache清除缓存的表项,让终端走正常的逃生流程,去逃生DHCP获取逃生网段IP。——理想环境是要 求客户使用独立部署的业务DHCP Server
- 8. 名址绑定场景: 逃生权限保持时无法获取原先的业务IP,因为依赖EIA下发uuid,逃生时EIA异常无法支持——已给设备侧提单,要求 认证设备配置逃生权限保持终端上线时能正常记录UUID信息,逃生后地址保持不变,可解决名址绑定场景IP变化问题;短期内需要注 意地址池规划,极端情况需要考虑两倍需求。

非名址绑定场景:逃生后,短时间内终端匹配cache再上线可以获取原先的业务IP,依靠dhcp服务器自己的缓存。

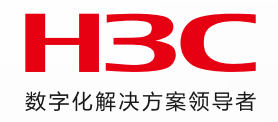

# 防火墙支持SGT和IP-SGT订阅

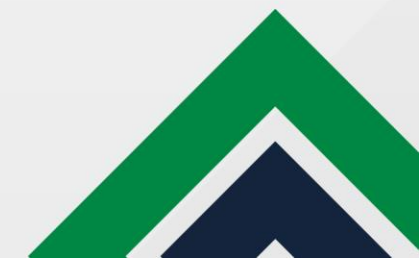

# 防火墙IP-SGT订阅

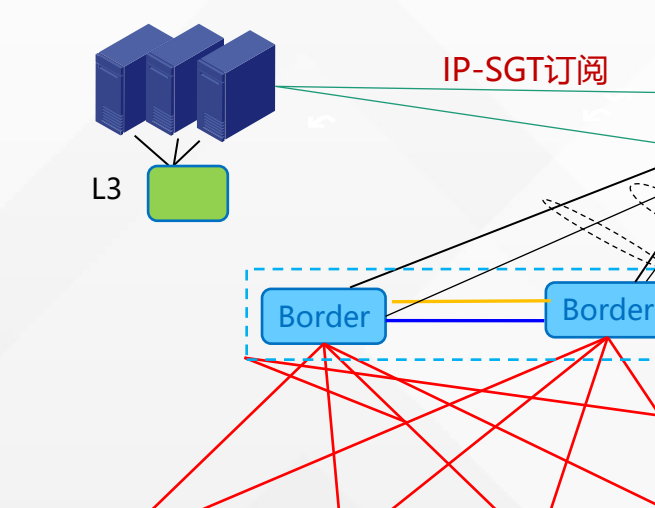

Leaf

access

SE EIA

Leaf

access

FW1

Leaf

FW2

RBM

价值: 在IP-SCT解理场里下

在IP-SGT解耦场景下,如果防火墙仍然根据IP地址段做安全策略,防火墙 就无法做到安全策略随行。因此引入防火墙IG-SGT订阅方式,实现过防火 墙安全策略随行。

早期已支持根墙IP-SGT订阅,本期新增虚墙IP-SGT订阅能力。

### 适用场景:

单Fabric场景组策略时,跨私网流量过FW时做精细访问控制。(IP-SGT跨 园区暂不支持)

### 连接方式:

FW旁挂:2台FW,FW做RBM(主备模式),跟VRRP联动;Border做M-LAG,通过M-LAG口跟每台FW互连。

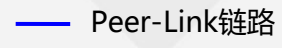

Leaf

- —— keepalive链路
- ECMP

M-LAG系统

<----> M-LAG接口

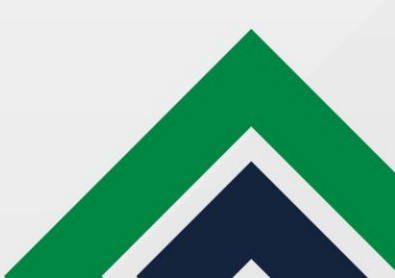

# 防火墙IP-SGT订阅

- 流量引流到FW (SMP组件未适配, 需手配)
  - Spine及防火墙上手配,将业务流量引到防火墙,可参考早期"安全融合配置指导"中控制器 下发的配置进行类似配置
- FW设备基础配置 (SMP组件7.1方案未完成国产化适配, 需手配)
  - 业务使用根墙
  - 业务使用虚墙
- EIA配置
  - 订阅配置
- FW上配置基于SGT的安全策略

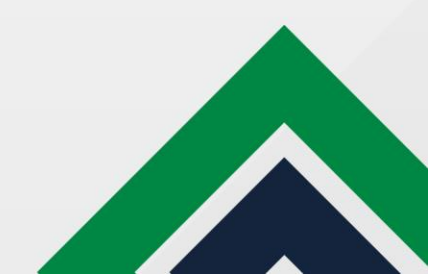

### FW配置

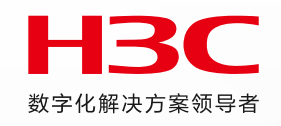

### ● 业务使用根墙

#### #配置防火墙的网管口地址

interface GigabitEthernet1/7/0 ip address 50.50.50.1 255.255.255.0

#### #将管理口加入安全域中

security-zone name Management

import interface GigabitEthernet1/7/0

#配置到统一数字底盘北向IP地址的路由,下一跳是管理交换机的地址。

ip route-static 101.1.0.0 24 50.50.50.200

#### #配置云连接服务器 (即:统一数字底盘)的IP地址

cloud-management server domain 101.1.0.100 //101.1.0.100是统一数字底盘北向IP地址

#### #使能微分段

microsegment enable //仅需使能微分段功能,不需配微分段ID,微分段和IP对应关系通过EIA推送。

#

#### #使能IP-SGT订阅功能

ipsgt enable

#### #

#### #跨私网流量过防火墙的跨私网路由配置

ip route-static vpn-instance zww 27.0.0.0 22 vpn-instance aaa 100.3.0.2 //私网zwww到私网aaa的静态路由,其中27.0.0.22是Fabric内私网aaa的网段,下一跳是在目的 私网,100.3.0.2是Spine设备接口地址

ip route-static vpn-instance aaa 80.20.1.0 24 vpn-instance zww 100.3.0.10 //私网aaa到私网zww的静态路由,其中80.20.1.0是Fabric内私网zww的网段,下一跳是在目的 私网,100.3.0.10是Spine设备接口地址

**FW配置** 

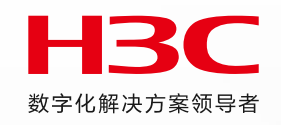

### ● 业务使用虚墙

#先创建虚墙,并将虚墙要用的管理口和业务口(业务口的数量请根据实际使用场景选择)加到该虚墙: context test2 id 2 vlan-unshared //创建context ID为2,名为test2的虚墙 context start allocate interface GigabitEthernet1/7/0 share //管理口 allocate interface Route-Aggregation10 share //业务口 allocate interface Route-Aggregation20 share //业务口 **#创建完虚墙后,要进入虚墙配置管理口,并将管理口加入安全域中**: RBM\_P[FW5K-1]switchto context test2 RBM\_P<H3C>

#### #

interface GigabitEthernet1/7/0

ip address 50.50.50.2 255.255.255.0

#

security-zone name Management

import interface GigabitEthernet1/7/0

#

#配置到统一数字底盘北向IP地址的路由,下一跳是管理交换机的地址。

ip route-static 101.1.0.0 24 50.50.50.200

#### #

**#配置云连接服务器 (即: 统一数字底盘) 的IP地址,后续建立websocket连接,依赖websocket下发配置** cloud-management server domain 101.1.0.100 //101.1.0.100是统一数字底盘北向IP地址

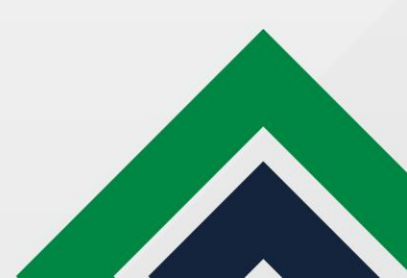

### **FW配置**

### ● 虚墙配置.续

#### #使能微分段

microsegment enable //需使能微分段功能,不需配微分段ID,微分段和IP对应关系通过EIA推送。

#

#### #使能IP-SGT订阅功能

ipsgt enable

#

#### #跨私网流量过防火墙的跨私网路由配置

ip route-static vpn-instance zww 27.0.0.0 22 vpn-instance aaa 100.3.0.2 //私网zwww到私网aaa的静态路由,其中27.0.0.22是Fabric内私网aaa的网段,下 一跳是在目的私网,100.3.0.2是Spine设备接口地址

ip route-static vpn-instance aaa 80.20.1.0 24 vpn-instance zww 100.3.0.10 //私网aaa到私网zww的静态路由,其中80.20.1.0是Fabric内私网zww的网段, 下一跳是在目的私网,100.3.0.10是Spine设备接口地址

#

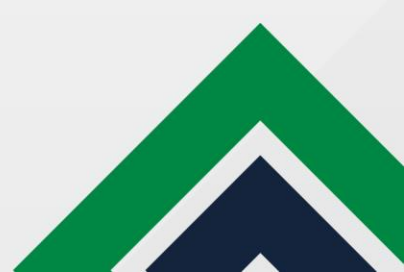

### EIA配置

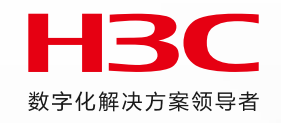

### ● 订阅配置

• EIA手动启用IP-SGT业务

(用户上线后, EIA会向订阅设备发送上线用户的IP-SGT信息。设置为"禁用",则关闭IP-SGT业务, EIA不再发送上线用户信息给订 阅设备。)

• IP-SGT HA用于IP-SGT分级,当前防火墙不支持

| 系統配置 证书配置 客户端升级 第 | 三方认证前置 系统配置手工生效 | 更多~  |              |    |    | 1.<br>     |                |
|-------------------|-----------------|------|--------------|----|----|------------|----------------|
|                   |                 |      |              |    |    |            | ③ 帮助           |
| IP-SGT业务订阅管理      |                 |      |              |    |    |            |                |
| 选择订阅设备 手动增加订阅设备   | 取消订阅  刷新        |      | IP-SGT业务参数配置 |    | ×  | 管袖人设备名称    |                |
| 设备名称              | IP地址            | 设备类型 |              |    |    | 接入园区 (屬高城) | 状态 操作          |
|                   |                 |      | IP-SGT业务     | ×  |    |            | ليعدد والاقر   |
| 共0项数据             |                 |      | IP-SGI HA    | 祭用 | 确定 |            | 15条/页 > 即至 1 页 |
| 返回                |                 |      |              |    |    |            |                |
|                   |                 |      |              |    |    |            |                |
|                   |                 |      |              |    |    |            |                |

## EIA配置

### ● 订阅配置

### 手工增加FW或vFW订阅设备

| 手动增加订阅设备           |                        |              |            | ×     |
|--------------------|------------------------|--------------|------------|-------|
| ♥ 提示<br>手动动加设备后、需要 | 在设备上手工配置与WebSocket的连接。 |              |            |       |
| 订阅类型               |                        |              |            |       |
| 订阅跌型               | 🧿 全量订阅 🛛 根据条件订阅        |              |            |       |
| 设备信息               |                        |              |            |       |
| 设备名称               |                        | 根据需要输入       |            |       |
| ▲设备SN号 ⑦           |                        |              |            |       |
| • 设备P地址 ⑦          | 防火墙管理口IP               | #设备所属北向P地址 ⑦ | 统一数字底盘北向IP |       |
| • 设备类型             | ₩# 选择other ·           | 设备型号         |            |       |
| 接入园区(隔离域)          | able 选择对应隔离域           | Fabric       |            |       |
| 描述                 |                        |              |            |       |
|                    |                        |              |            |       |
|                    |                        |              |            | 取消 确定 |

| 0 | 。 设备 SN 号:如果是根墙,通过 display device manu           | linfo 获取防火墙的            |  |  |  |  |  |  |
|---|--------------------------------------------------|-------------------------|--|--|--|--|--|--|
|   | SN;对于框式防火墙,用框的 SN。如果是虚墙,通                        | 过 display device        |  |  |  |  |  |  |
|   | manuinfo 查看 Serial Number in Contex 1 显示的 SN     | ,虚墙的 SN 等于              |  |  |  |  |  |  |
| I | Serial Number in Contex 1+context id-1,其中 cont   | ext id 是创建虚墙时所 化解决方案领导者 |  |  |  |  |  |  |
| 1 | 使用的 context ID, 或通过 display context 查看虚墙         | 的SN。                    |  |  |  |  |  |  |
|   | RBM_P[FW5K-1]display device manuinfo             |                         |  |  |  |  |  |  |
|   | Slot 1 CPU 0:                                    |                         |  |  |  |  |  |  |
|   | DEVICE_NAME : SecPath F5060                      |                         |  |  |  |  |  |  |
|   | DEVICE_SERIAL_NUMBER : 210235A1XYB20C000003      |                         |  |  |  |  |  |  |
|   | MAC_ADDRESS : 9429-2FFC-7EE8                     |                         |  |  |  |  |  |  |
|   | MANUFACTURING_DATE : 2020-12-12                  |                         |  |  |  |  |  |  |
| _ | VENDOR_NAME : H3C                                |                         |  |  |  |  |  |  |
|   | Serial Number in Contex 1:210235A1XY94292FFC7EF0 |                         |  |  |  |  |  |  |
| 1 |                                                  | -                       |  |  |  |  |  |  |
|   | RBM_P[FW5K-1]display context                     |                         |  |  |  |  |  |  |
|   | ID Name Status Description                       |                         |  |  |  |  |  |  |
|   | 1 Admin active DefaultCont                       | ext                     |  |  |  |  |  |  |
|   | 2 test2 active //虚墙test2                         | 的 context id 是 2        |  |  |  |  |  |  |
|   | Total contexts:2                                 |                         |  |  |  |  |  |  |
|   |                                                  |                         |  |  |  |  |  |  |
|   |                                                  |                         |  |  |  |  |  |  |
|   |                                                  |                         |  |  |  |  |  |  |

IP-SGT通道建立后, 防火墙可以通过EIA获取订阅信息。 RBM\_P[FW5K-1]display ipsgt map Total IPv4 IP-SGT entries: 10 Microsegment ID: 3509 IPv4 address VPN instance 92.20.1.2 mnt 92.20.1.3 mnt

| IP-SGT业务订阅管理 |                |            |       |                                      |        |                 |    |    |              |  |  |
|--------------|----------------|------------|-------|--------------------------------------|--------|-----------------|----|----|--------------|--|--|
|              |                |            | 防火墙加  | 防火墙加入订阅设备后,与统一数字底盘建立websocket连接,状态up |        |                 |    |    |              |  |  |
| 选择订阅         | 设备手动增加订到设备     | 取新订阅 刷新    |       |                                      |        |                 |    |    | IP-SGT业务参数配置 |  |  |
|              | 设备名称           | IP地址       | 设备类型  | 设备型号                                 | Fabric | 接入园区 (隔离域)      | 状态 | 描述 | 订阅类型         |  |  |
|              | 防火墙1           | 50.50.50.1 | Other |                                      |        | isolate_domain1 | up |    |              |  |  |
| 共有1条记        | 灵,当前第1-1,第1/1页 |            |       |                                      |        |                 |    |    |              |  |  |

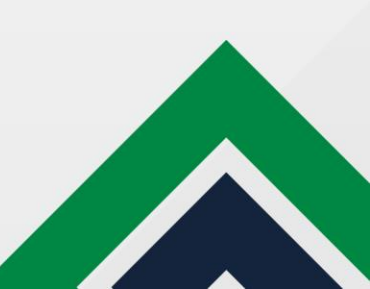

# FW上基于SGT的安全策略配置

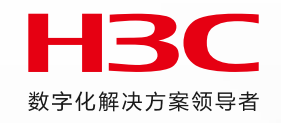

可根据实际需求配置基于SGT的安全策略,支持防火墙上手配,或通过web页面配置,以跨私网和内网到外网的安全策略配置为例:

| 夸私网的安全策略                                       |  |
|------------------------------------------------|--|
| ŧ                                              |  |
| security-policy ip                             |  |
| ule 402 name mnt                               |  |
| action pass                                    |  |
| logging enable                                 |  |
| counting enable                                |  |
| vrf mnt //VRF是报文源IP地址所在的私网                     |  |
| source-microsegment 3509  //报文源IP地址所属的SGT      |  |
| destination-microsegment 3545 //报文目的IP地址所属的SGT |  |
| ŧ                                              |  |

| 配置内网到外         | 內的安全策略        |                  |          |          |
|----------------|---------------|------------------|----------|----------|
| security-polic | cy ip         |                  |          |          |
| rule 403 nan   | ne mnt-out    |                  |          |          |
| action pass    |               |                  |          |          |
| logging ena    | ble           |                  |          |          |
| counting en    | able          |                  |          |          |
| vrf mnt        | //VRF是报文源IPb  | 也址所在的私网          |          |          |
| source-micr    | osegment 3520 | //报文源IP地址所属的SGT, | 目的SGT不配, | 表示匹配任意目的 |

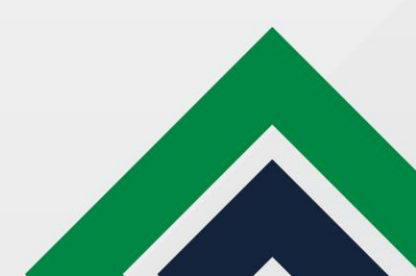

# FW上基于SGT的安全策略配置

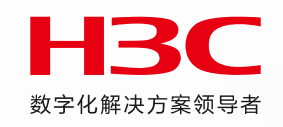

### ● 基于SGT安全策略.续

如果需要匹配某些特定外网地址,可以配置静态微分段,关联对应的网段: microsegment 65535 member ipv4 192.168.91.0 255.255.255.0 vpn-instance gx //外网从共享私网接入,故外网网段192.168.91.0/24要关联共享私网gx

或者配置地址对象组,目的地址使用 object-group ip address out 0 network subnet 192.168.91.0 255.255.255.0

配置内网到某些特性外网的安全策略如下: #

security-policy ip rule 403 name mnt-out action pass logging enable counting enable vrf mnt source-microsegment 3520 destination-microsegment 65535 //目的SGT是特性外网网段

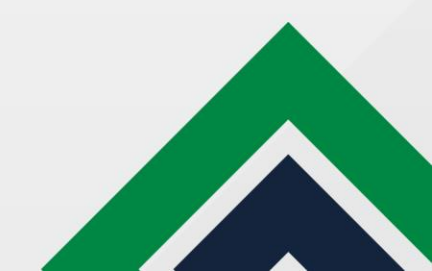
# FW上基于SGT的安全策略配置

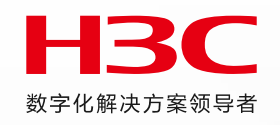

### Web页面上基于微分段做安全策略

| 修改安全策略         |          |         | 0         |
|----------------|----------|---------|-----------|
| 244 ±0 ± 7 === |          |         |           |
| 常规配查           | 所属策略组    | 请选择策略组  | *         |
| 源              | 描述信息     |         | (1-127字符) |
| 目的             |          |         |           |
| 服务             |          | 源       |           |
| 应用与用户          | 源安全域     | Any     | ▼ [多选]    |
|                | 源微分段?    | 1,65533 | 🖌 [多选]    |
| f账//F          | 地址对象组/地区 | Any     | -         |
|                | IPv4地址?  |         |           |
|                |          |         |           |
|                |          | 目的      |           |
|                | 目的安全域    | Any     | ▼ [多选]    |
|                | 目的微分段?   | 2       | ▼ [多选]    |
|                | 地址对象组/地区 | Any     | -         |
|                | IPv4地址?  |         |           |
|                |          |         |           |
|                |          | क नव    |           |
|                |          |         |           |
|                |          | 确定 取消   |           |
|                |          |         |           |

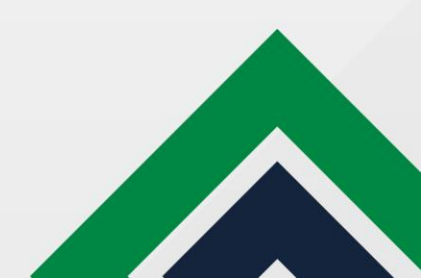

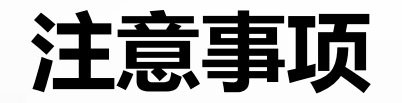

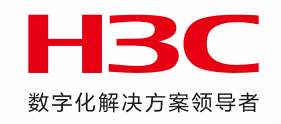

- FW不支持EIA故障逃生
- 该特性涉及的FW配置要手配或通过FW的Web界面配
- 仅支持F5000-AI-20/40, F5060和M9006, 其中M9006不支持context IPSGT
- 由于FW都是软转,故FW没有IP-SGT按需下发功能
- 当前仅支持单fabric场景,不支持跨园区的过墙策略随行
- FW是旁挂模型,业务引流FW的配置需手配(注意:跨私网流量过FW涉及的跨私网路由不能用下 一跳是Loopback的方式,下一跳IP地址要直接指向Spine设备接口地址)

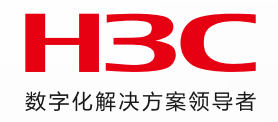

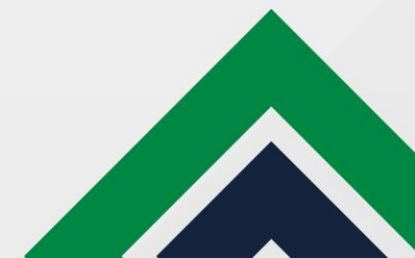

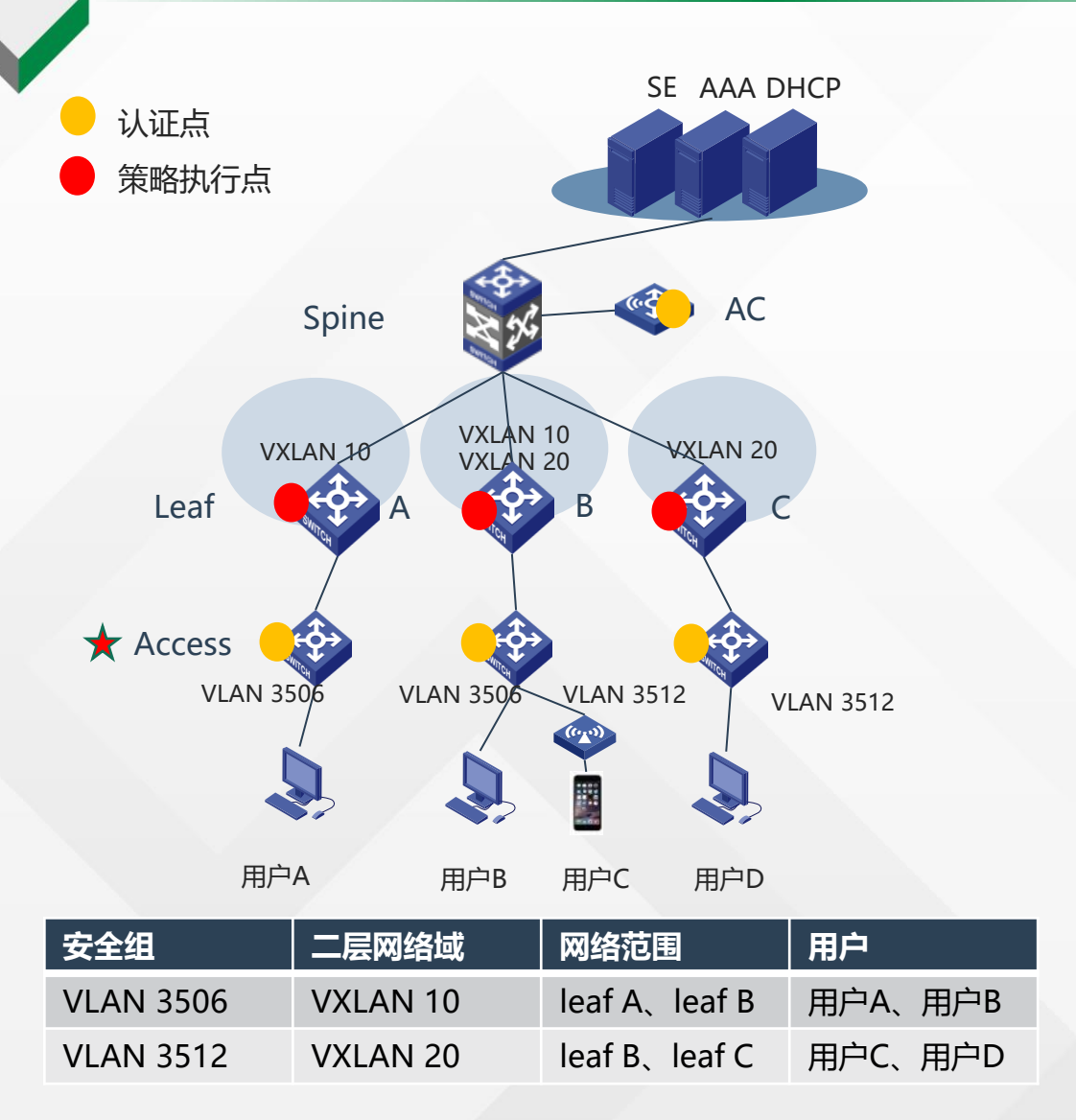

#### 组网特点: VXLAN组网下AAA解耦。

认证点下移到Access设备,用户认证通过后<mark>授权安全组vlan</mark>,在leaf上映射到VXLAN实现 业务随行。

### 适用场景:

- **互联网/金融/医疗**等行业:客户有自研或已采购第三方认证系统,仅希望通过AD-Campus实现underlay、overlay网络自动化部署,并实现网随人动、业务随行。
- 公安行业:认证点下沉到接入,但VXLAN网关仍然保留在Leaf,实现认证点与网关分离。
- **网络运维与准入控制**,部门分管的场景。

已开局项目:小米、百度园区

### 方案价值:

- ・ 解耦AAA, 无需适配对接, 即可实现VXLAN组网业务随行
- VXLAN组网覆盖范围更广,摆脱AAA依赖

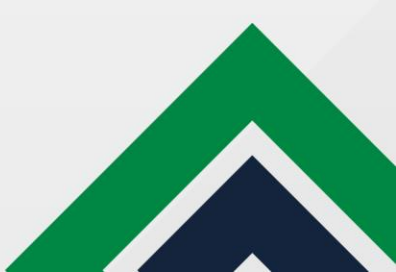

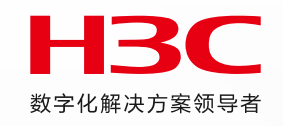

### 配置思路及流程--控制器已有功能下的最佳实践

### 1、开启"AP本地转发",并将leaf下行口添加到AP非直连-Leaf接口组中,让leaf下行口下发静态服务实例及免认证vlan 此时终端在leaf上不需要做认证,直接通过网关去进行转发

interface Bridge-Aggregation1 port link-type trunk port trunk permit vlan 1 101 to 3000 3504 to 3511 4090 4093 to 4094 port-security free-vlan 1 3504 to 3511 4090 4093 to 4094 //VLAN免认证 service-instance 3506 //无线业务静态服务实例 encapsulation s-vid 3506 //匹配授权VLAN xconnect vsi vsi6 microsegment 3506 //映射业务VSI和组策略微分段 arp detection trust ipv6 nd detection trust service-instance 4093 //用于无线管理网 encapsulation s-vid 4093 xconnect vsi vsi4093 arp detection trust ipv6 nd detection trust service-instance 4094 encapsulation s-vid 4094 xconnect vsi vxlan4094

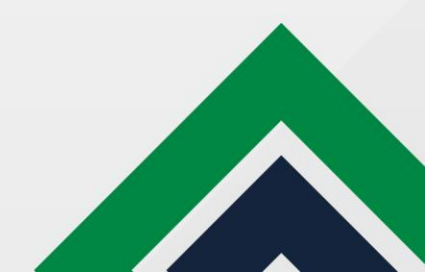

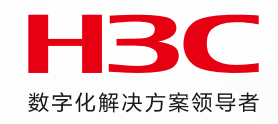

2、通过【通用策略组-策略模板】给access下发接口及全局认证配置,实现认证点挪移到access上。第三方认证平台上,把 access设置为接入设备

#### 全局配置

#### #

radius session-control enable radius session-control client ip 110.0.0.100 key cipher \$c\$3\$/5IOnULUsNaKh6DrK4Wv9H3MkMrfZA== radius nas-ip 120.0.1.13 //指定nas-ip, 使用4094地址

#### #

radius scheme radius1

primary authentication 110.0.0.100 primary accounting 110.0.0.100 accounting-on enable send 255 interval 15 key authentication cipher \$c\$3\$G3nkpzwH+5IbktJwbva/RYZkY1Btdw== key accounting cipher \$c\$3\$eGmJWPVilF+d9LfGsJI5s0O0Ss/fRw== timer realtime-accounting 15 user-name-format without-domain

#### domain h3c

authentication lan-access radius-scheme radius1 authorization lan-access radius-scheme radius1 accounting lan-access radius-scheme radius1

domain default enable h3c

#

dot1x dot1x authentication-method eap #

#### 接口配置:

interface GigabitEthernet1/0/1 port link-type hybrid undo port hybrid vlan 1 port hybrid vlan 300 3501 to 4000 untagged port hybrid pvid vlan 300enable //只能用于hybrid mac-vlan □ port-isolate enable group 1 stp edged-port //手工配置边缘端口 dot1x dot1x unicast-trigger dot1x guest-vlan 3518 //按需开启guest dot1x auth-fail vlan 3519 //按需开启认证失败 dot1x critical vlan 3505 //按需开启逃生 dot1x critical eapol

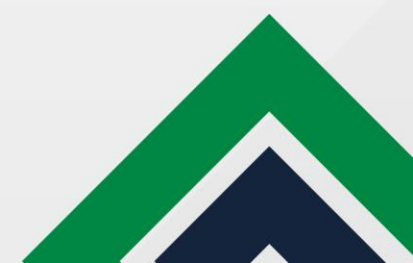

### 3、认证服务器下发授权vlan,终端正常上线

#### Total connections: 1

Slot ID: 1 User MAC address: Ocda-411d-1c8b Access interface: Ten-GigabitEthernet1/0/9 Username: 3506 User access state: Successful Authentication domain: h3c IPv4 address: 147.1.0.2 IPv4 address source: User packet EAP packet identifier: 194 Authentication method: EAP AAA authentication method: RADIUS Initial VLAN: 107 Authorization untagged VLAN: 3506 Authorization tagged VLAN list: N/A Authorization VSI: N/A Authorization microsegment ID: N/A Authorization ACL number/name: N/A Authorization dynamic ACL name: N/A Authorization user profile: N/A Authorization CAR: N/A Authorization URL: N/A Authorization IPv6 URL: N/A Authorization temporary redirect: Disabled Start accounting: Successful Real-time accounting-update failures: 0 Termination action: Default Session timeout period: 86400 sec Online from: 2011/03/13 04:25:11 Online duration: Oh 50m 42s

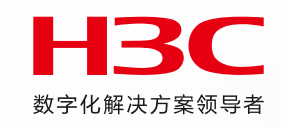

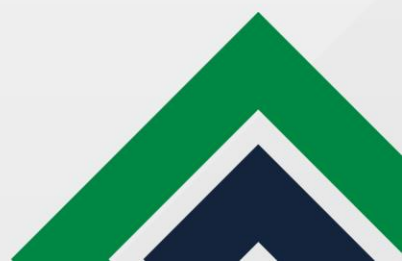

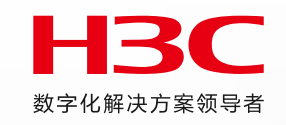

### 注意事项:

- 1. 第三方Access作认证需要单独适配,涉及配置均需要手动下发。Access配置审计白名单及认证接口加入保留接口,可避免审 计差异。
- 2. 认证点在接入设备,实质为传统网认证,因此仅支持1x、Mac认证。
- 3. 要求第三方AAA支持授权VLAN。

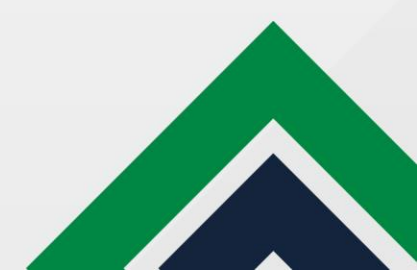

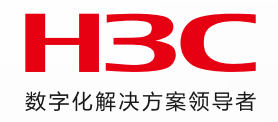

# VXLAN组播增强

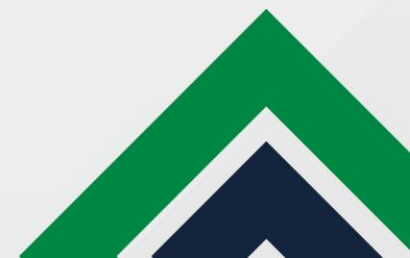

# 特性增强1 解决多园区双份流问题

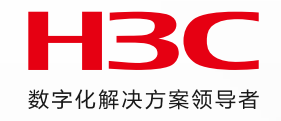

- 组网介绍: 多园区组网, 组播源和接收者分布在不同园区, Spine (同时是ED角色) 做M-LAG
- 存在问题: Spine1和Spine2都会收到组播流量,并向另一个园区进行发送,导致跨园区组播接收者会收到双份组播流
- 解决方案:
  - 对于XGS设备,2台Spine间建立IBGP邻居,仅发布10类路由,只让其中1台Spine转发跨Fabric的组播流量(配置需要手配)。
  - 对于XC设备, EVPN组播通过Peer-link链路同步数据(公网和私网组播信息), Spine1和Spine2通过Rlink机制进行ED竞选, 竞选成功的ED转 发组播流量(XC设备机制实现, 不涉及新增命令)。

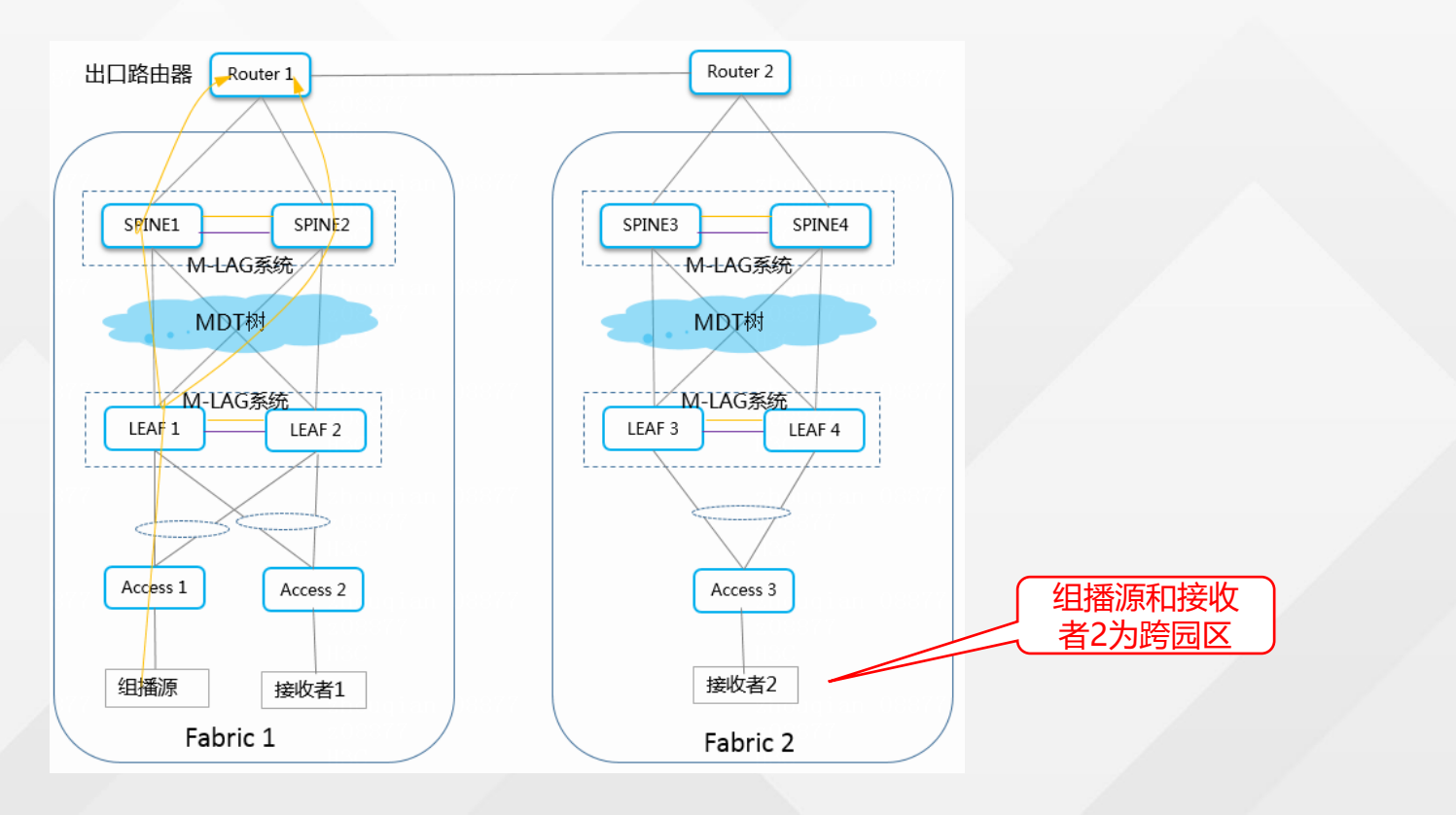

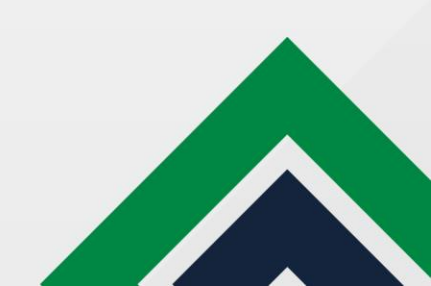

# 特性增强1 XGS设备手工增加命令

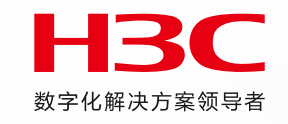

■ 指定本fabric的其他ED设备IP地址

#

multicast-vpn vxlan m-lag local 2.1.1.51 remote 2.1.1.52 //remote地址是本fabric的另一台ED设备的IP地址

■ 2台Spine间需要建立IBGP邻居,通过配置路由策略,仅发布10类路由,对于每个组播流仅有1台Spine转发跨Fabric的组播流量, 不同的组播流根据设备的机制自动在不同spine上转发,实现负载分担。

```
#
route-policy policy1 permit node 0
if-match route-type bgp-evpn-s-pmsi //匹配10类路由
#
route-policy policy1 deny node 1
#
bgp 100
non-stop-routing
router-id 2.1.1.51
peer 2.1.1.52 as-number 100
peer 2.1.1.52 connect-interface LoopBack0
#
address-family l2vpn evpn
nexthop evpn-m-lag group-address
peer 2.1.1.52 enable
peer 2.1.1.52 route-policy policy1 export
```

- BGP EVPN中, 单播靠2/3/5类路由, 组播主要用到6类和10类路由。
- 6类路由:用于接收者侧决定接收哪些流量。
- 10类路由:用于建立MDT树,控制组播流量沿着什么样的路径转发。

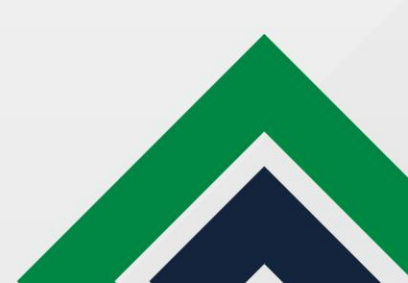

# 特性增强2 组播源和接收者可以从ED接入

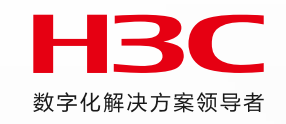

### ■ 组播源/接收者接在ED的场景:

- 组播源和接收者从ED接入,支持VLAN或VSI接入。
- 组播原理跟多园区组播类似:Leaf3和4的本地私网组播表项,出接口是私网L3VNI口。收到组播报文后,做单播VXLAN封装,通过DCI隧道发给 Spine1或2。
- ED之间实隧道改虚隧道,如果用实隧道还需要用策略路由配合。(仅XGS涉及该问题,需要手动增加命令)

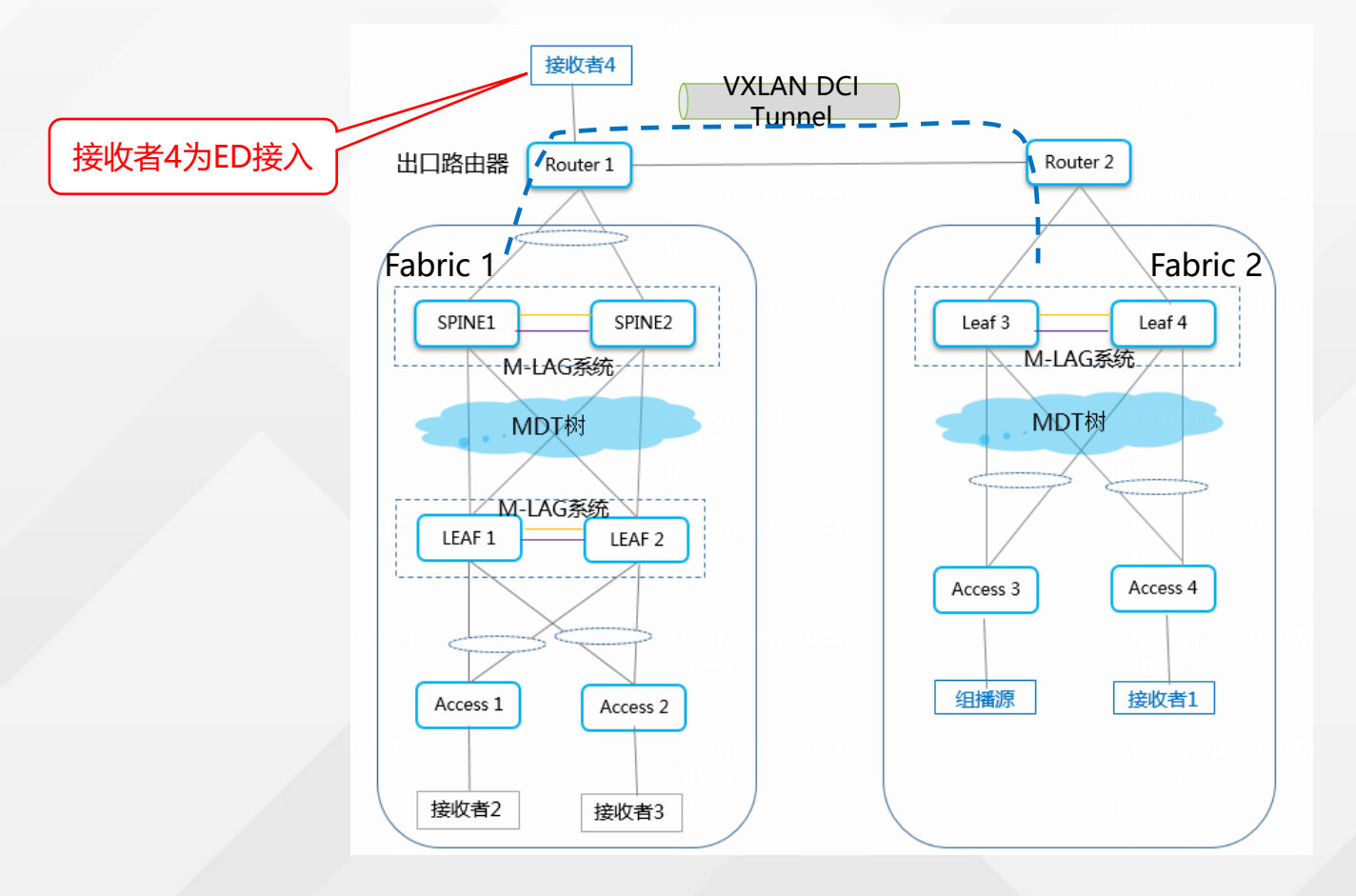

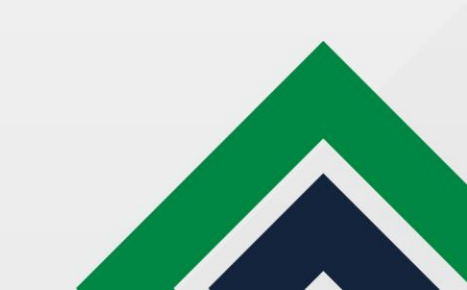

# 特性增强3 组播源和接收者单挂接入

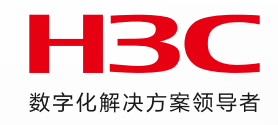

### ■ 组播源/接收者单挂接入LEAF/ED, 当前仅XC款型支持

- Access设备仅接入M-LAG系统的其中一台M-LAG设备,则该access设备称为单挂设备,组播源和接收者通过access设备接入,则此时组播 源和接收者是单挂接入。
- 组播源和接收者直接连接在M-lag系统的一台设备上

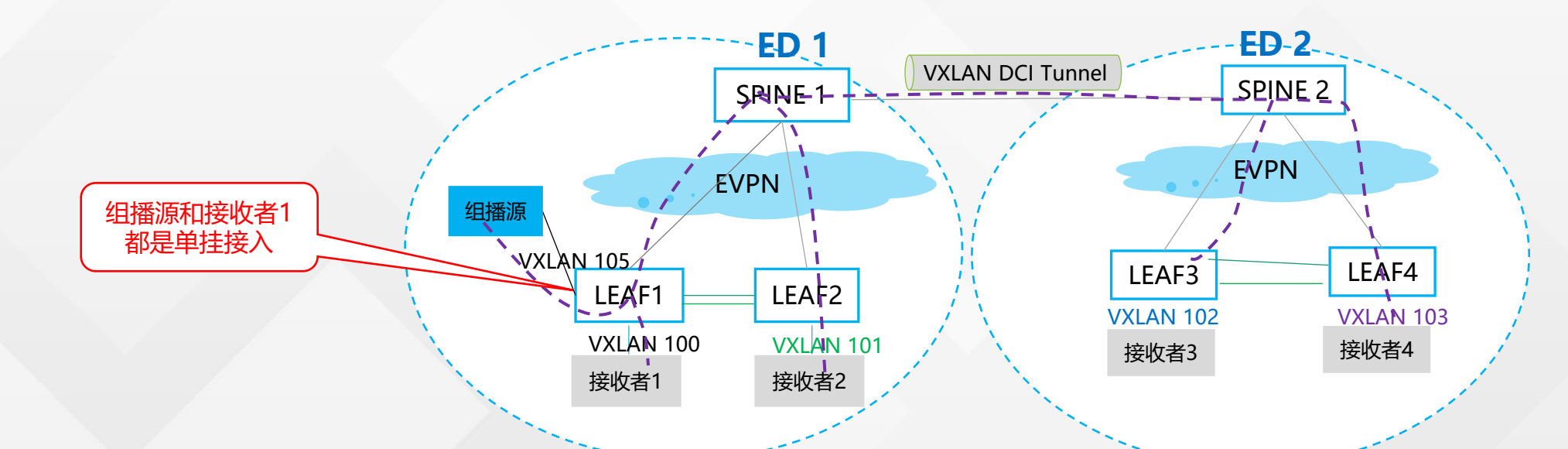

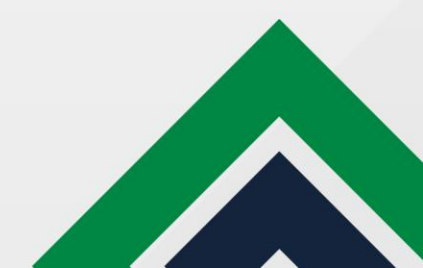

- 组播源和接收者可以同fabric或者跨fabric,但需要相同VPN,即单隔离域多Fabric、单vpn拉通场景,不支持跨VPN复制;
- 当组播报文经过组播VXLAN隧道时,有部分类型单板(SG/FD/FE类型)要求经过组播VXLAN隧道的接口和以VLAN方式 连接的接口不能在同一块单板上,需要跨板转发。(产品限制)
- 多Fabric组网下,组播源和接收者仅支持从Access接入。M-LAG组网下,每个Fabric的两台ED之间要配置IBGP邻居,只 发送10类路由,用于解决接收者会收到双份流问题,这部分配置当前要手配。(仅XGS款型要求)
- M-LAG组网下, 仅XC款型支持组播源和接收者单挂接入。
- 不支持Spine-Aggr-Leaf组网下的组播。
- 5560X/6520X不支持M-LAG组网下的组播。
- 要求先配置二层组播,再配置三层组播。
- 目前组播业务不支持IPv6。

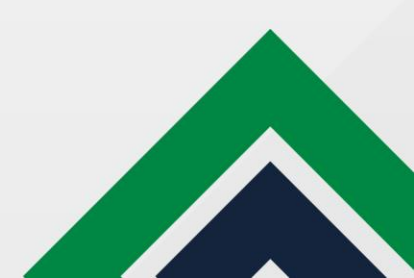

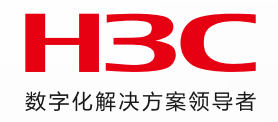

# 企业微信认证

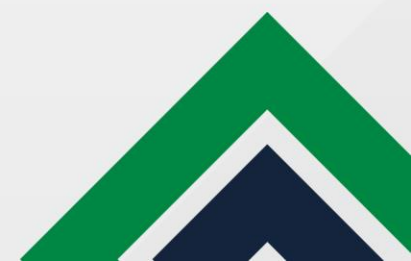

# 支持企业微信认证

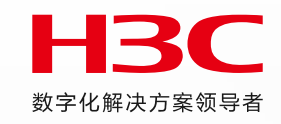

### 单栈场景: MAC-Portal支持企业微信认证

有线和无线仍然使用ACL 3001并配置域名过滤。 备注: (1)有线已经支持配置域名 (2)AC已支持(集中式转发),AP已支持。 (本期新增本地转发场景AP配置acl加域名,不需要认证点上移)

### <mark>双栈场景</mark>:MAC-Portal支持企业微信认证

- 备注: (1)有线使用ACL 5001,已经支持配置域名。
  - (2) 无线仍然使用ACL 3001并配置域名过滤。 AC已支持(集中式转发), **AP已支持**(本地转发)。

### object-group ip address weixinyuming

30 network host name open.work.weixin.qq.com vpn-instance vpn-default 略...

220 network host name gap.work.weixin.qq.com vpn-instance vpn-default

### acl number 5001

rule 0 permit udp destination-port eq dns

rule 1 permit ip destination 172.29.223.5 0 //IPv4 EIA地址

rule 2 permit ipv6-protocol ipv6 destination 2400:DD0D:1001:104::9/128 //IPv6 EIA地址 略...

### rule 16 permit ip destination object-group weixinyuming

rule 17 permit udp destination-port eq bootps rule 18 permit udp destination-port eq bootpc rule 20 permit udp source-port eq dns

### 页面编排: 控制器创建ACL 3001/5001时, 支持配置域名过滤 (当前需要手配, 控制器开发中)

主要涉及以下场景:

- (1) 有线单栈场景: IPv4或IPv6的ACL3001里需要支持配置域名过滤rule。
- (2) 有线双栈场景: ACL5001里需要支持同时配置双栈的域名过滤rule。
- (3) 无线单栈、双栈场景: IPv4、IPv6 的ACL 3001均需要支持配置域名过滤rule。

# 支持企业微信认证

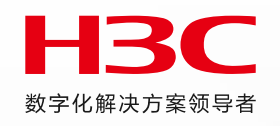

- Matrix DNS配置
  - MATRIX DNS
- 企业微信配置 (管理员身份)
  - 创建企业微信应用
  - 配置应用主页及域名
- EIA企业微信认证配置
  - NAT配置--实现内网环境和端口映射到公网IP和端口
  - 配置mac-portal认证及认证前ACL
  - EIA企业微信页面配置
  - 认证点设备配置全局DNS、IPv4及IPv6对象组、ACL 3001或5001中关联对象组

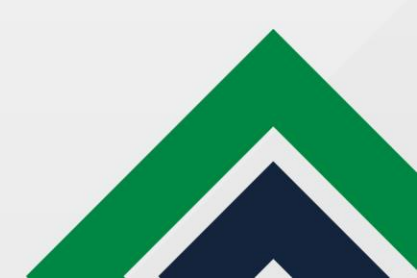

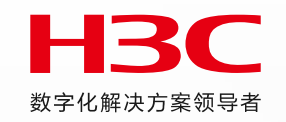

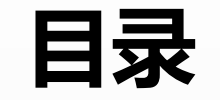

## 01 国产化适配及AD Campus7.1安装部署简介

02 控制器新特性介绍

03 Vxlan场景新特性介绍

04 Vlan场景新特性介绍

05 BRAS场景新特性介绍

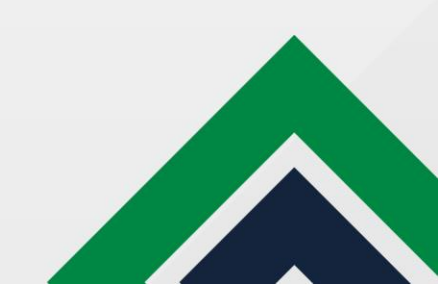

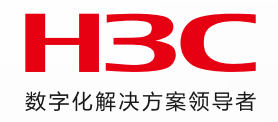

# VLAN组网 Seed方案

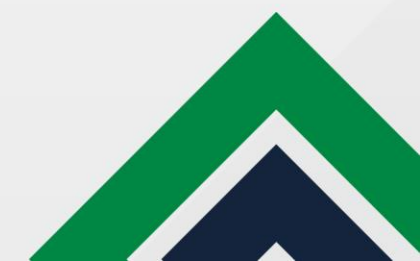

# Vlan seed组网的目标

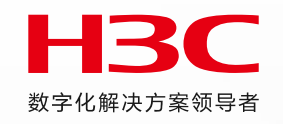

### ■ 减少对上联设备需求:

- Vlan1、Vlan4094等管理网关均在内部设备上
- 与上连设备通过三层转发到控制器
- 上线场景统一化:
  - 适配单机/IRF/MLAG等各种场景

### ■ 管理Vlan优化:

- 三层组网支持有线多管理Vlan,管理vlan以汇聚组为粒度,网关在汇聚上,减小有线管理网的二层广播域
- 单汇聚网络定位为小型网络,不涉及多管理vlan,但可由用户指定管理Vlan
- 管理地址统一:
  - 汇聚以上采用loopback口管理, 接入使用管理vlan

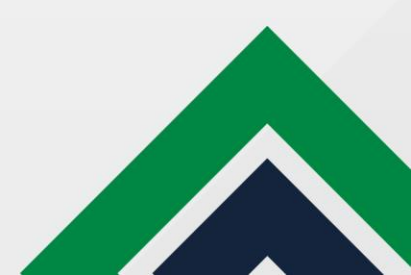

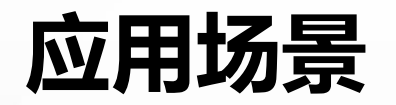

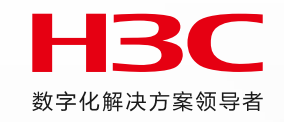

- 对于总部园区:部署集群服务器时需要汇聚交换机,此时建议借用该交换机充当L3交换机,实现园区设备的自动化上线。
- 对于分支园区 / 控制器拉远的场景:可使用Seed方案代替半自动化,更加便捷的实现设备上线。

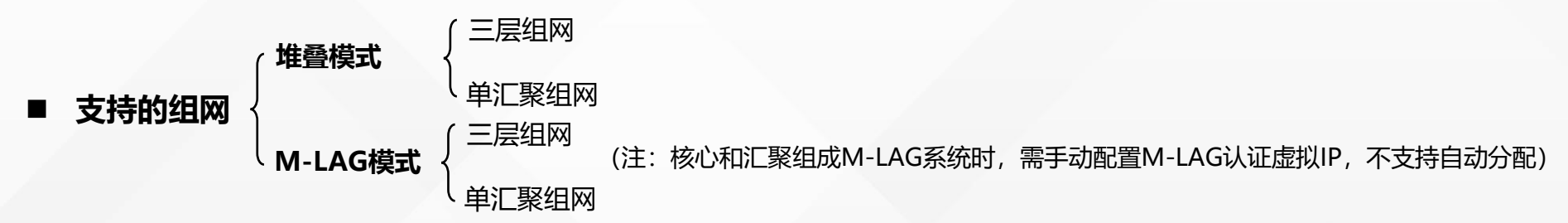

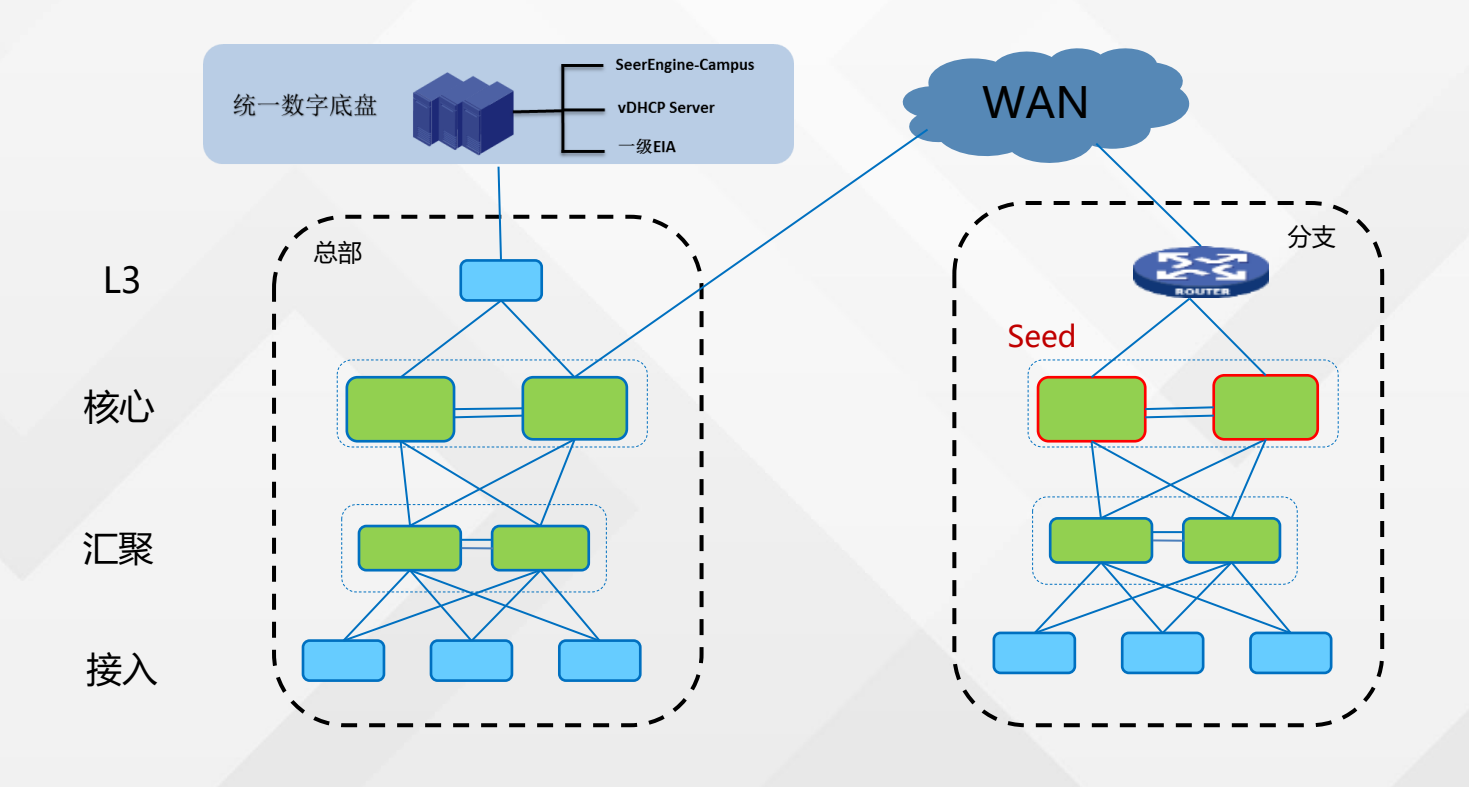

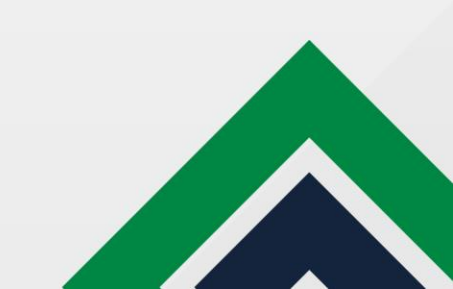

# Vlan1 DHCP Server的位置

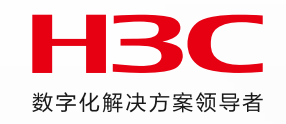

### ■ 在Seed设备上配置Vlan1 DHCP relay:

在核心上配置Vlan1网关和 DHCP relay; (配置简单, Vlan1地址池继续放到vDHCP上)

### ■ 选择为seed节点的设备上下发的相关配置:

ip address 90.0.0.1 255.255.255.0 //vlan1网关 mac-address 0001-0001-0002 dhcp select relay //dhcp relay配置 dhcp relay server-address 214.10.1.7 dhcp relay server-address 214.10.1.8 #

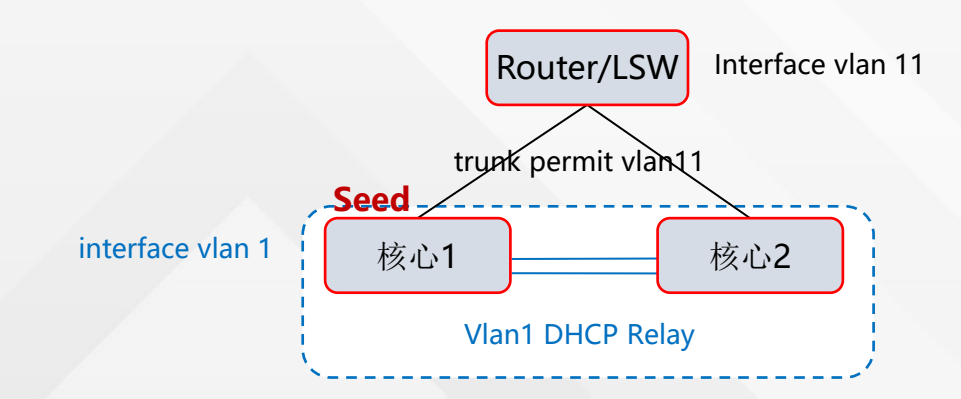

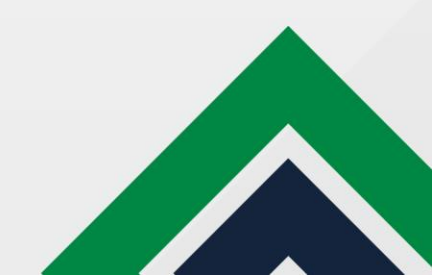

# 三层组网—单机/堆叠场景

- 连接方式:核心/汇聚设备和上连设备之间,单机采用单链路或聚合, IRF场景采用聚合链路
- 1. 核心上线:(手工配置)
  - 1. 需要IRF的设备, 先手工堆叠;
  - Router/LSW 配置Interface Vlan 11互联接口,配置到核心/汇聚的回程路由(到 loopback0的32位主机路由)用于控制器与待纳管设备连通;
  - 3. 核心/汇聚上配置相应interface Vlan接口,并配置loopback0地址作为管理地址,路 由可达控制器
  - 4. 增加cloud management的配置,用于和控制器建立websocket连接。
  - 5. 增加Router/LSW上到Loopback网段的路由(保证汇聚纳管)
- 3. 汇聚/接入上线:
  - 1. Router/LSW 配置到Vlan1网关的路由,用于控制器与待纳管设备连通;
  - 2. 汇聚/接入上线, 获取到Vlan1 IP, 并连接控制器;
  - 3. 自动化拓扑调整并完成IRF;
- 4. 汇聚/接入纳管:
  - 1. 选择汇聚,指定有线管理Vlan (单汇聚缺省使用Vlan 4094,支持修改;多汇聚每个 汇聚下一个有线管理vlan); Router/LSW配置到管理Vlan的网段路由
  - 2. 核心汇聚间下发underlay vlan,并使能ospf;
  - 3. 汇聚上下发管理Vlan网关,并将Vlan网关发布到ospf中;
  - 4. 接入下发对应管理vlan的地址, 接入到控制器路由的下一跳为管理网Vlan网关;
  - 5. 设备完成纳管停止自动化时,汇聚和接入删除vlan1地址,汇聚通过loopback0纳管, 接入通过管理vlan纳管;
  - 6. 认证业务的网关地址需要修改为loopback地址(管理地址使用lo口)

- 2.核心纳管:
  - 1. 选择核心设备自动化上线纳管;
  - 2. 选择核心为Seed设备, 下发Vlan1 interface 作为网关,下发Vlan1 DHCP relay。

数字化解决方案领导者

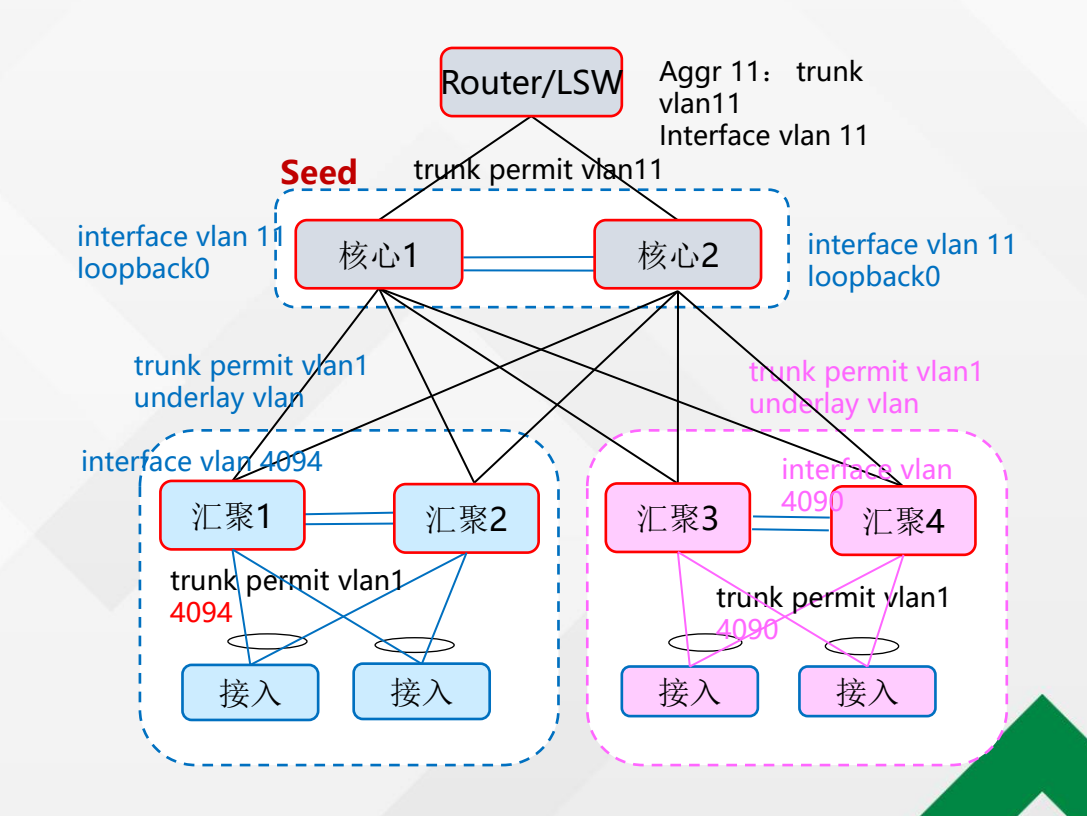

## 三层组网—MLAG场景

- 连接方式:核心/汇聚设备和上连设备之间,采用ECMP方式连接
- 1. 核心上线: (手工配置)
  - 1. Router/LSW 配置inter Vlan10和11接口,配置到核心/汇聚的回程路由(到 loopback0的32位主机路由),用于控制器与待纳管设备连通。
  - 2. 核心/汇聚上配置相应interface Vlan接口,并配置loopback0地址,路由可达控制器;
  - 3. 增加cloud management的配置,用于和控制器建立websocket连接
  - 4. 增加Router/LSW上到Loopback网段的路由, 此时为等价路由。(保证汇聚纳管)

### ■ 3. 汇聚/接入上线:

- 1. Router/LSW 配置到Vlan1网关的路由,用于控制器到待纳管设备连通;
- 2. 汇聚/接入上线, 获取到Vlan1 IP, 并连接控制器;

### ■ 4. 汇聚/接入纳管:

- 1. 选择汇聚,指定有线管理Vlan (例如Vlan 4090); Router/LSW配置到管理Vlan的 网段路由,下一跳为互联的ECMP或者其他interface Vlan(DR 聚合上放通该Vlan)。
- 2. 核心汇聚间配置underlay vlan,并使能ospf;
- 3. 汇聚上配置管理Vlan网关,并将Vlan网关发布到ospf中;
- 4. 接入分配对应管理vlan的地址, 接入到控制器路由的下一跳为管理网Vlan网关;
- 5. 设备完成纳管停止自动化时,汇聚和接入删除vlan1地址,汇聚通过loopback0纳管, 接入通过管理vlan纳管。
- 6. 控制器通过loopback口管理汇聚,并配置汇聚的MLAG。

- 2. 核心纳管: (注: 三层组网只支持AC集中转发,目前只支持Mlag场景,暂不 考虑双border场景)
  - 1. 选择核心设备自动化上线纳管。
  - 2. 通过Loopback0口管理Border配置为MLAG。
  - 3. 选择核心为Seed设备,配置Vlan1 interface 网关,下发Vlan1 DHCP relay。

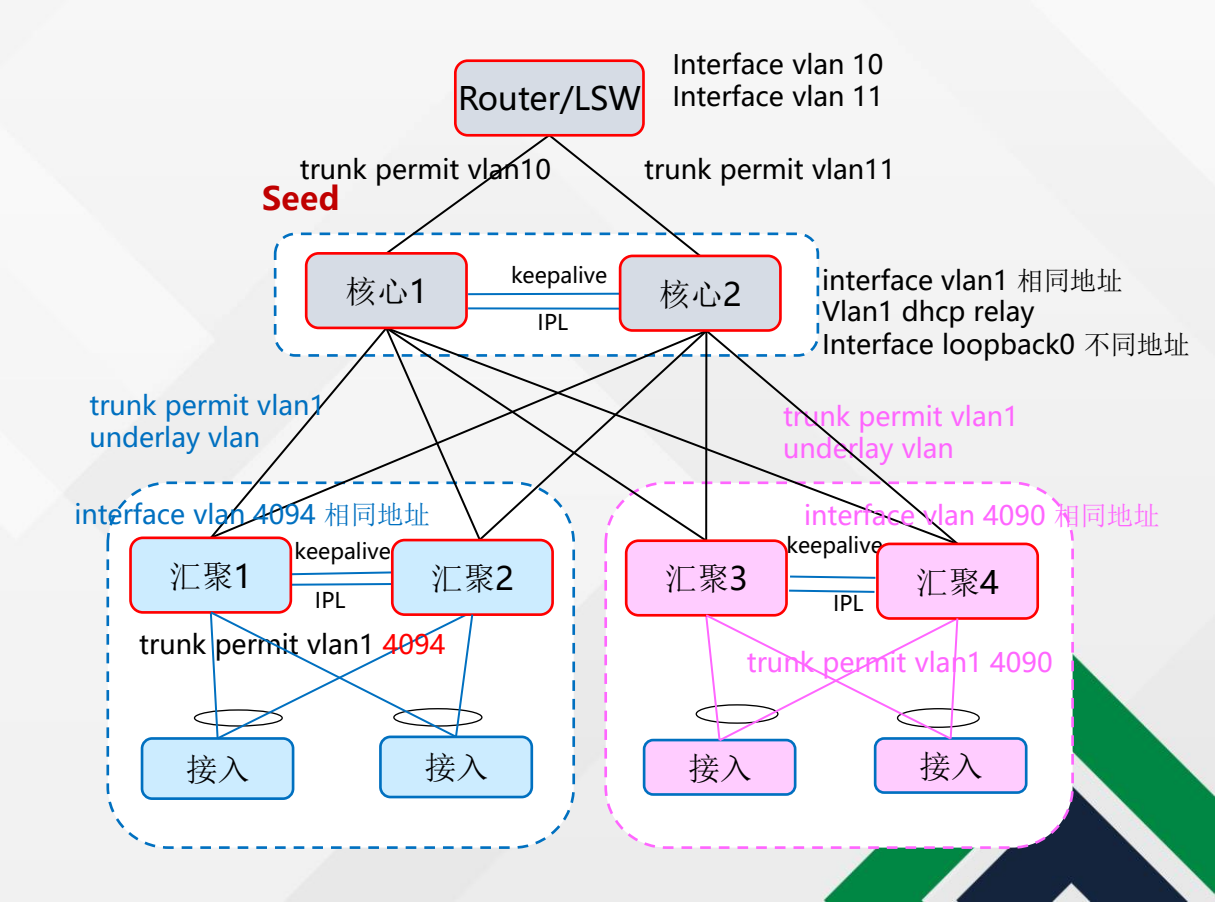

# Fabirc创建及Seed配置

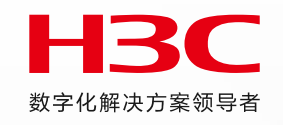

1. 创建vlan类型fabric,新增"Seed模式"配置项 (一旦创建不可修改)

| ← 返回   设置              |   |  |            |      |       |
|------------------------|---|--|------------|------|-------|
| 交换设备 无线设备 通用组 设置       |   |  |            |      |       |
| 配置自动化                  |   |  |            |      |       |
| *名称 vian               |   |  | 网络类型       | VLAN | VXLAN |
| 是否使用BRAS大二层 ⑦ 🌑 是 💿 否  |   |  | OSPF进程ID   |      |       |
| OSPF区域ID ⑦ 0.0.0.0     |   |  | 业务自动化 ⑦    | ◎ 升启 | 同关 () |
| *隔离域 vlan_isolate(组策略) | ~ |  | 业务随行⑦      | ◉ 开启 | ● 关闭  |
| STP黑洞探测 ② 🔵 开启 💿 关闭    |   |  | LLDP跨域检测 ⑦ | ○ 开启 | ● 关闭  |
| Access端口隔离 💿 开启 🔵 关闭   |   |  | ONU端口隔离    | ● 开启 | ○ 关闭  |
| Seed模式 💿 开启 🌑 关闭       |   |  |            |      |       |

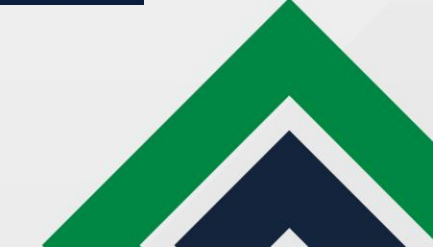

# Vlan Seed组网地址池配置

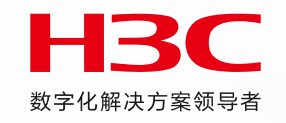

- 2. 当选择"seed模式"为开启时,自动化上线绑定地址池为"园区管理网络地址池"
  - 园区管理vlan池
  - 园区管理ip池

| ← 返回   地址池设置  |                              |      |    | · · · · · · · · · · · · · · · · · · · |                   |
|---------------|------------------------------|------|----|---------------------------------------|-------------------|
| ◎ 新自动化上线      |                              |      |    |                                       |                   |
| 地址池设置 设备配置模构  | 反设备版本升级配置                    |      |    |                                       |                   |
|               |                              |      |    |                                       |                   |
| *DHCP服务器      | vdhcp                        | ~    |    | * VLAN1 地址池                           | vlan1             |
| *服务器IPv4管理网段② | 214.10.1.0/24,192.169.0.0/16 |      | IF | 务器IPv6管理网段⑦                           | 246::/64,112::/64 |
| 园区管理网络地址池     | test_园区管理网络1, test_园区管       | ▼ 新建 |    |                                       |                   |
|               | 释放地址池 返回 确定                  |      |    |                                       |                   |

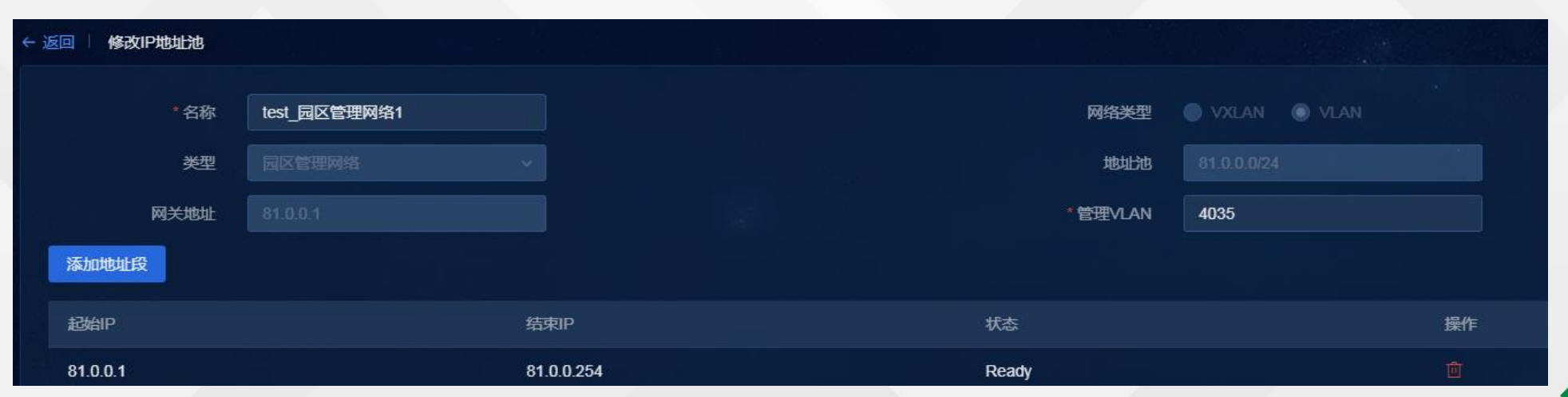

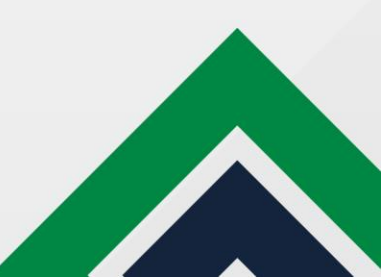

# Vlan Seed组网自动化模板配置

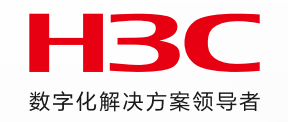

### 3. 配置新自动化上线模板, underlay ip为必填项。Core与Distribution环回口地址网段

| 地址池设置 设备配置模板 设备版本升级配置         |                              |  |
|-------------------------------|------------------------------|--|
| Fabric需绑定地址池设置,设备才能进行自动化上线    |                              |  |
| 组网模型 ⑦ 三层组网 >                 |                              |  |
| 半自动化上线 🕐 🌑 是 💿 否              | Core部署模式 🔵 单机/堆叠模式 💿 M-LAG模式 |  |
| 单链路互联默认聚合 ⑦ 🔘 是 💿 否           |                              |  |
| 模板名 vian                      | 描述                           |  |
| 自动分配Underlay IP ② 💿 是 🛛 🕤     | * Underlay IP范围 13.0.0.0/24  |  |
| * Underlay VLAN范围 ⑦ 3001-3500 | NTP 服务器 ⑦                    |  |
| <b>设备控制协议模板</b> 请选择 ・         |                              |  |
| ➤ Core 模板                     |                              |  |
| > Distribution 模板             |                              |  |
| ➤ Access 模板                   |                              |  |
|                               |                              |  |
|                               |                              |  |

# Vlan Seed组网自动化拓扑配置

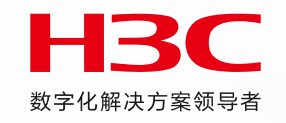

- 4、手动纳管border设备上线,创建待纳管,新自动化拓扑页展示手动配置的待纳管节点
  - 上行口配置: 控制器校验控制器配置的和设备是否一致
  - Seed配置:单border组网,可配置待纳管或已纳管的border设备为seed;

mlag组网,需配置border设备为mlag后,同时选择mlag的两个成员设备为seed

• 选择seed节点后,下发vlan1及dhcp relay相关配置

| ← 返回   自动化拓扑 [Fabric:vlan ]                                                                                                    |                     |
|----------------------------------------------------------------------------------------------------|---------------------|
| 部署记录 堆叠配置记录 Access RRPP环网配置 版本升级状态                                                                                                    | 组网模型:三层组网 双Core上行配置 |
| ✓ 2024-06-03 19:42:20 部署完成, Core总共2台,已完成2台(失败0台),取消0台; Distribution总共2台,已完成2台(失败0台),取消0台。 查看部署详情                                                                                                    |                     |
| 刷新 全选 快捷选择设备 Seed配置: C 启动自动化部署 停止自动化部署 RRPP环网配置 推查部署 跨设备聚合参数                                                                                                    | 友 局部交更 园区管理网配置      |
| [105x-1-Vlan-interface1]dis this                                                                                                    |                     |
| <pre>interface Vlan-interface1<br/>ip address 90.0.0.1 255.255.255.0<br/>ospf 1 area 0.0.0.0<br/>mac-address 0001-0001-0002<br/>dhcp select relay<br/>dhcp relay server-address 214.10.1.7<br/>dhcp relay server-address 214.10.1.8<br/>dhcp client identifier ascii 487397f15e00-VLAN0001<br/>ipv6 address dhcp-alloc<br/>ipv6 dhcp client duid ascii 487397f15e00-VLAN0001</pre> |                     |
|                                                                                                    |                     |

# Vlan Seed组网自动化拓扑配置

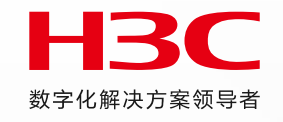

- 5. 下行distribution和access设备空配置上线,能自动获取vlan1并创建待纳管
- 6. distribution设备选择绑定园区管理网,下发下行access管理网关配置

| ← 返回 自动化拓扑 [Fabric.vlan]                                                                                                    |                        |                    |                    |
|----------------------------------------------------------------------------------------------------|------------------------|--------------------|--------------------|
| 部署记录 堆叠配置记录 Access RRPP环网配置                                                                                                    | 园区管理网配置                |                    | ×                  |
| 刷新 全选 快捷选择设备 Seed配置:                                                                                                    |                        | 请输入系统名称            | へ C <sub>羽配置</sub> |
| + - 日 日 日 ⑦ 74 18 系統名称                                                                                                    | 🌔 根据系统名称搜索时,会显示出同序号的所有 | 设备                 |                    |
|                                                                                                    | 序号 系统名称                | 园区管理网络のおおおお、「親定状态」 | 5. 操作              |
|                                                                                                    | s5560-1                | 是                  |                    |
|                                                                                                    | 1<br>75x-3             | test_园区管理网络1       |                    |
|                                                                                                    |                        |                    |                    |
| [75x-3-Vlan-interface4035]dis this<br>#                                                                                                    | 25:3                   | \$5580-1           |                    |
| interface Vlan-interface4035<br>description SDN_CAMPUS_MANAGE_VLAN_4035<br>ip address 81.0.0.1 255.255.255.0<br>ospf 1 area 0.0.0.0<br>mac-address 0001-0001-0004<br># | access 20              | _mlag<br>0.0.2     |                    |

# Vlan Seed组网网元部署纳管

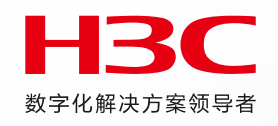

### 7. 选择access自动化部署,获取对应管理网ip及纳管成功

| 交换设备 边界设备组 通用策略组 跨设备聚合 IP地址池 VNI                        | NID池 聚合组资源池 监控 其他       |
|---------------------------------------------------------|-------------------------|
| 交换设备 PON设备 安全设备 BRAS设备                                  |                         |
| 増加 ■除 导入 导出 设备信息同步 发现设备 ✓ 管部                            | 管理IP、设备标签 Q、 V          |
|                                                         | 銅步状态 \$    操作           |
| □ 105x-1 105x-1 vlan 13.0.0.1 用loopback ip纳管 已纳管 ◎      | R 🖉 🖻 🛡 S               |
| □ 105x-2 105x-2 vlan 13.0.0.2 core 激活 已纳管 🥥             | R 🖉 🖻 🛈 S               |
| □ 75x-3 75x-3 vlan 13.0.0.7 distribution(OLT) 激活 已纳管 	◎ | <u><u>a</u> 2 🖻 O S</u> |
| access_1 access1 vian 81.0.0.2 access 激活 已纳管 🥥          | R 🖉 🖻 🛈 S               |
| □ access_13 access13 vian 81.0.0.3 access设备使用用户配 ②      | R 🖉 🖻 O O               |
| □ s5560-1 s5560-1 vlan 13.0.0.6 distribution 激活 已纳管 ◎   | <b>€ 2 1 0 0</b>        |

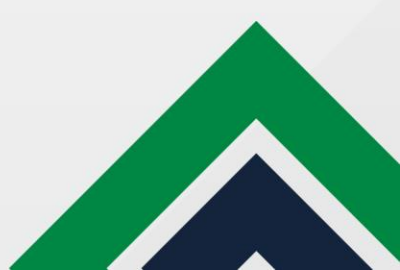

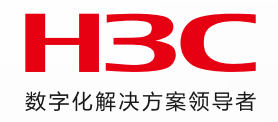

# 传统网QoS

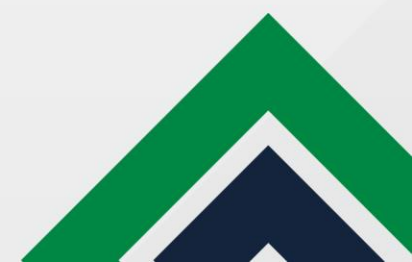

# 传统网支持QoS

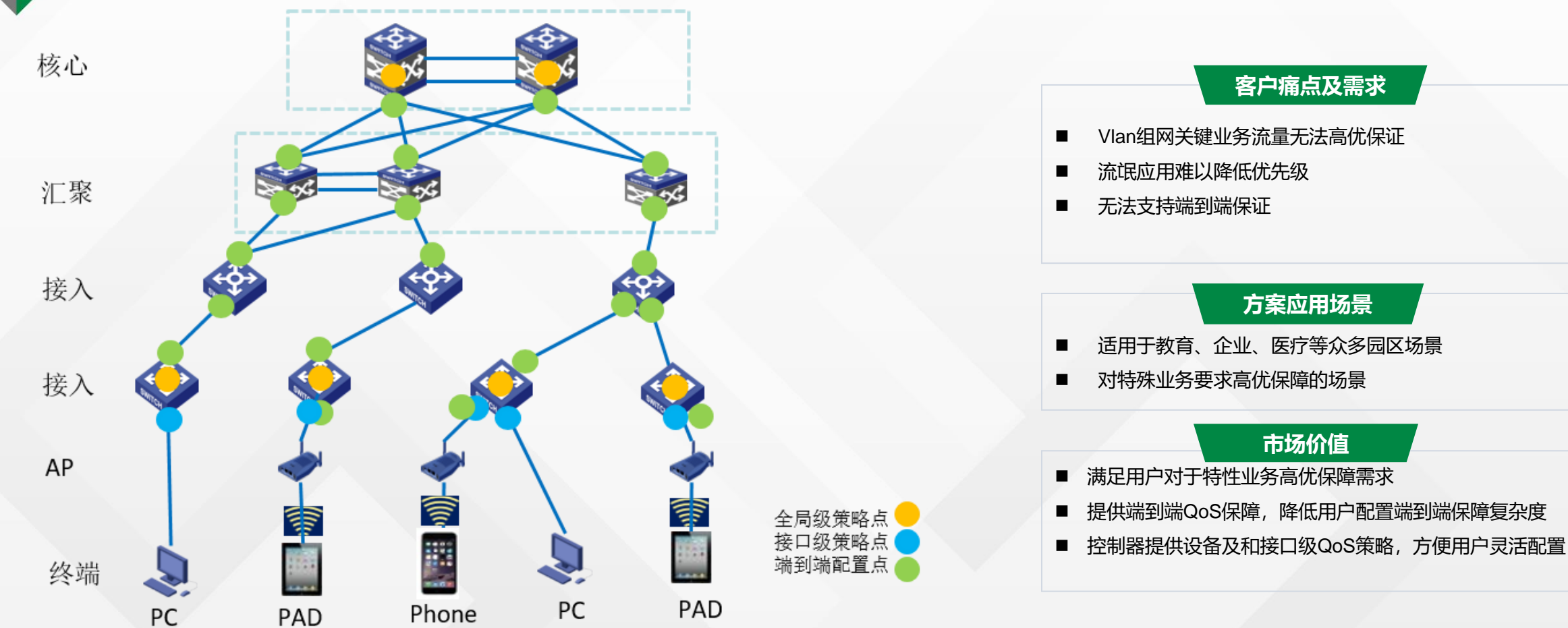

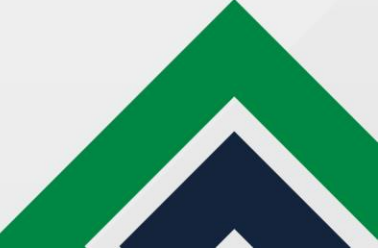

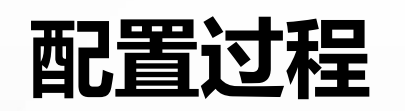

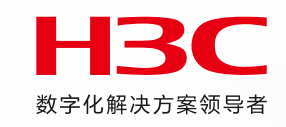

开启端到端保障

| ≡ AD Campus       | 合 首页 中 向导    | 횎 告警 🗔 监控 🎯 | 管理 💿 自动化 🖾 分析 :更多 💙 |            | 8 🗳 🕸       |
|-------------------|--------------|-------------|---------------------|------------|-------------|
| ● 园区网络 へ          | 端到端保障        |             |                     |            | ③ 帮助        |
| Fabrics           | 应用策略 应用分类    | · 应用集 端到端保障 |                     |            |             |
| 网络设备              | 刷新           |             |                     |            |             |
| 隔离域               | Fabric名称 🗘   |             | 端到能但跨               | 操作         |             |
| 私有网络              | fabric vlan  |             | ¥闭                  | A C        |             |
| 安全组               | fabric vxlan |             | 关闭<br>              | 2 0<br>2 0 |             |
| 网络策略              |              |             |                     |            |             |
| 应用策略へ             | 共2项数据        | ● 园区网络      | 、 ← 返回   修改講到講保障    |            | 96月 マ 郡会 八市 |
| 组播                |              | Fabrics     | Cabrie 27           |            |             |
| QoS               |              | 网络设备        |                     |            |             |
| 网络参数              |              | 隔离域         | 确定 取消               |            |             |
|                   |              | 私有网络        |                     |            |             |
|                   |              | 安全组         |                     |            |             |
| BARRING ST. S. S. |              | 网络策略        |                     |            |             |
|                   |              | 应用策略へ       |                     |            |             |
|                   |              | 组播          |                     |            |             |
|                   |              | QoS         |                     |            |             |
|                   |              | 网络参数        |                     |            |             |
|                   |              |             |                     |            |             |
|                   |              |             |                     |            |             |

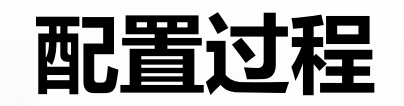

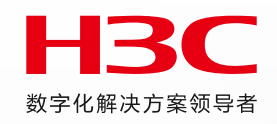

### 增加应用分类,选择协议、源目IP、源目端口

| 🕀 园区网络  | ^ | ← 返回   増加应用分类 |       |       |       |       |     |    |  |
|---------|---|---------------|-------|-------|-------|-------|-----|----|--|
| Fabrics |   | *名称           | test1 |       |       |       |     |    |  |
| 网络设备    |   | 规则信息          |       | 増加规则  |       |       |     | ×  |  |
| 隔离域     |   |               |       | *名称   | test1 | * 协议  | ALL | ~  |  |
| 私有网络    |   | 增加规则          |       | 源IP地址 |       | 目的P地址 |     |    |  |
| 安全组     |   | 名称 ♦          | 协议 ≎  |       |       |       |     |    |  |
| 网络策略    |   |               |       |       |       |       | 取消  | 确定 |  |
| 四田東南    |   |               |       |       |       |       |     |    |  |
| QoS     |   |               |       |       |       |       |     |    |  |
| 网络参数    |   |               |       |       |       |       |     |    |  |

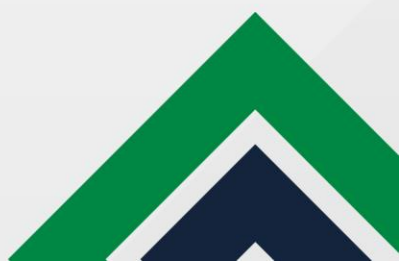

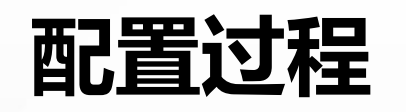

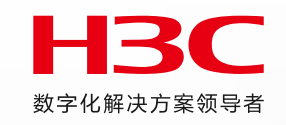

### 增加应用策略

配置应用策略,方向选IN,即下发入方向的QoS策略。 支持开启流量限速、流量阻断功能并指定各参数。

| ● 园区网络 へ | ←返回 │ 増加流量策略  |       |             |           |   |
|----------|---------------|-------|-------------|-----------|---|
| Fabrics  | * 名称          | test1 | *应用分类       | test1     | • |
| 网络设备     | 方向            | IN ~  | 流量阻断⑦       | ○ 开启 ○ 关闭 |   |
| 隔离域      | 应用优先级 ②       | 请选择   | 流星限速 ⑦      | 开启 关闭     |   |
| 私有网络     |               |       |             |           |   |
| 安全组      | * CIR(kbit/s) |       | PIR(kbit/s) |           |   |
| 网络策略     | CBS(byte)     |       | EBS(byte)   |           |   |
| 应用策略へ    |               |       |             |           |   |
| 组播       |               |       |             |           |   |
| QoS      |               |       |             |           |   |
| 网络参数     |               |       |             |           |   |
|          |               |       |             |           |   |

# 配置过程

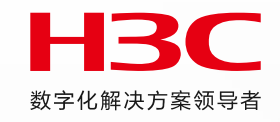

增加网络范围

增加设备网络范围,选择QoS策略下发的位置。支持下发在设备的全局或端口上,可以根据实际需求选择

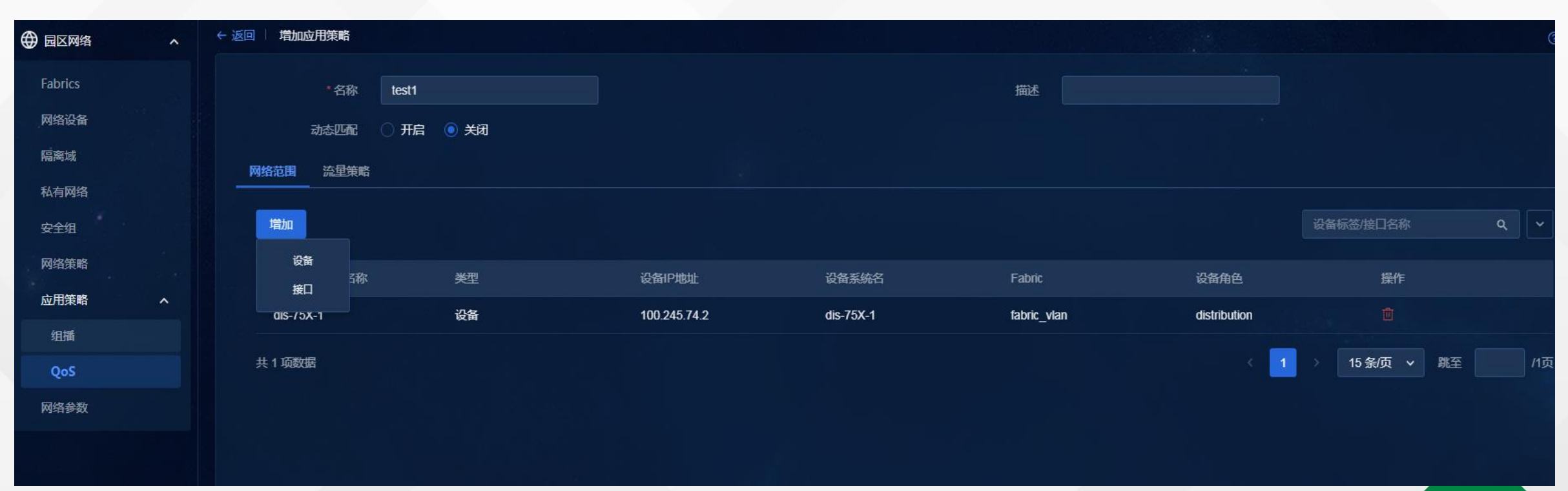

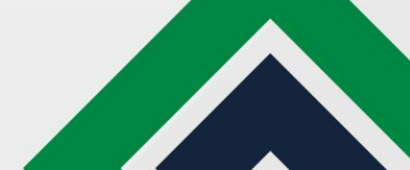
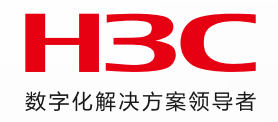

# VLAN场景适配

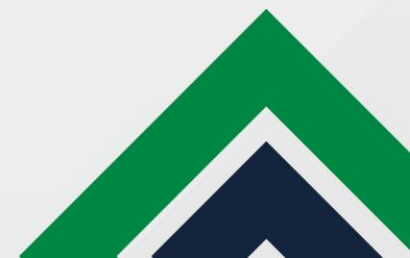

# 认证拆分--旧版本限制

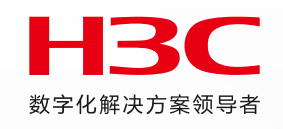

| 調心 计正 > 增加。                                       | <sub>带</sub> 口认证                         |          |     |    |                        |                           |  |
|---------------------------------------------------|------------------------------------------|----------|-----|----|------------------------|---------------------------|--|
| 交换设备                                              | 无线设备                                     | VLAN设备参数 | 通用组 | 设置 |                        |                           |  |
| ー 〜<br>启用MAC认<br>の 是<br>启用PORTAL<br>の 是<br>启用ONU认 | ● I<br>E<br>● 否<br>L认证 <sup>②</sup><br>正 |          |     |    | 注意<br>後口组中存在<br>已绑定端口以 | ×<br>日接口在其它组中<br>し近<br>確定 |  |
| ● 定<br>ISP域<br>onu_test                           |                                          |          |     |    | *                      |                           |  |
| ONU认证                                             | 印组                                       |          |     |    |                        |                           |  |

# 认证拆分--新版本形式

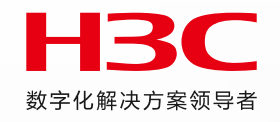

| 全原<br> | 局认证 端口认证 DHCP Snooping  | STP配置 端口 | 隔离 端口配置 自知            | 定义配置            |                 |      | _        |      |
|--------|-------------------------|----------|-----------------------|-----------------|-----------------|------|----------|------|
| _      | 802.1x认证 MAC认证 PORTAL认证 | AAA模板    | AAA密钥 AAA配置           |                 |                 |      |          |      |
|        | <b>增加</b> 批量删除          |          |                       |                 |                 |      |          |      |
|        | □ 设备组 ♦                 |          | 认订                    | E方式             |                 |      |          |      |
|        |                         | ← 返回     | 端口认证                  |                 | *****           |      |          |      |
|        |                         | 全局       | 认证 <b>端口认证</b> DH     | CP Snooping STF | ₽配置 端口隔离        | 端口配置 | 自定义配置    |      |
|        |                         |          | <b>802.1x认证</b> MAC认证 | PORTAL认证        | ONU认证           |      |          |      |
|        |                         |          | 增加 批量删除               |                 |                 |      |          |      |
|        |                         |          | □ 接口组 🗘               | 1               | 吏能逃 <u>生</u> 功能 |      | 是否开启单播触发 | (3   |
|        |                         |          |                       |                 |                 |      |          | 暂无数据 |

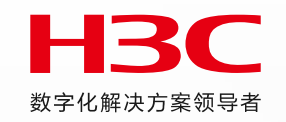

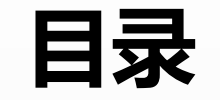

### 01 国产化适配及AD Campus7.1安装部署简介

02 控制器新特性介绍

03 Vxlan场景新特性介绍

04 Vlan场景新特性介绍

05 BRAS场景新特性介绍

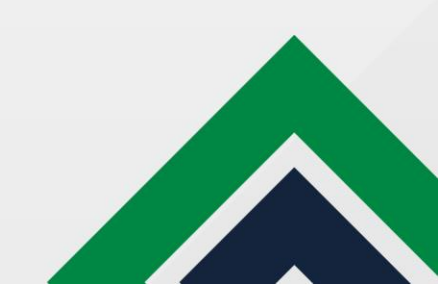

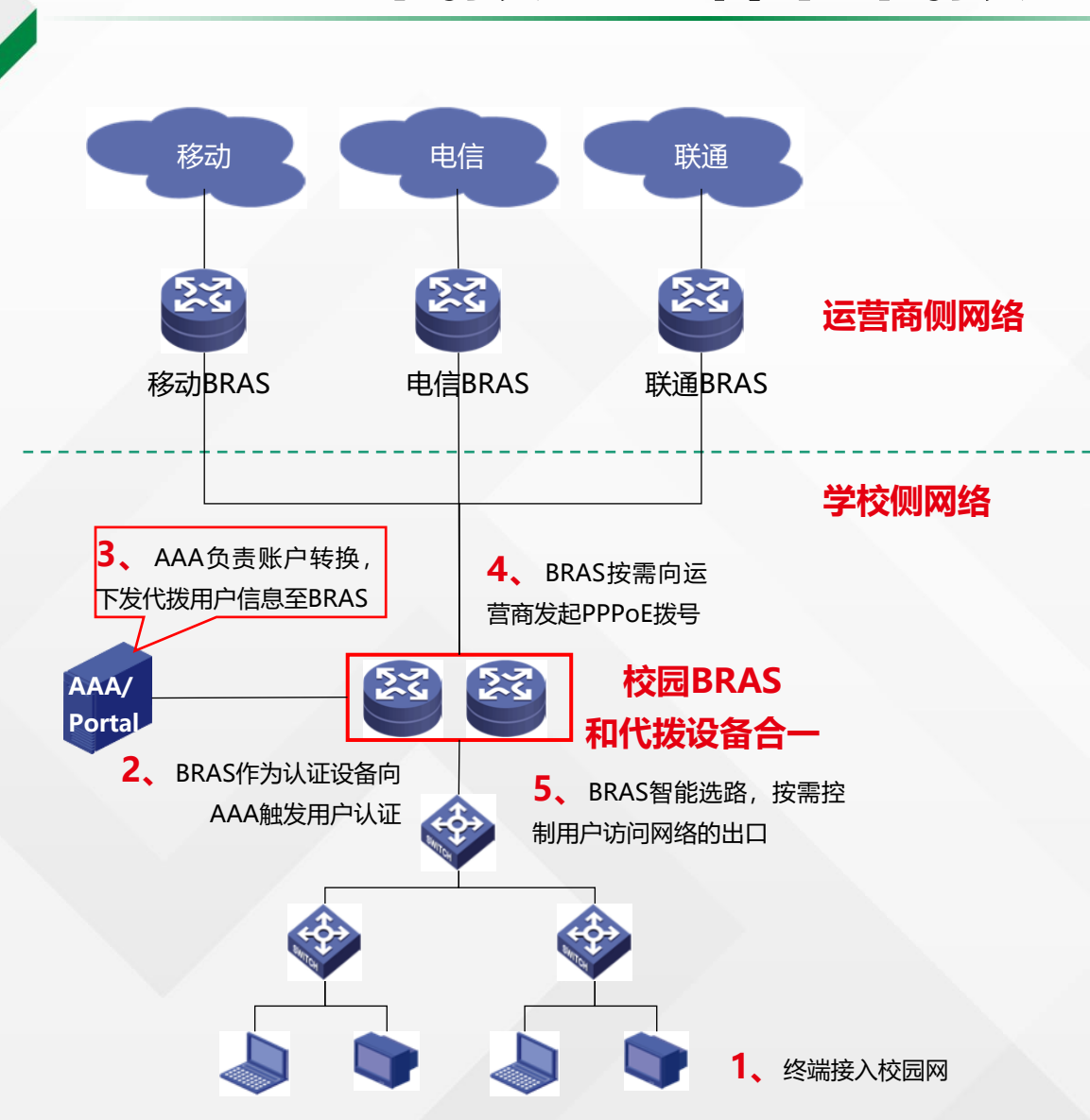

#### 背景:

高校和运营商联合运营场景下,通过在校园网BRAS设备上部署PPPoE代拨 功能,为校园网用户提供自主选择运营商网络,以及自动发起PPPoE拨号 上网的服务。可以简化校方和运营商的联合运营模式,为学生提供了极佳 的网络体验。

 $H \mathbf{R}$ 

数字化解决方案领导者

### 组网方式:核心和代拨合一

- 接入方式:不限(有线、无线均可)、接入区域不限(教学区、宿舍区)
- 核心和代拨: 合一, 全部由校内BRAS做, 准入准出全部在BRAS上, BRAS连接不同的运营商, BRAS作为代拨负责准出

### 认证方式:全部在校园网核心BRAS

• 准入准出合一:准入在校内BRAS上(目前BRAS与AD-Campus的组合可支持Portal认证和802.1x认证的BRAS代拨),一般采用学号作为用户名,认证通过后,BRAS再进行PPPoE拨号认证到各自的运营商的BRAS上,采用运营商的账号名作为用户名,AAA上会有学号和手机号码的对应关系。

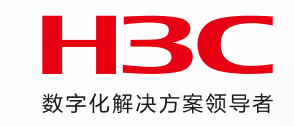

1、配置代拨:在自动化>业务参数>接入参数>系统配置: 启用代拨

| AD -Campus |        | ☆ 首页 中 向导 圆 监控 ◎ 自动化 ፼ 分析 G 系统                     |
|------------|--------|----------------------------------------------------|
| 自动化        | 4      | 接入参数                                               |
| ⑧ 终端业务     | $\sim$ | <mark>系统通</mark> 置 证书通晋 客户端升级 第三方认证通晋 系统通晋于工生效 更多~ |
| Si 用户业务    | ~      | 用户认证仿真模式 ②                                         |
| 接入服务       |        |                                                    |
| 援入用户       |        |                                                    |
| 访客用户       |        | *短信认证图形验证码有效期(分钟)⑦ 5 🔇                             |
| 设备用户       |        | 启用规态令蝉认证                                           |
| IP地址管理     |        |                                                    |
| 业务参数       | ~      | 対応令権使用后立即失效                                        |
| Portal服务   |        | 动态令牌密钥主成方式 随机生成 ~                                  |
| LDAP业务     |        | PPPOE拨号翻题 ⑦ ( 烏朋 )                                 |
| 名址绑定       |        |                                                    |
| 导出任务       |        |                                                    |
| 接入参数       |        | ✓ 主題-CN ✓ 主題-Email ✓ 主題資用名-DNS ✓ 主题資用名-UPN         |
| 分级管理       |        | OCSP验证                                             |
|            |        |                                                    |

2、配置运营商:在自动化>用户业务>接入服务>更多>运营商配置:增加运营商相关拨号信息

| AD -Campus |            | ☆ 首页 中 向导 圆 监控 🗞 自动化 | 四分析 偏系统    | eri -      | い首で                        | 而中向县(                 | 网络构体      | 自动化 网分析 属系统     |  |               |             |  |  |
|------------|------------|----------------------|------------|------------|----------------------------|-----------------------|-----------|-----------------|--|---------------|-------------|--|--|
|            |            |                      |            | AD -Campus | NBS                        |                       | о шэт — Ф |                 |  |               |             |  |  |
| 自动化        | < <u> </u> | 接入服务                 | 自动化        | 擴入         | 接入服务                       |                       |           |                 |  |               |             |  |  |
| ⑧ 终端业务     | $\sim$     | 接入服务 接入策略 接入条件 接入设管  | ⑧ 终端业务 ~   | 接          | 接入服务 接入策略 接入发育 页面推送策略 更多 ~ |                       |           |                 |  |               |             |  |  |
| 21 m + u + |            |                      | - dh       | 87 用户业务 ^  |                            |                       |           |                 |  |               |             |  |  |
| 83 用户业务    | ^          |                      | 终端页面定制     | 接入服务       |                            | 运营商信息                 |           |                 |  |               |             |  |  |
| 接入服务       |            | 增加                   | 移动APP认证配置  | 接入用户       |                            |                       | * 运营商 ⑦   | 北京联通            |  | * 拨号标识 ②      | eia         |  |  |
| 接入用户       |            | 运营商 ↓                | 门户管理       | 访客用户       |                            |                       | 认证类型      | PAP ~           |  | * 认证地址        | 175.1.1.102 |  |  |
|            |            |                      | 5 4 A VICE | 设备用户       |                            |                       |           |                 |  |               |             |  |  |
| 访客用户       |            |                      | EAUIZH     | IP地址管理     |                            | *                     | 认证端口      | 3799            |  | *认证响应端口       | 3799        |  |  |
| 设备用户       |            | ++ 0 15 <b>8/1</b> 2 | 运营商配置      | 业务参数       |                            | *                     | 认证密钥      |                 |  | * 确认认证密钥      | •••         |  |  |
| IP地址管理     |            | 24.0 M008            |            |            |                            | 密码                    | 封装方式      | User-Password ~ |  | * 趨时锁定时间(秒) ② | 0           |  |  |
| 业务参数       | $\sim$     |                      |            |            |                            | <b>确</b> 定 <b>取</b> 消 |           |                 |  |               |             |  |  |

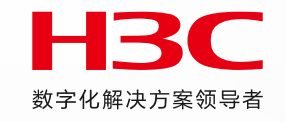

3、配置代拨服务:在自动化>用户业务>接入服务>接入服务:关联指定运营商配置准入服务,同时配置准入的接入策略

| AD -Campus                            | ☆ 首页 中向导 圆监芸 ◎ 自 | 动化 學分析 陽系统  |      |                 |         | • 0 • 3 • 0 • |
|---------------------------------------|------------------|-------------|------|-----------------|---------|---------------|
| 自动化                                   | ← 返回   増加接入服务    |             |      |                 |         |               |
| ◎ 终端业务 ~                              | 1 基本信白           |             |      |                 |         |               |
| · · · · · · · · · · · · · · · · · · · | 至41月后            |             |      |                 |         |               |
| 接入服务                                  | * 服务名            | 准入准出服务 《    |      | 服务后缀 ()         | eia-web |               |
| 擴入用户                                  | * 缺首接入策略         | 准入接入策略      | · 增加 | * 缺省私有属性下发策略    | 不使用 ~   |               |
| 访客用户                                  | * 缺省安全策略         | 不使用         | ·    | * 缺省内网外连续略      | 不使用 ~   |               |
| 设备用户                                  | * 缺首单帐号最大绑定终端数 ② | 0           |      | * 缺省单帐号在线数星限制 ③ | 0       |               |
| IP地址管理                                | * 単日累计在线最长时间(分)  | 0           |      | * 业务分组          | 木分组     |               |
| 业务参数                                  | 服务描述             |             |      |                 |         |               |
| Portal服务                              |                  |             |      |                 |         |               |
| LDAP业务                                |                  | 8/12        | 8/   |                 |         |               |
| 名址绑定                                  |                  | 🗹 可申请 🛛     |      | 2 无限和认证         | •       |               |
| 导出任务                                  | 接入场景列表           |             |      |                 |         |               |
| 接入参数                                  | 增加               |             |      |                 |         |               |
| 分级管理                                  | 接入场景名称 ○         | <b>拖入箭略</b> | 安全領略 | 私有儒性下发策略        | 内网外连箭略  | 优先级           |
|                                       |                  |             |      | 智元款据            |         |               |
|                                       | 运营商准出            |             |      |                 |         |               |
|                                       | 启用推出代数           | ୭           |      | * 云峦南           | 清述》     |               |

4、配置准入用户并绑定运营商账号:在自动化>用户业务>接入用户:添加接入用户并绑定运营商账号信息

| AD -Campus                                |                              | 6 当社 9 日    | 1142 \$254 \$356                                                                |              |                    |        | 設備12~618社   |            |    | 解金运营商联号     |         |          | ×             |           |
|-------------------------------------------|------------------------------|-------------|---------------------------------------------------------------------------------|--------------|--------------------|--------|-------------|------------|----|-------------|---------|----------|---------------|-----------|
| 自动化 · · · · · · · · · · · · · · · · · · · | ← 22用 ↓ 推加接入用<br>↓ 基本信息<br>∧ | ¢4          |                                                                                 |              |                    |        |             | 0/10000,/  |    | 运营商<br>* 政号 | 1:500:2 |          |               |           |
| 接入服务                                      |                              | • 用户姓名      | 9 NE                                                                            |              |                    | • 证件带码 | · PERGALING |            |    | - 18/73     |         |          |               |           |
| 推入用户                                      |                              | 通讯地址        |                                                                                 |              |                    | ាះថ    | 计算机名称       |            |    | - 0151      |         |          |               |           |
| 防容用户                                      |                              | 8548        |                                                                                 |              |                    | 用户分组   |             |            |    | * 職人皆码      |         |          |               |           |
| 設備用∺                                      | ∨ 接入信息                       |             |                                                                                 |              |                    |        |             | 0/10000//  |    |             |         |          | <b>取消 税</b> 定 | 0/10000// |
| 业务学数                                      |                              | • 帐号名 ⑦     | wangshuo ©                                                                      |              |                    |        | Windows \$6 |            |    |             |         |          |               |           |
| Portal服务<br>LDAP业务                        |                              |             | ЭТЕРАНО МАСТЕЛЬКИ ПО МАСТЕЛЬКИ ПО МАСТЕЛЬКИ И И И И И И И И И И И И И И И И И И | 主机名用户 快速从证用户 | ○ 役員状志探測用户 ○ VIP用户 |        |             | 0/10000,/  |    | _           |         |          |               | 0/10000,4 |
| 名社师定                                      |                              | * 密码        | ····· ©                                                                         |              |                    | ● 密码输入 | MACIBLE     |            |    |             |         | IPV6/Big |               |           |
| 粤田田祭                                      |                              |             | 2 允许用户场政密码                                                                      |              | <b>南用用户寄码拉制器略</b>  |        |             |            |    |             |         |          |               |           |
| 積入参数<br>(1) 第11                           |                              | 生嫩时间        | ö                                                                               |              |                    | 先放时间   |             | 0/10000,// |    |             |         |          |               |           |
| 23%(管理                                    | 最大                           | 词圆时长(分钟)    |                                                                                 |              |                    | 在感過限制  | 硬盘序列号       |            |    |             | D       | IMEI号码   |               |           |
|                                           |                              | 聖录視示信息      |                                                                                 |              |                    |        |             | 0/10000//  |    |             |         |          |               | 0/10000,5 |
|                                           | ↓ 一接入服券                      |             |                                                                                 |              |                    |        | BIOS專列号     |            |    |             |         | 操作系统紛权码  |               |           |
|                                           | 服务在                          | 遊輸入服务省      | <u>整要</u> 重要                                                                    |              |                    |        |             |            |    |             |         |          |               | 0/10050.4 |
|                                           | 服用                           | 145 ¢       |                                                                                 | 服务后置         |                    | 状态     |             | 0/10000//  |    |             |         |          |               |           |
|                                           | 二 禁止                         |             |                                                                                 |              |                    | 可申请    | ↓ > 运营商账号信息 |            |    |             |         |          |               |           |
|                                           |                              | EV-3REMARKI |                                                                                 |              |                    | 可申謝    | 运营病         |            | 联带 |             | 1973    |          |               | 御定/修改     |
|                                           | 10.43<br>2 71.2.71           | 1出服务        |                                                                                 | eia-web      |                    | 可申请    | 北京联通        |            |    |             |         |          |               |           |

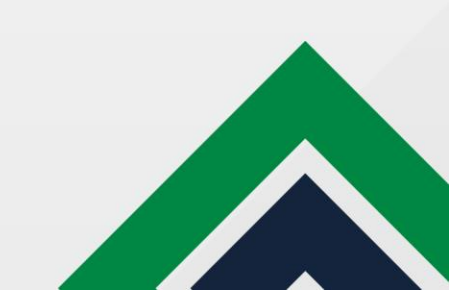

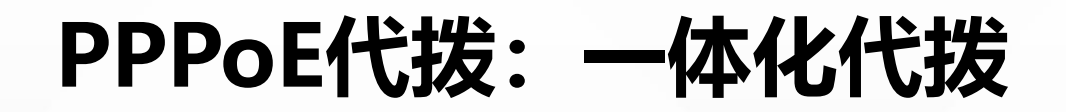

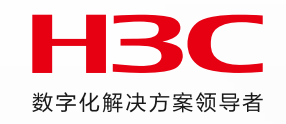

4、配置准入用户并绑定运营商账号:在自动化>用户业务>接入用户:添加接入用户并绑定运营商账号信息

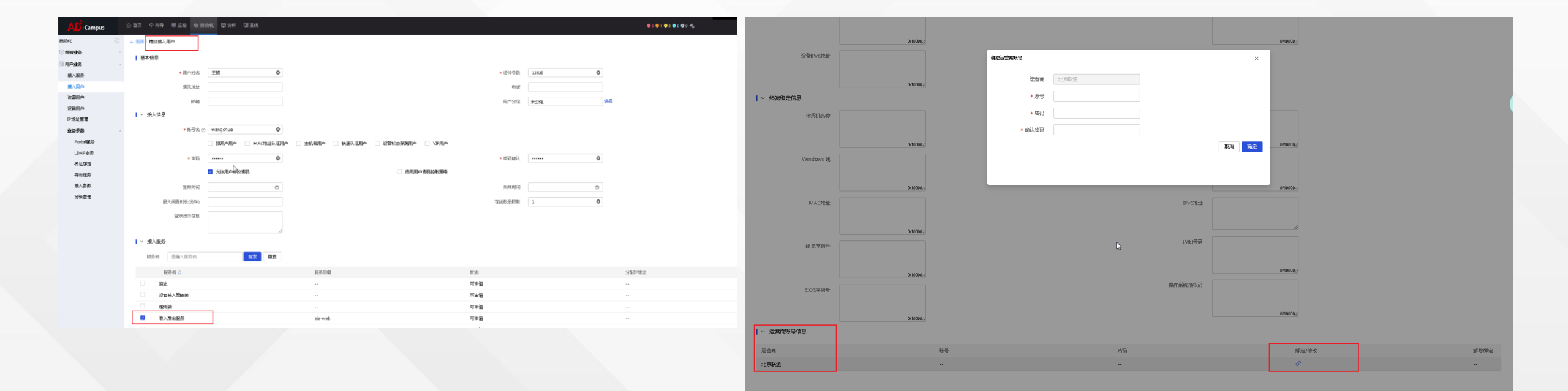

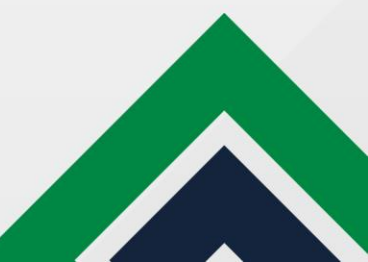

取消 強定

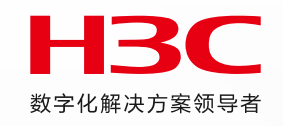

### 5、BRAS上进行业务配置后,终端即可实现一次登录完成校园网、运营商的两次认证

| [Bras1]dis<br>UserID | access-user<br>Interface<br>Username                           | IP address<br>Access type      | MAC address    | s-/c-vlan |
|----------------------|----------------------------------------------------------------|--------------------------------|----------------|-----------|
| 0x29a0               | IFv6 address<br>RAGG2.101<br>zpp001<br>30.18957.c402.E336.9464 | 30.1.0.2<br>Web auth(D/D)<br>4 | 0cda-411d-11ab | 101/-     |
| 0x29a1               | xGE3/3/2<br>a001                                               | 66.1.1.2<br>PPPoEA             | 0cda-411d-11ab | -/-       |
| 0x400014             | -<br>admin<br>-                                                | 110.1.0.7<br>SSH               | -              | -/-       |
| [Bras1]              |                                                                |                                |                |           |

### 注意事项:

- BRAS代拨功能有单板型号要求, BRAS用户认证的接口和与运影响连接的代拨接口都需要支持代拨功能的单板, 具体支持情况请查看 BRAS产品手册或联系BRAS产品咨询。
- BRAS准入认证支持IPv4、IPv6用户认证,但是Bras到运营商代拨的准出认证只支持IPv4认证,具体支持情况请联系BRAS产品咨询。
- 目前BRAS与AD-Campus的组合可支持Portal认证和802.1x认证的BRAS代拨。

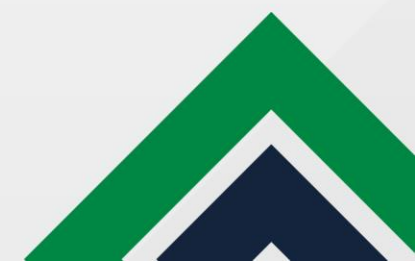

### BRAS哑终端认证拆分

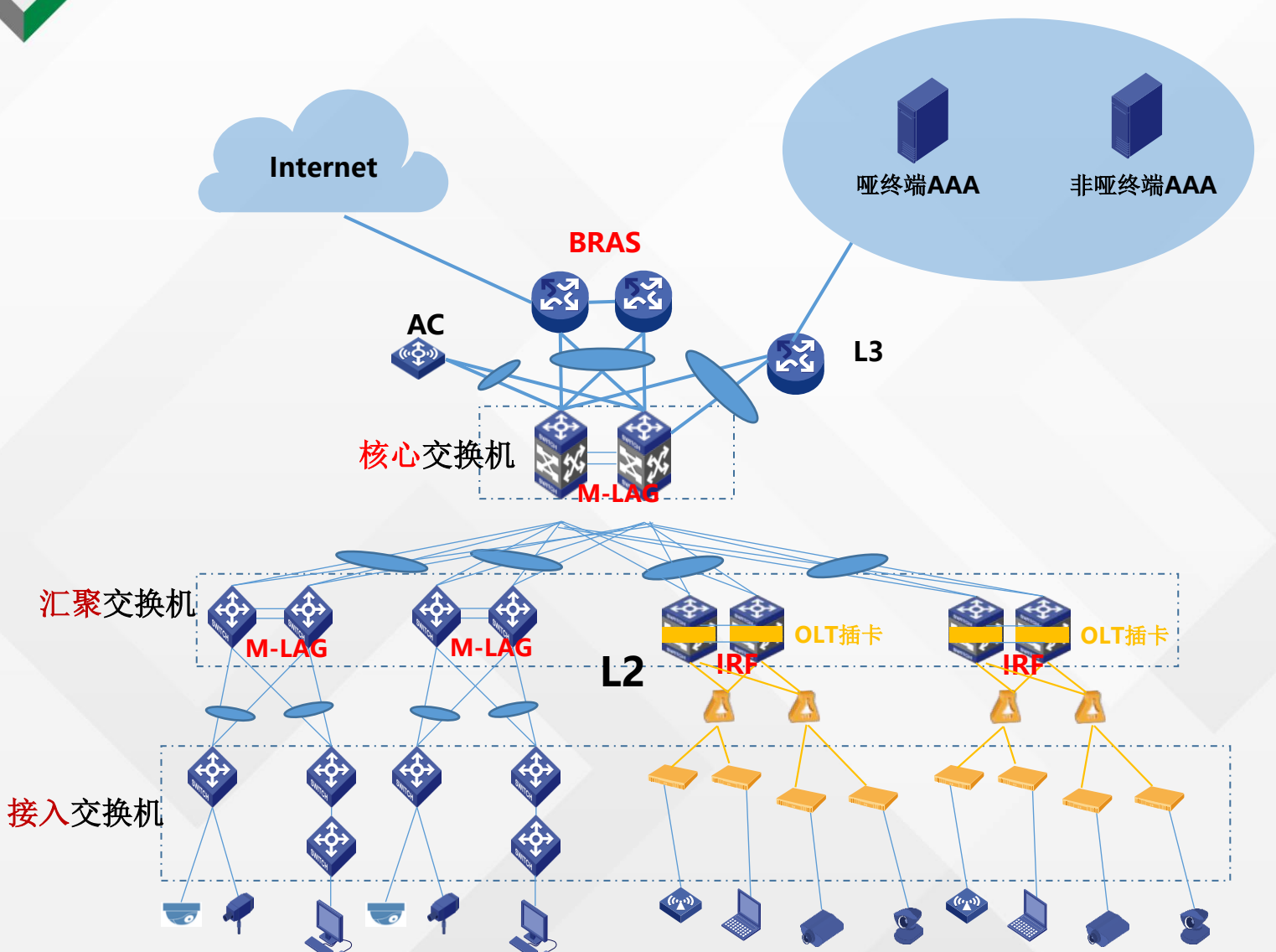

#### 使用场景:

校园网场景面对大量哑终端接入场景,第三方AAA (深澜/城市热 点)对于哑终端管理能力较弱,BRAS又支持同时对接多个AAA服 务器,因此本特性对哑终端按照静态IP上线or指定业务VLAN上线, 使用EIA进行认证,非哑终端依然采用第三方AAA认证。

#### 配置思路:

- 亚终端上线对于BRAS启用IPoE静态用户认证(IP or 网段(必须项)、MAC、接口、VLAN),关联EIA的domain。
- 2. 非哑终端上线对于BRAS启用IPoE动态用户认证关联城市热点、 深澜即可。静态用户认证优先级高于动态用户。

上述场景为哑终端和其他终端混接场景。

当可以指定边缘业务VLAN区分哑终端接入时,可以采用非静态用 户认证接入方案。这样哑终端可以动态获取IP。

## BRAS哑终端认证拆分

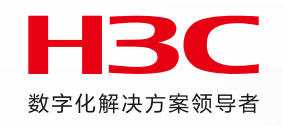

### 基于IP段哑终端上线:

#配置匹配指定静态IP地址段报文触发认证 ip subscriber session static ip 20.1.0.101 20.1.0.200 domain isp1 //domain isp1关联EIA

### 基于MAC段哑终端上线:

#用户认证接口下配置 interface Route-Aggregation3.201 ip address 20.1.0.1 255.255.0.0 proxy-arp enable local-proxy-arp enable ip subscriber initiator arp enable vlan-type dot1q vid 201 ipv6 address 20:1::1/64 ipv6 address auto link-local ipv6 nd autoconfig managed-address-flag ipv6 nd autoconfig other-flag proxy-nd enable local-proxy-nd enable undo ipv6 nd ra halt ip subscriber l2-connected enable //二层接入模式认证模式 ip subscriber authentication-method dot1x high-priority web //同时支持dot1x和web认证,具体支持情况需要路由器产线整体评估 ip subscriber password mac-address //mac触发认证, 用户名/密码使用mac地址进行认证 ip subscriber pre-auth domain mac //domain mac关联EIA ip subscriber username mac-address ip subscriber initiator unclassified-ip enable matching-user //使能未知源IP报文触发方式,静态IP触发认证时需要配置

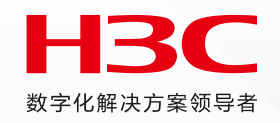

# THANKS

www.h3c.com —

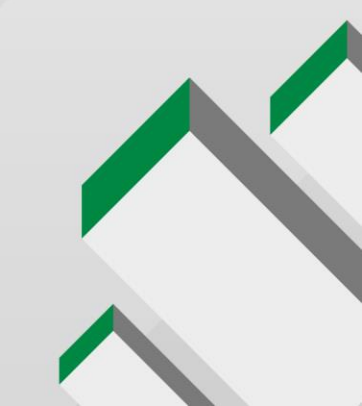